# **Modicon Modbus Driver**

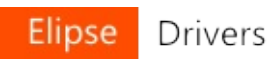

| Filename               | Modbus.dll                                                                          |
|------------------------|-------------------------------------------------------------------------------------|
| Manufacturer           | Modicon                                                                             |
| Devices                | Any device compatible with Modbus protocol v1.1b                                    |
| Protocol               | Modbus v1.1b                                                                        |
| Version                | 3.1.36                                                                              |
| Last Update            | 03/17/2017                                                                          |
| Platform               | Win32 and Windows CE (Pocket PC ARM, HPC2000<br>ARM, HPC2000 X86, and HPC2000 MIPS) |
| Dependencies           | No dependencies                                                                     |
| Superblock<br>Readings | Yes                                                                                 |
| Level                  | 0                                                                                   |

### Introduction

This Driver implements the Modbus protocol, which allows an Elipse application to communicate with any slave device that implements this protocol in **ASCII**, **RTU**, or **TCP** modes.

This Driver always works as a master of a Modbus network. If users want to use a Driver to communicate with master devices, then Elipse's **Modbus Slave** Driver must be used, which can be downloaded at <u>Elipse's website</u>.

Modbus Driver, starting at version 2.00, was developed using Elipse's **IOKit** library. This library is responsible for implementing the physical layer access (**Serial**, **Ethernet**, **Modem**, or **RAS**). For more information about IOKit configuration, please check topic <u>Documentation of I/O</u> <u>Interfaces</u>.

It is recommended to start by reading topic **Quick Configuration Guide** if the device is fully compliant with standard Modbus protocol, defined by the <u>Modbus Organization (modbus.org)</u>, and if users only want to read or write bits and registers, without using more advanced Driver features.

For a complete understanding of all Driver functionality, it is recommended to start reading, in this order, chapters <u>Adding a Driver to</u> <u>an Elipse Application</u> and <u>Configuration</u>.

To create large scale applications, it is also recommended to read topic **<u>Performance Tips</u>**.

If users are not familiar with the protocol, please check the following topics:

- Modbus Protocol
- <u>Recommended Websites</u>
- <u>Supported Functions</u>
- <u>Special Functions</u>

🔿 Yes

Comments (optional):

| There | are | 150 | characters | left. |
|-------|-----|-----|------------|-------|

#### Contact (optional):

| Reset | Send |
|-------|------|
|       |      |

# **Quick Configuration Guide**

Top Previous Next

This topic describes all necessary steps to configure a Modbus Driver for communication with devices compliant with the standard protocol defined by the <u>Modbus Organization</u>, considering the most common configuration options.

If a device is fully compliant with the standard protocol, and users only want to read or write registers or bits, the next three topics are probably sufficient to configure this Driver:

- Inserting a Driver
- <u>Configuring a Driver</u>
- <u>Configuring I/O Tags</u>

| Has this section of the documentation helped y | you configure this Driver? |
|------------------------------------------------|----------------------------|
| ⊂ Yes                                          | C No                       |
| Comment                                        | ts (optional):             |
|                                                |                            |
|                                                |                            |
|                                                |                            |
| There are 150 characters left.                 |                            |
| Contact (optional):                            |                            |
|                                                |                            |
|                                                | 1                          |
|                                                | Reset Send                 |

# **Inserting a Driver**

If using E3 or Elipse Power, please read topic <u>Adding a Driver to an</u> Elipse Software Application - E3 or Elipse Power.

If using **Elipse SCADA**, please read topic **Adding a Driver to an Elipse Software Application - Elipse SCADA**.

Then, read the <u>next step</u> on this Manual, which shows how to configure a Driver using its configuration window for the most common cases.

| Has this section of the documentation helped y | ou configure this Driver? |
|------------------------------------------------|---------------------------|
| C Yes                                          | C No                      |
| Comments                                       | o (optional):             |
|                                                |                           |
|                                                |                           |
|                                                | 4                         |
| There are 150 characters left.                 |                           |
| Contact (optional):                            |                           |
|                                                |                           |
|                                                | Reset Send                |

# Adding a Driver to an Elipse Software Top Previous Application

This section describes how to add a Modbus Driver to **E3 or Elipse Power** and **Elipse SCADA** applications.

# **E3 or Elipse Power**

On Organizer, right-click the **Server Objects - Drivers and OPC** item, select the **Insert I/O Driver in** option, and then select a project.

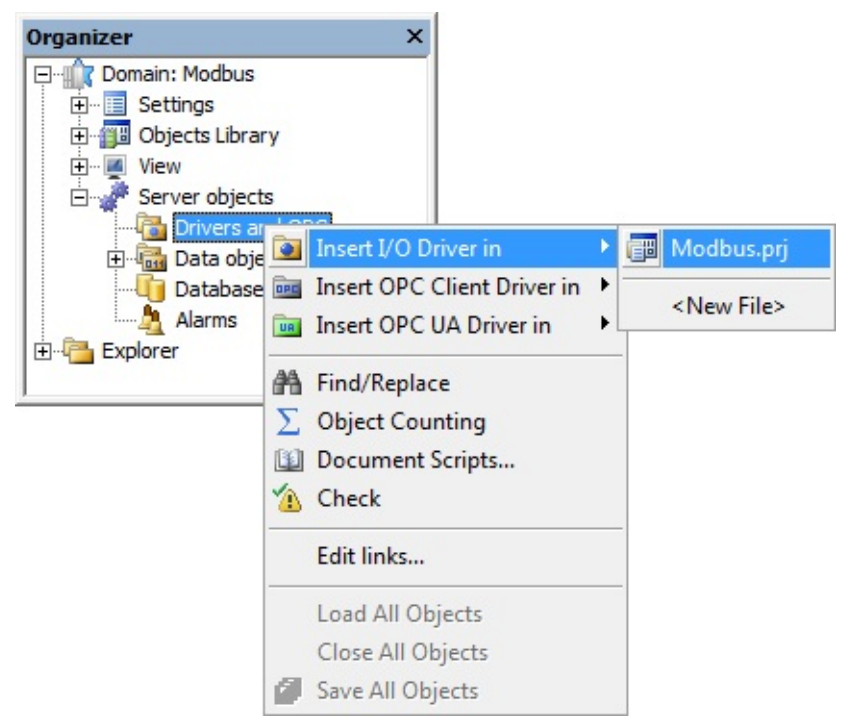

# Adding a Driver to an E3 or Elipse Power application

On the window that opens, select a Driver (this file must be extracted to a folder on the computer in use) and click **Open**.

| 🚖 Browse Driver |                |                    |   |                                    | ×                  |
|-----------------|----------------|--------------------|---|------------------------------------|--------------------|
| Look in:        | 🔒 Modbus       |                    | • | ⇐ 🗈 💣 📰 ◄                          |                    |
| Recent Places   | Name           | <u></u>            |   | Date modified<br>1/28/2016 7:54 PM | Type<br>Applicatic |
| Desktop         |                |                    |   |                                    |                    |
| Libraries       |                |                    |   |                                    |                    |
| Computer        |                |                    |   |                                    |                    |
| Network         |                |                    |   |                                    |                    |
|                 | •              | III                |   |                                    | F.                 |
|                 | File name:     | Modbus             |   | •                                  | Open               |
|                 | Files of type: | E3 Drivers (*.dll) |   | <u> </u>                           | Cancel             |

### **Browse Driver window**

**E3** or **Elipse Power** automatically opens Driver's configuration window, shown on the next figure.

| Driver Modicon Modbus v3.1.27 (IC                                             | 0Kit v2.0.53)                                                                     | ×            |
|-------------------------------------------------------------------------------|-----------------------------------------------------------------------------------|--------------|
| Modbus Operations Gen SOE                                                     | Setup   Serial   Ethernet   Modem   RAS                                           |              |
| Protocol options<br>Modbus Mode                                               | Customize Max. PDU Size<br>253 Bytes                                              | Address1     |
| Enable CMS Addressing                                                         | Data Address Model Offset<br>Data is addressed from 1<br>Data is addressed from 0 |              |
| Error Handling Options<br>Wait Silence on error<br>Reconnect after Timeout (E | themet only)                                                                      |              |
|                                                                               |                                                                                   |              |
|                                                                               | ОК                                                                                | Cancel Apply |

Driver's configuration window

On the <u>second step</u> of topic **Quick Configuration Guide**, there is a procedure for a basic Driver configuration, for the most common usages. On topic <u>Properties</u> this configuration is presented in details.

Driver's configuration window can also be opened, later, by clicking **Driver settings** as shown on the next figure.

| Driver1 X               |      |       |       |       |       |     | ۵ ۵  | > |
|-------------------------|------|-------|-------|-------|-------|-----|------|---|
| i + 🗙 🛅 🚡 🕨 🍫           |      |       |       |       |       |     |      |   |
| Name Driver settings te | Item | P1/N1 | P2/N2 | P3/N3 | P4/N4 | Siz | Scan |   |
| Driver 1                |      | 0     | 0     | 0     | 0     |     |      |   |
|                         |      |       |       |       |       |     |      |   |
|                         |      |       |       |       |       |     |      |   |
|                         |      |       |       |       |       |     |      |   |
|                         |      |       |       |       |       |     |      |   |
|                         |      |       |       |       |       |     |      |   |
|                         |      |       |       |       |       |     |      |   |
|                         |      |       |       |       |       |     |      |   |
|                         |      |       |       |       |       |     |      |   |
|                         |      |       |       |       |       |     |      |   |
|                         |      |       |       |       |       |     |      |   |
|                         |      |       |       |       |       |     |      |   |
|                         |      |       |       |       |       |     |      |   |
| <                       |      |       |       |       |       |     | Þ    |   |
| H + H Design Scripts    | /    |       |       |       |       |     |      |   |

#### **Driver settings option**

After configuring Driver's properties, click **OK** so that **E3** or **Elipse Power** opens Tag Browser window, allowing to insert pre-defined Tags in the application, based on the most used settings. The next figure shows Tag Browser's window. To add Tags, drag them from the list on the right (**Tags available from driver**) to the list on the left (**Current project tags**).

| Tag Browser                |                                                                                                    |
|----------------------------|----------------------------------------------------------------------------------------------------|
| Tags from current project: | Tags available from driver:<br>IOKit<br>IOKit<br>INTOL<br>INTOL<br>I |
|                            | Close                                                                                                    |

#### **Tag Browser window**

Tags available in Tag Browser are Tags **configured using Strings**, a new method that does not use the old concept of operations. Insert the most adequate ones to the application, editing their fields as needed. Tag Browser window can be opened later by clicking **Tag Browser a**.

| Has this section of the documentation helped y | ou configure this Driver? |
|------------------------------------------------|---------------------------|
| C Yes                                          | O No                      |
| Comment                                        | s (optional):             |
|                                                |                           |
|                                                |                           |
|                                                | 1                         |
| There are 150 characters left.                 |                           |
| Contact (optional):                            |                           |
|                                                |                           |
|                                                | - 1 - 1                   |
|                                                | Reset Send                |

Check our **Knowledgebase** for more information about our products

# **Elipse SCADA**

Top Previous Next

| On Organizer, select tr                                                                                                    | he <b>Drivers</b> item and click <b>New</b> . |                                                   |
|----------------------------------------------------------------------------------------------------|-----------------------------------------------|---------------------------------------------------|
| Organizer                                                                                                    |                                               |                                                   |
| Organizer<br>Application<br>Tags<br>Tags<br>Creens<br>Alarms<br>Recipes<br>Historic<br>Free Reports<br>Drivers<br>RemoteApplications<br>Databases<br>Watcher<br>Steeplechase<br>OPCServers<br>UserList | General Cross-Reference                       | New<br>Delete<br>Configure<br>Driver <u>H</u> elp |
|                                                                                                    |                                               |                                                   |
|                                                                                                    | END BOOT BOOT WENT WEND UTTIL                 | Close                                             |

coloct the **Drivers** its and aliak Now

#### Adding a new Driver to Elipse SCADA

On the window that opens, select a Driver (this file must be extracted to a folder on the computer in use) and click **Open**.

| 🖗 Open              | <b>—</b> ×          |
|---------------------|---------------------|
| Look in: 🚺 Modbus 💌 | ← 🗈 📸 🕶             |
| Name                | Date modified T     |
| Nodbus.dll          | 1/28/2016 7:54 PM A |
| < [                 | •                   |
| File name: Modbus   | Open                |
|                     |                     |

# Selecting a Driver

This Driver is then added to the application.

| Organizer                                                                                                    |                                                                                                    |                     |
|----------------------------------------------------------------------------------------------------|----------------------------------------------------------------------------------------------------|---------------------|
|                                                                                                    | Driver Configuration Scripts   Tag List   Cro                                                                                                    | ss-Reference        |
| Application Tags  Control Tags  Control Tag | <u>N</u> ame:<br>Driver1<br>Description:<br>Driver Modicon Modbus v3.1.28 (IOKitLib v2.0.53)                                                       |                     |
| Driver1     RemoteApplications                                                                                                    | Driver Location:                                                                                                    | Browse              |
| Databases                                                                                                    | c:\users\vm-admin\desktop\modbus\modbus.dll                                                                                                    | R <u>e</u> load     |
| Steeplechase                                                                                                    | Parameters                                                                                                    | Driver <u>H</u> elp |
| UserList                                                                                                    | $\begin{array}{ c c c c c c } P\underline{1}: & P\underline{2}: & P\underline{3}: & P\underline{4}: \\ \hline 0 & 0 & 0 & 0 \\ \hline \end{array}$ | Advanced            |
|                                                                                                    | ✓ Abort on error                                                                                                    | Extra               |
|                                                                                                    | Hide mouse during communication                                                                                                    | Export              |
|                                                                                                    | <u>Betry failed communications</u><br>No. of retries: 1                                                                                            |                     |
| 20                                                                                                    | EF IF FOR VHILE REPE<br>END SAMP NEXT VEND UNTIL                                                                                                   | Close               |

Driver in Organizer

For this Driver to work correctly, users still need to configured it on its configuration window. To open this window, showed on the next figure, click **Extra**.

| Driver Modicon Modbus v3.1.27 (IC                                              | Driver Modicon Modbus v3.1.27 (IOKit v2.0.53)                                                             |       |                   |        |
|--------------------------------------------------------------------------------|----------------------------------------------------------------------------------------------------|-------|-------------------|--------|
| Modbus Operations Gen SOE                                                      | etup Serial Ethernet Mode                                                                                 | m RAS |                   |        |
| Protocol options<br>Modbus Mode<br>ModbusTCP                                   | Customize Max. PDU Size                                                                                   |       | t Slave Address – | 1<br>s |
| Enable CMS Addressing                                                          | Data Address Model Offset     Offset     Offset     Data is addressed from 1     Data is addressed from 0 |       |                   |        |
| Error Handling Options<br>Wait Silence on error<br>Reconnect after Timeout (El | themet only)                                                                                              |       |                   |        |
|                                                                                |                                                                                                    |       |                   |        |
|                                                                                |                                                                                                    | ОК    | Cancel            | Apply  |

#### Driver's configuration window

The <u>second step</u> of topic **Quick Configuration Guide** shows how to configure a Driver for the most common usages, for devices complying to default Modbus protocol requirements. On topic <u>Properties</u> that configuration is described in details, including advanced configuration resources.

| Has this section of the documentation helped you configure this Driver? |      |  |
|-------------------------------------------------------------------------|------|--|
| ◯ Yes                                                                   | О No |  |
| Comments (optional):                                                    |      |  |
|                                                                         |      |  |
|                                                                         |      |  |

There are 150 characters left.

Contact (optional):

Reset Send

# **Configuring a Driver**

After inserting a Driver in an application, users must open Driver's configuration window, as explained on topics **E3 or Elipse Power** or **Elipse SCADA**. With this configuration window open, follow these steps:

- 1. Configure communication's physical layer:
  - a. On **Setup** tab, select a physical layer (**Serial**, **Ethernet**, **Modem**, or **RAS**) to use when connecting with a device.
  - b. Configure the selected physical layer on its corresponding tab (Serial, Ethernet, Modem, or RAS).
  - c. For more information about configuring a physical layer, please check topic **Documentation of I/O Interfaces**.
- 2. On Modbus tab, select the protocol mode (RTU, ASCII, or TCP) used by the device. As a general rule, users must select RTU or ASC (for most devices it is RTU) for Serial or Modem physical layers, or TCP for Ethernet or RAS physical layers. The other options usually can be kept with their default configurations. For more information about all options on this tab, please check topic Modbus Tab.

#### NOTE

For new applications, it is strongly recommended to avoid using **ModbusRTU (RTU** mode) encapsulated in an **Ethernet TCP/IP** layer. However, if by any reason, for legacy applications, users must use **ModbusRTU** encapsulated in **TCP/IP**, please do not forget to enable the **Reconnect after Timeout** option, described on topic <u>Modbus Tab</u>.

- 3. When creating applications for newer **Elipse Software** products such as **E3**, **Elipse Power**, or **Elipse OPC Server**, users can use Tag configuration by **Strings (Device** and **Item** fields). If this is the case, please go to the <u>next step</u> of this guide.
- 4. If users still need to use the old numerical configuration (*N/B* parameters), used by **Elipse SCADA**, it is important to check the **Operations** tab. There are seven default operations already pre-

configured on the Driver. Operations are configurations of functions and data formats that later are referenced by application's Tags. These seven default operations, already available when a Driver is loaded for the first time, are the most common ones. Evaluate all reading and writing functions and the data types used for each operation, and check which ones are needed for the application. If these seven pre-defined operations do not fit the application needs, users must edit them or even create new operations. If this is the case, please read topic <u>Operations Tab</u>. The next table lists all seven pre-defined operations.

| OPERATION | READING<br>FUNCTION             | WRITING<br>FUNCTION                | DATA<br>TYPE | PURPOSE                                                 |
|-----------|---------------------------------|------------------------------------|--------------|---------------------------------------------------------|
| 1         | 3: Read<br>Holding<br>Registers | 16: Write<br>Multiple<br>Registers | Word         | Reading and writing<br>unsigned 16-bit<br>integers      |
| 2         | 3: Read<br>Holding<br>Registers | 16: Write<br>Multiple<br>Registers | DWord        | Reading and writing<br>unsigned 32-bit<br>integers      |
| 3         | 3: Read<br>Holding<br>Registers | 16: Write<br>Multiple<br>Registers | Int16        | Reading and writing signed 16-bit integers              |
| 4         | 3: Read<br>Holding<br>Registers | 16: Write<br>Multiple<br>Registers | Int32        | Reading and writing signed 32-bit integers              |
| 5         | 3: Read<br>Holding<br>Registers | 16: Write<br>Multiple<br>Registers | Float        | Reading 32-bit floating point values                    |
| 6         | 3: Read<br>Multiple<br>Coils    | 15: Write<br>Multiple Coils        | Bit          | Reading and writing bits                                |
| 7         | 2: Read<br>Discrete<br>Inputs   | None                               | Bit          | Reading bits from a<br>data block of Discrete<br>Inputs |

**Pre-defined operations** 

#### NOTE

These seven default operations are configured assuming that a device complies with Modbus' default byte order, *big endian*, in which the most significant bytes come first. If a device does not comply with that standard, please check topic **Operations Tab** for more information about configuring operations for different byte orders.

For more information about configuring this Driver, please read topic **Configuration**.

The **<u>next step</u>** demonstrates how to configure I/O Tags based on predefined operations.

| Has this section of the documentation helped y | ou configure this Driver? |
|------------------------------------------------|---------------------------|
| ○ Yes                                          | C No                      |
| Comments                                       | s (optional):             |
|                                                |                           |
|                                                |                           |
|                                                | h                         |
| There are 150 characters left.                 |                           |
| Contact (optional):                            |                           |
|                                                |                           |
|                                                | 11                        |
|                                                | Reset Send                |

# **Configuring I/O Tags**

Top Previous Next

This section describes how to configure I/O Tags in E3, Elipse Power and in old Elipse SCADA for the most common usages.

### Tag Configuration in E3 and in Elipse Power

Configuring I/O Tags in **E3** and in **Elipse Power** can be performed using the new <u>String configuration</u> method or using the old <u>numerical</u> <u>configuration</u> method, compatible with **Elipse SCADA**. For new projects, it is recommended to use **String** configuration, which improves application's legibility and maintenance.

Next there is a description of the recommended procedures for **String** configuration and also for the old numerical configuration, if it is needed for legacy applications.

## **String Configuration**

To add **String**-configured Tags, users have an option to import Tag Browser's pre-defined models, as explained on topic <u>Adding a Driver to</u> <u>an Elipse Software Application</u>. To do so, users must keep the **Show Operations in Tag Browser** option disabled on <u>Operations tab</u>, and then open Tag Browser by clicking **Tag Browser a**.

To add a new Tag to an application without Tag Browser, follow these steps:

1. On Organizer, double-click the Driver, select the **Design** tab, click **Add** +, and then select the **I/O Tag** item, according to the next figure.

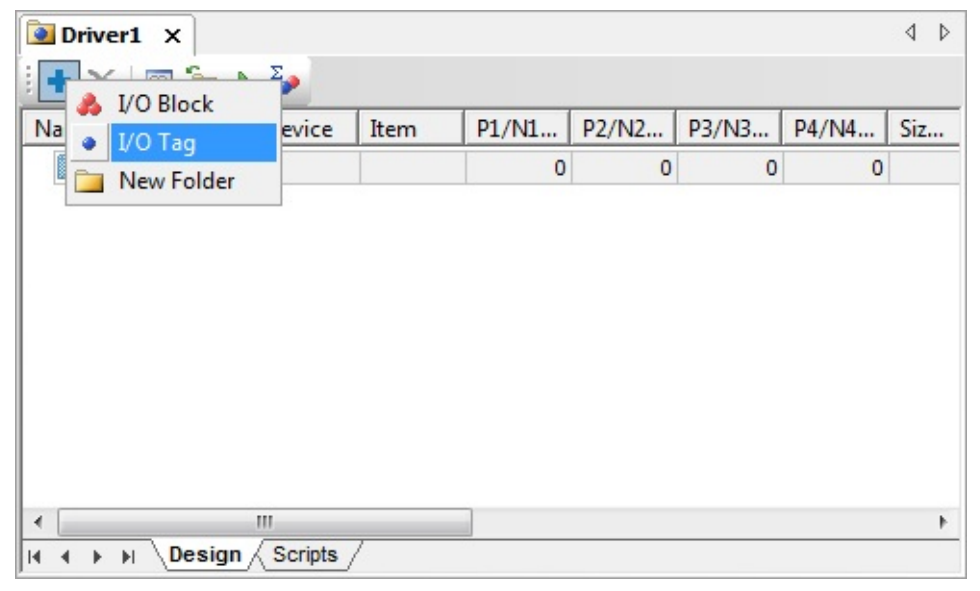

Adding a new I/O Tag

- 2. On the **Adding IOTag** window, configure the **Quantity** field with value 1 (one) and specify a name for this Tag in the **Name** field. Click **OK** to create a new Tag.
- 3. On the **Device** column, type the numerical value of device's *Slave Id* to communicate, followed by a colon, such as "1:" for a *Slave Id* equal to 1 (one). Notice that, in an **Ethernet TCP/IP** layer, this value is sometimes ignored, and only the IP address is used and the port configured on **Ethernet** tab, which must be declared on device's documentation.
- 4. On the **Item** column, specify a mnemonic for the **address space** (a set of reading and writing Modbus functions) followed by the register's

or bit's address. For *Holding Registers*, the address space is "hr" or "shr", and this last one does not allow writing in blocks, because it uses the writing function **06** (*Write Single Register*), while the "hr" address space uses the writing function **16** (*Write Multiple Registers*). Both use the reading function **03** (*Read Holding Registers*). For *Coils* use "cl" or "scl". Again, the difference is that the last one, which uses function **05** (*Force Single Coil*), does not write to blocks. Next, there are some examples of configurations for the **Item** column.

- a. Reading or writing *Holding Register* 150 using functions **03** and **16** (writing multiple registers): **Item** must be equal to "hr150".
- b. Reading or writing *Holding Register* 150 using functions **03** and **06** (*writing simple registers*): **Item** must be equal to "shr150".
- c. Reading or writing a *Coil* with address FFF0h (65520) using functions **01** and **15** (writing multiple bits): **Item** must be equal to "cl65520" or "cl&hFFF0" (prefix "&h" can be used to provide addresses in hexadecimal format).
- d. Reading or writing a *Coil* with address FFF0h (65520) using functions **01** and **05** (writing simple bits, one by one): **Item** must be equal to "scl65520" or "scl&hFFF0" (prefix "&h" can be used to provide addresses in hexadecimal format).
- 5. For more information about other features of **String** configuration, such as other Modbus functions, special functions, and different data types, please check topic <u>String Configuration</u>.
- 6. Tag addressing must correspond to the Modbus address map on the device, which must be declared on manufacturer's documentation. When in doubt, please check topic <u>Addressing Tips</u>.

Prefer simple Tags (called PLC Tags in **Elipse SCADA**) rather than Block Tags, keeping the Superblock feature enabled (the **EnableReadGrouping** property set to True), leaving group optimization to the application and to the Driver. For more details, please check topic <u>Superblock Reading</u>.

As an example, the next figure shows Tags configured by **Strings**.

| + ×       | 🖻 🛅 🕨 🍫       |        |        |       |       |       |       |
|-----------|---------------|--------|--------|-------|-------|-------|-------|
| Name      |               | Device | Item   | P1/N1 | P2/N2 | P3/N3 | P4/N4 |
| 🗆 💽 Drive | er 1          |        |        | 0     | 0     | 0     | 0     |
| 🗆 🧰 A     | nalog         |        |        |       |       |       |       |
|           | Temperature_1 | 1:     | hr 1   | 0     | 0     | 0     | 0     |
|           | Temperature_2 | 1:     | hr2    | 0     | 0     | 0     | 0     |
|           | Level_T1      | 1:     | hr3    | 0     | 0     | 0     | 0     |
|           | Level_T2      | 1:     | hr4    | 0     | 0     | 0     | 0     |
| 🗆 🚞 D     | igital        |        |        |       |       |       |       |
|           | Status_B1     | 1:     | scl1   | 0     | 0     | 0     | 0     |
|           | Status_B2     | 1:     | scl2   | 0     | 0     | 0     | 0     |
|           | Status_B3     | 1:     | scl3   | 0     | 0     | 0     | 0     |
|           | Status_B4     | 1:     | scl4   | 0     | 0     | 0     | 0     |
|           | Status_B5     | 1:     | scl5   | 0     | 0     | 0     | 0     |
|           | Status_B6     | 1:     | scl6   | 0     | 0     | 0     | 0     |
|           | AutoMan_B1    | 1:     | scl7   | 0     | 0     | 0     | 0     |
|           | AutoMan_B2    | 1:     | scl8   | 0     | 0     | 0     | 0     |
|           | AutoMan_B3    | 1:     | scl9   | 0     | 0     | 0     | 0     |
|           | AutoMan_B4    | 1:     | scl 10 | 0     | 0     | 0     | 0     |
|           | AutoMan_B5    | 1:     | scl11  | 0     | 0     | 0     | 0     |
|           | AutoMan_B6    | 1:     | scl12  | 0     | 0     | 0     | 0     |
|           | Failure_B1    | 1:     | scl13  | 0     | 0     | 0     | 0     |
|           | Failure_B2    | 1:     | scl14  | 0     | 0     | 0     | 0     |
|           | Failure_B3    | 1:     | scl15  | 0     | 0     | 0     | 0     |
|           | Failure_B4    | 1:     | scl 16 | 0     | 0     | 0     | 0     |
|           | Failure_B5    | 1:     | scl17  | 0     | 0     | 0     | 0     |
|           | Failure_B6    | 1:     | scl 18 | 0     | 0     | 0     | 0     |

Example of Tags configured by Strings

### **Numerical Configuration**

For **E3** or **Elipse Power**, users can use Tag Browser to create Tags with pre-defined operations, <u>numerically configured</u>. To do so, select the **Show Operations in Tag Browser** option on **Operations** tab.

Tag Browser's window, shown on the next figure, is opened when clicking **OK** on Driver's configuration window.

| Tag Browser                |                                                                                                    |       |
|----------------------------|----------------------------------------------------------------------------------------------------|-------|
| Tags from current project: | Tags available from driver:<br>IOKit<br>IOKit<br>I |       |
|                            |                                                                                                    | Close |

#### Tag Browser for numerical configuration of Tags

To add a new Tag to an application, follow these steps:

- 1. Drag Tags from the list **Tags available from driver** to the list **Current project tags**, as described on topic <u>E3 or Elipse Power</u>. For many devices, operation **1**, the most common, should be sufficient, drag **Op1<word>** Tag to the list of project Tags. Notice that, assuming that several Tags are needed with the same operation, which is a normal situation, users can drag the same Tag several times (notice that an application adds sequential numbers to the default name). Users can also add a Tag from each operation and then later create other copies in Organizer.
- 2. Close Tag Browser and configure the N4/B4 parameter of each Tag

with the register or bit address to read or write, according to device's register map. This address map must be described on manufacturer's documentation. When in doubt, please check topic <u>Addressing Tips</u>.

- 3. Also configure the *N1/B1* parameter of each Tag with device's address (*Slave Id*) to access in each case. This parameter is usually configured on the device and, to determine it, please check manufacturer's documentation or technical support when in doubt.
- 4. Rename all Tags, if needed, with a more significant name for the application.

Configure simple Tags (called PLC Tags in old **Elipse SCADA**) rather than Block Tags, keeping the Superblock feature enabled (the **EnableReadGrouping** property set to True), leaving group optimization to the application and to the Driver. For more information, please check topic <u>Superblock Reading</u>.

### Tag Configuration in Elipse SCADA

**Elipse SCADA** does not support Tag Browser, thus it is necessary to configure I/O Tags manually. Users must create Tags with the following configuration:

- N1/B1: Device address (Slave Id)
- N2/B2: Operation Code
- N3/B3: Not used, leave it 0 (zero)
- N4/B4: Address of a Modbus register or bit

Notice that, for this Driver, simple Tag's *N* parameters have the same meaning as Block Tag's *B* parameters, so they are described together.

When in doubt about which value to configure in the *N4/B4* parameter, please check topic <u>Addressing Tips</u>.

As **Elipse SCADA** does not support Superblocks, it is recommended to create Block Tags, grouping adjacent or close registers, to read the maximum number of registers in the smallest number of protocol requests.

Also notice that, once a device supports <u>default protocol limits for the</u> <u>size of a communication frame</u>, due to <u>Automatic Block Partition</u> feature, there is no need to worry about exceeding the maximum block size supported by this protocol, because this Driver already creates the appropriate subdivisions during communication.

### **Final Considerations**

If users only want to use Driver's default operations, and if a device complies with the standard protocol defined by Modbus Organization, the three steps presented in this Quick Configuration Guide should be sufficient to configure this Driver.

For larger applications, it is recommended to read topic **Optimization** <u>Tips</u>.

More details on I/O Tag configuration are provided on topic <u>Configuring</u> <u>an I/O Tag</u>.

| Has this section of the documentation helped y | ou configure this Driver?          |
|------------------------------------------------|------------------------------------|
| C Yes                                          | C No                               |
| Comments                                       | s (optional):                      |
|                                                |                                    |
|                                                |                                    |
|                                                |                                    |
| There are 150 characters left.                 |                                    |
| Contact (optional):                            |                                    |
|                                                |                                    |
|                                                | Reset Send                         |
| Check our <u>Knowledgebase</u> for mo          | pre information about our products |

# The Modbus Protocol

The **Modbus Protocol** was initially developed by Modicon in 1979, and today it is an open standard, maintained by the Modbus Organization (modbus.org), and implemented by hundreds of manufacturers in thousands of devices. Schneider Electric, current controller of Modicon, transferred protocol rights to the Modbus Organization in April 2004, and committed to keep Modbus as an open protocol. Its specification can be downloaded for free at Organization's website (*www.modbus.org*), and protocol's usage is free of licensing fees.

This protocol is based on command and response messages, positioned at layer 7 of the OSI model (application layer), which provides client and server communication among devices connected to different types of networks. It offers services with functions defined by an eight-bit code. There are three categories of function codes:

- Public function codes: Protocol's well-defined functions, guaranteed to be unique, validated by the Modbus community, and publicly documented in MB IETF RFC. They can assume values ranging from 1 to 64, from 73 to 99, and from 111 to 127
- User-defined function codes: Non-standard functions, which do not need Modbus.org approval, without any guarantee of being unique, and freely implementable. They can assume values ranging from 65 to 72 and from 100 to 110
- Reserved function codes: Codes with values inside the range of public functions, currently used by some manufacturers for legacy products, and not publicly available anymore. Examples are 9, 10, 13, 14, 41, 42, 90, 91, 125, 126, and 127 codes. For more information, please check Annex A of protocol's specification (version 1.1b), which is available at protocol's official website

This Driver currently implements 11 of all 19 public functions defined on the current version of protocol's specification (1.1b), as well as some specific manufacturer's functions or related to specific Driver features, known as <u>Special Functions</u>. All public functions implemented are described on topic <u>Supported Functions</u>. The following protocol's public functions are not yet supported:

- Function 08: Diagnostic
- Function 11: Get Com event counter
- Function 12: Get Com Event Log
- Function 17: Report Slave ID
- Function 22: Mask Write Register
- Function 23: Read/Write Multiple Registers
- Function 24: Read FIFO queue
- Function 43: Read Device Identification

If users want to implement one of these functions, please contact <u>*Elipse</u></u> <u>Software's commercial department</u>.</u>* 

| Has this section of the documentation helped you configure this Driver? |             |  |
|-------------------------------------------------------------------------|-------------|--|
| C Yes                                                                   | O No        |  |
| Comments                                                                | (optional): |  |
|                                                                         |             |  |
| There are 150 characters left.                                          | 1           |  |
| Contact (optional):                                                     |             |  |
|                                                                         |             |  |
|                                                                         | Reset Send  |  |

# **Recommended Websites**

Top Previous Next

Modbus Driver is available for download (at no cost) at **Elipse Software**'s <u>Drivers download</u> area.

More information about the Modbus protocol can be found at <u>www.modbus.org</u>, protocol's official website.

Elipse Modbus Simulator is available for download (at no cost) at Elipse Software's <u>E3 download</u> area.

**Modsim** Modbus Slave Simulator, probably the best known in its category, can be purchased at <u>www.win-tech.com/html/modsim32.htm</u>. This software emulates a device, allowing communication with this Driver.

There is also a free alternative called **Free Modbus PLC Simulator**, available for download at <u>www.plcsimulator.org</u>.

Other alternatives for simulators and software tools related to this protocol can be found at *protocol's official website*.

| Has this section of the documentation helped you configure this Driver? |            |  |
|-------------------------------------------------------------------------|------------|--|
| ○ Yes                                                                   | O No       |  |
| Comments (optional):                                                    |            |  |
|                                                                         |            |  |
|                                                                         |            |  |
|                                                                         | 1.         |  |
| There are 150 characters left.                                          |            |  |
| Contact (optional):                                                     |            |  |
|                                                                         |            |  |
|                                                                         | 11         |  |
|                                                                         | Reset Send |  |

# **Supported Functions**

Top Previous Next

Modbus protocol functions supported by this Driver are described next.

### **Reading functions**

- 01: Bit Reading (Read Coil Status 0x)
- 02: Bit Reading (*Read Input Status 1x*)
- 03: Word Reading (*Read Holding Registers 4x*)
- 04: Word Reading (*Read Input Registers 3x*)
- 07: Status Reading (Read Exception Status)
- 20: File Record Reading (*Read File Register 6x*)

### Writing functions

- **05**: **Bit** Writing (*Force Single Coil 0x*)
- 06: Simple Word Writing (*Preset Single Register 4x*)
- **15**: **Bit** Writing (*Force Multiple Coils 0x*)
- **16**: **Word** Writing (*Preset Multiple Registers 4x*)
- **21**: File Record Writing (*Write File Register 6x*)

Detailed information about each one of these functions can be found on Modbus protocol's specification, available for download at <u>Modbus</u> <u>Organization's</u> website.

In addition to protocol's standard functions, as already stated, this Driver also implements special functions, not defined by the protocol, usually related to mass memory readings. A list of all supported special functions can be checked on topic <u>Special Functions</u>. A complete Driver configuration is described on topic <u>Configuration</u>.

If users want to add support to a new function in this Driver, please contact *Elipse Software's commercial department*.

| Has this section of the documentation helped y | ou configure this Driver? |
|------------------------------------------------|---------------------------|
| C Yes                                          | О No                      |
| Comment                                        | s (optional):             |
|                                                |                           |
|                                                |                           |
|                                                |                           |
| There are 150 characters left.                 |                           |
| Contact (optional):                            |                           |
|                                                |                           |
|                                                | 11                        |
|                                                | Reset Send                |

Check our **Knowledgebase** for more information about our products

# **Special Functions**

#### Top Previous Next

Special reading and writing functions are Driver functions not defined by the standard Modbus protocol. They were developed to meet specific features of certain devices, or else to provide, in a standardized way by this Driver, features not available in the standard protocol. The Modbus Driver, in its current version, includes the following special functions:

### **Reading Functions**

- 65 03: Mass Memory Reading (*ABB MGE 144*), described in details on topic <u>Reading Mass Memory Registers in ABB MGE 144</u> <u>Meters</u>
- GE SOE: Event Reading (*GE PAC RX7 Systems*), described in details on topic <u>Reading an Event Buffer in GE PAC RX7</u> <u>Controllers</u>
- SP SOE: Event Reading (*Schneider Electric SEPAM series Relays*), described in details on topic <u>Reading Events in Schneider Electric</u> <u>SEPAM Series 20, 40, and 80 Relays</u>
- GenSOE: SOE reading with a generic algorithm, implemented by a resident software in the slave device (PLC), described in details on topic Elipse Software's Generic SOE Reading Algorithm

### **Writing Functions**

- 65 01: Restarts (performs a reset operations) a power meter (*ABB MGE 144*). This command is sent as a Tag's simple writing command (Write). Tag's Value field is ignored by this Driver and can be left in 0 (zero). For more information, please check device's manual
- 65 02: Zeroes the maximum and minimum memory (*ABB MGE 144*). This command is sent as a Tag's simple writing command (**Write**). Tag's **Value** field is ignored by this Driver and can be left in 0 (zero). For more information, please check device's manual

Notice that this Driver's special functions, except for the writing function **65 01**, are directly or indirectly related to mass memory reading of registers of their respective devices. For more information, please check topic <u>Mass Memory Reading</u>. For a description on how to configure operations and Tags using these functions, please check topic <u>Configuration</u>.

| Has this section of the documentation helped y | ou configure this Driver? |
|------------------------------------------------|---------------------------|
| ○ Yes                                          | O N0                      |
| Comments                                       | s (optional):             |
|                                                |                           |
|                                                |                           |
|                                                | 4                         |
| There are 150 characters left.                 |                           |
| Contact (optional):                            |                           |
|                                                |                           |
|                                                | Reset                     |

Check our **Knowledgebase** for more information about our products
# Configuration

This section describes how to configure a Modbus Driver. The following topics are discussed:

- Properties
- <u>Configuring Tags</u>
- <u>Mass Memory Reading</u>

# **Properties**

Driver properties can be configured at design time or at run time. A runtime configuration is also called an <u>Offline Mode Configuration</u>, and it is described on a specific topic.

At design time, this Driver can be configured using its configuration window, displayed on the next figure.

| Driver Modicon Modbus v3.1.27 (IOKit v2.0.53)                                                              |                             |
|----------------------------------------------------------------------------------------------------|-----------------------------|
| Modbus   Operations   Gen SOE   Setup   Serial   Ethemet   Mo                                              | odem RAS                    |
| Protocol options<br>Modbus Mode<br>Modbus TCP<br>253 Byter                                                 | ize Default Slave Address 1 |
| Enable CMS Addressing     Data Address Model Offset     Otata is addressed from     Data is addressed from | 1 0                         |
| Error Handling Options<br>Wait Silence on error<br>Reconnect after Timeout (Ethernet only)                 |                             |
|                                                                                                    | OK Cancel Apply             |

#### Driver's configuration window

To open Driver's configuration window in E3 or Elipse Power, doubleclick the Driver object in Organizer and click **Driver settings** as displayed on the next figure.

| Driver1 X               |      |       |       |       |       |     | 4 ⊳  |
|-------------------------|------|-------|-------|-------|-------|-----|------|
| i + 🗙 🛅 🚡 🕨 🍫           |      |       |       |       |       |     |      |
| Name Driver settings te | Item | P1/N1 | P2/N2 | P3/N3 | P4/N4 | Siz | Scan |
| Driver 1                |      | 0     | 0     | 0     | 0     |     |      |
|                         |      |       |       |       |       |     |      |
|                         |      |       |       |       |       |     |      |
|                         |      |       |       |       |       |     |      |
|                         |      |       |       |       |       |     |      |
|                         |      |       |       |       |       |     |      |
|                         |      |       |       |       |       |     |      |
|                         |      |       |       |       |       |     |      |
|                         |      |       |       |       |       |     |      |
|                         |      |       |       |       |       |     |      |
|                         |      |       |       |       |       |     |      |
|                         |      |       |       |       |       |     |      |
|                         |      |       |       |       |       |     | 4    |
| IA A Design Scripts     | /    |       |       |       |       |     |      |

#### **Driver settings option**

In **Elipse SCADA**, on the other hand, Driver's configuration window can be opened by clicking **Extra**, in application's Organizer.

This configuration window is divided into several tabs, some of them for **IOKit** configuration, and others are Driver-specific. For Modbus Driver, the **Modbus**, **Operations**, and **Gen SOE** tabs are specific. All other tabs are for **IOKit** configuration, and they are not described on this Manual. For more information about **IOKit** configuration, please check topic **Documentation of I/O Interfaces**.

The next topics describe Driver's specific tabs and also the runtime configuration, in **Offline Mode**, using scripts.

- <u>Modbus Tab</u>
- Operations Tab
- Gen SOE Tab
- <u>Offline Mode Configuration</u>

| C Yes                          | ○ No           |   |
|--------------------------------|----------------|---|
| Commen                         | ts (optional): |   |
|                                |                |   |
|                                |                | 1 |
| There are 150 characters left. |                |   |
| Contact (optional):            |                |   |
|                                |                |   |
|                                | Reset Sen      | d |

Check our **Knowledgebase** for more information about our products

# Modbus Tab

The **Modbus** tab allows configuring Driver and protocol parameters, as shown on the next figure.

| Driver Modicon Modbus v3.1.27 (IC                                              | )Kit v2.0.53)                                                                         | × |
|--------------------------------------------------------------------------------|---------------------------------------------------------------------------------------|---|
| Modbus Operations Gen SOE                                                      | Setup Serial Ethernet Modern RAS                                                      |   |
| Protocol options<br>Modbus Mode<br>Modbus TCP                                  | Customize Max. PDU Size 253 Bytes Default Slave Address 1 Use Default Address         |   |
| Enable CMS Addressing                                                          | Data Address Model Offset<br>C Data is addressed from 1<br>C Data is addressed from 0 |   |
| Error Handling Options<br>Wait Silence on error<br>Reconnect after Timeout (El | themet only)                                                                          |   |
|                                                                                |                                                                                       |   |
|                                                                                | OK Cancel Apply                                                                       |   |

#### Modbus tab

The next sections describe all configuration options available on this tab.

## **Protocol Options**

This group of options gathers options referring to variations on protocol's standards, according to the next table.

| OPTION                        | DESCRIPTION                                                                                                    |
|-------------------------------|----------------------------------------------------------------------------------------------------|
| Modbus<br>Mode                | On this combo box users can select a protocol mode to<br>use. Protocol modes are variations defined by the standard<br>for a better adaptation to different physical layers ( <b>Serial</b> ,<br><b>Ethernet TCP/IP</b> , <b>RAS</b> , etc.). There are three available<br>options:                                                                                                    |
|                               | • <b>RTU mode</b> : Default mode for use in serial communications. Includes a 16-bit CRC                                                                                                    |
|                               | <ul> <li>ASCII mode: Also used in serial communications, it is used in simpler devices, which do not support RTU mode requirements. It uses ASCII characters for transmission, where each byte contains two ASCII characters (one per nibble), thus it is less efficient than RTU mode, and rarely found on the market. Uses LRC (<i>Longitudinal Redundancy Checking</i>) for error checking</li> <li>ModbusTCP mode: Used for communication in TCP/IP</li> </ul> |
|                               | mode. Includes a field for transaction check and does not<br>have an error check system. The transaction field allows<br>discarding delayed responses, thus avoiding that a<br>Driver assumes as a valid response for the current<br>command the response frames from previous<br>commands. This situation may occur if previous modes<br>are encapsulated in TCP/IP                                                                                               |
| Customize<br>Max. PDU<br>Size | If enabled, this option allows defining a maximum custom<br>size for PDU ( <i>Protocol Data Unit</i> ). A PDU is a part of the<br>protocol that does not vary between modes ( <b>ModbusTCP</b> ,<br><b>ASCII</b> , and <b>RTU</b> ) and contains a data area. The number of<br>data bytes supported in each communication is given by<br>this value minus the header bytes, which depend on the<br>Modbus function used. If disabled, the maximum                  |

#### Available protocol options on Modbus tab

|                                    | considered size is the <u>default value defined by the</u><br><u>Modbus protocol version 1.1b</u> , with 253 bytes. This is<br>the recommended option for most devices                                                                                                    |
|------------------------------------|----------------------------------------------------------------------------------------------------|
| Enable<br>CMS<br>Addressing        | This option must be only used in devices that support the<br>TeleBUS protocol. If enabled, this Driver accepts a 16-bit<br><b>Word</b> as its slave address, that is, users can define values<br>above 255 and below 65535 as a slave address. In this<br>case, a slave address is then defined in the protocol by<br>three bytes. In addition, the <b>Default Slave Address</b> option<br>stops working |
| Data<br>Address<br>Model<br>Offset | This option enables or disables the default protocol's data offset, by one unit. Available options are:                                                                                                    |
|                                    | • Data is addressed from 1 (default): The address<br>provided (address of the Item field in String<br>configuration or the <i>N4/B4</i> parameter in numerical<br>configuration) is decremented by 1 (one) before sending<br>it to a device. This offset is part of protocol's<br>specification, therefore this is the default option                                                                    |
|                                    | • Data is addressed from 0: The user-provided address is used in protocol requests, without changes                                                                                                    |
|                                    | As a general rule, select the first option if device's register<br>mapping starts at 1 (one) and the second option if it starts<br>at 0 (zero). Also check if the manufacturer uses additional<br>offsets from the old <u>Modbus Convention</u> . For more<br>information, please check the <u>next section</u> .                                                                                        |

#### TIP

Avoid using protocol's **RTU** mode encapsulated in **Ethernet TCP/IP** layer. If there is a need to encapsulate serial communication for devices using **Modbus RTU** in **TCP/IP**, there are gateways available on the market that not only encapsulate serial communication in **Ethernet TCP/IP**, but also convert **Modbus RTU** to **Modbus TCP**. As a last option, if using **Modbus RTU** in an **Ethernet TCP/IP** layer is inevitable, remember to enable the **Reconnect after Timeout** option, described on

the next table.

## Data Address Model Offset

This configuration option, described on the **previous table**, is a source of frequent doubts when addressing I/O Tags, because there are many variations in how it is implemented by manufacturers. Next there is more information about this addressing.

In protocol's standard data model, four data blocks are defined (or address spaces): *Discrete Inputs, Coils, Input Registers*, and *Holding Registers*. In each one of these blocks, data elements are addressed starting at 1 (one). On the other hand, the communication frame's specification defines a PDU with addresses that range from 0 (zero) to 65535. The relation between the address provided by the PDU and the address of data elements, therefore, has an offset of 1 (one), that is, if in a request's PDU there is an address 0 (zero), the data element to access is the address 1 (one).

With this option on **Modbus** tab, users can select whether this Driver sets that value automatically, thus allowing the use of data element's address on Tags (default option) or the value sent in the PDU is the same provided on Tag configuration (the N4/B4 parameter in <u>numerical configuration</u>). There are devices that comply with Modbus standard in their address maps (starting at one) and other devices that map their values without a default offset, directly using the value of the address on communication's frame (starting at zero).

In addition to this single offset, there are still devices that use the old offset standard used by Modicon, the company that created the protocol, which is known as **Modbus Convention**, detailed on topic <u>Addressing</u> <u>Tips</u>. Please check device's manual for information on the register map used. When in doubt, please check manufacturer's technical support.

#### NOTE

The Data Address Model Offset option used to be named Use Older Address on versions earlier than version 2.03, where the Data is addressed from 1 option is equivalent to the old Use Older Address option enabled, and the Data is addressed from 0 option is equivalent to the Use Older Address option disabled.

## **Other Options**

The next table describes all other options on this tab, referring to Driver's behavior.

| OPTION                                              | DESCRIPTION                                                                                                    |
|-----------------------------------------------------|----------------------------------------------------------------------------------------------------|
| Default<br>Slave<br>Address                         | This feature allows configuring a default address for slaves,<br>so that it is not necessary to configure them in each Tag. To<br>use this feature, configure the Slave Id (the <i>N1/B1</i><br>parameter on <u>numerical configuration</u> or the <b>Device</b> field<br>on <u>String configuration</u> ) as 1000, that is, all Tags with their<br>Slave Id equal to 1000 have this value replaced by the<br>value configured in the <b>Default Slave Address</b> option.<br>Users can also force using a default address in all Tags,<br>regardless of the value configured in Slave Id, by selecting<br>the <b>Use Default Address</b> option                                                                                                    |
| Wait<br>Silence on<br>error                         | If this option is enabled, after every communication error a<br>Driver remains in loop, receiving data until a time-out<br>occurs. This clears the reception channel and prevents<br>problems in future communications due to the reception of<br>delayed bytes still in transit at the time of the error, and<br>which may be confused with a response to a new command                                                                                                    |
| Reconnect<br>after<br>Timeout<br>(Ethernet<br>only) | With this option enabled, after any time-out error in device's frame reception, this Driver performs a disconnection and a reconnection to the physical layer, clearing the connection from possible delayed frames still in transit, which may affect future requests. This option must be always enabled if using <b>Modbus RTU</b> in an <b>Ethernet TCP/IP</b> layer is inevitable in legacy systems, as the <b>RTU</b> mode does not have a transaction control, therefore it is not always possible to distinguish a correct response frame from a delayed one resulting from a previous reading, possibly from another address, which failed by a time-out. For new projects, it is strongly recommended <b>NOT</b> using <b>Modbus ASC</b> modes in an <b>Ethernet TCP/IP</b> layer. |

### Other available options on Modbus tab

Notice that users must keep the **Retry failed connection every** option enabled on **IOKit**'s **Setup** tab, so that this Driver reconnects after a time-out. Otherwise, this time-out only generates a disconnection and the application is responsible for managing this new connection

#### NOTE

The old **Swap Address Delay** option was removed from the configuration window in version 2.08. This Driver still supports it in preexisting applications and allows enabling it by script (please check topic **Offline Mode Configuration**). For new applications, it is recommended to use the **Inter-frame Delay** option on **IOKit**'s **Serial** tab, which replaces this old option with benefits.

| Has this section of the documentation helped y | ou configure this Driver? |
|------------------------------------------------|---------------------------|
| C Yes                                          | C N0                      |
| Comment                                        | s (optional):             |
|                                                |                           |
|                                                |                           |
|                                                | h                         |
| There are 150 characters left.                 |                           |
| Contact (optional):                            |                           |
|                                                | ]                         |
|                                                |                           |
|                                                | Reset Send                |

Check our **Knowledgebase** for more information about our products

# **Operations Tab**

This topic describes how to configure the **Operations** tab on Driver's configuration window, where all operations used on I/O Tags are defined, as shown on the next figure.

Configuring operations is no longer used when <u>configuring Tags by</u> <u>Strings</u>, it is only used in the old <u>numerical configuration</u> (*N/B* parameters) on **Elipse SCADA**.

| Driver Modico                                   | on Modbus                                            | v3.1.27 (IOKit v2                                       | 2.0.53)                                                                                                    |
|-------------------------------------------------|------------------------------------------------------|---------------------------------------------------------|----------------------------------------------------------------------------------------------------|
| Modbus Op                                       | erations G                                           | en SOE   Setup                                          | Serial Ethernet Modem RAS                                                                                                    |
| Oper.<br>01<br>02<br>03<br>04<br>05<br>06<br>07 | Read<br>03<br>03<br>03<br>03<br>03<br>03<br>01<br>02 | WriteData16word16dword16int1616int3216float15bitNonebit | Size         02         04         02         04         02         04         04         04         04         04         05         06         07         08         09         00         00         00         00         00         00         00         00         00         00         01         02         03         04         05         06         07         08         04         05         06         07         08         08         04         05         06         07         08         08         04         04         05         06         07         08         08         09         010     < |
| Import                                          | Configuratio                                         | n Export C<br>Is in Tag Browser                         | Configuration Add Edit Remove                                                                                                    |

**Operations tab on Driver's configuration window** 

## Operations

For a proper usage of this Driver, users must define which reading and writing Modbus functions are used for each I/O Tag. To do so, if Tag configuration is performed using the old <u>N/B numerical parameters</u> in **Elipse SCADA**, select the **Operations** tab on configuration window.

For this Driver, **Operations** are configurations defining how each I/O Tag performs data writings and readings to and from a device.

An operation is nothing more than a definition of a pair of protocol functions, one for writing and another one for reading, and a specification for additional conversions on the format of data that can be linked to application Tags. In other words, in Modbus Driver the *N* or *B* numerical parameters of I/O Tags do not directly reference protocol functions, but rather pre-configured operations, which by their turn not only inform functions (protocol's <u>native</u> or even <u>special ones</u>) to use when communicating, as well as the way native protocol data must be interpreted.

Configuration of I/O Tag parameters is described later on topic <u>Configuring an I/O Tag</u>. Next, there is a description of the configuration of operations, which must be later linked to each I/O Tag.

#### NOTE

Operations work only as a template to configure <u>I/O Tags</u>, and user can, and usually want to, set a single operation to several Tags, which have in common the same value for their *N2/B2* parameters.

### Functions

The Modbus protocol defines reading and writing functions, which can access distinct address spaces on a device, and with specific data types. Functions **03** and **16**, for example, protocol's most used ones, are responsible for reading and writing *Holding Registers*, which are simply 16-bit unsigned integer values (**Words**).

Modbus protocol's default functions provide data only in basic 16-bit **Bit** and **Word** formats. There are no additional data formats in protocol's specification.

A list of all Modbus functions supported by this Driver, which can be set to the configured operations, can be checked on topic <u>Supported</u> <u>Functions</u>.

In addition to protocol functions, this Driver also contains some <u>Special</u> <u>Functions</u> that are not part of protocol's standard, with a proprietary format and commonly used for reading events (SOE).

### **Data Formatting**

In addition to allow linking functions (from the protocol or special ones) to specific Tags, operations also allow defining an additional formatting to apply to data, providing support to additional data types, not specified by the protocol, such as 32-bit (**Float**) and 64-bit (**Double**) floating point values. Supported data types are described on topic <u>Supported Data</u> <u>Types</u>.

It is important to notice that, when 32- and 64-bit data types are defined in operations, users must define protocol functions that work with 16-bit registers. This way, reading data with more than 16 bits results in reading several 16-bit Modbus registers from a device, that is, to read a Tag linked to an operation defining a 32-bit **Float** data type, this Driver must read two consecutive 16-bit registers from a device, concatenate them, and then perform a conversion to a **Float** format.

Users can also define eight-bit data types (**Byte**, **Int8**, or **Char**) in operations. Notice that, as protocol functions do not allow reading and writing isolated bytes, for each two Block Elements of eight-bit types, this Driver is forced to access a distinct 16-bit register on a device. For that reason, this Driver does not allow writing eight-bit data types to Tags, to isolated Block Elements, or to Blocks with odd or unitary sizes. Writing eight-bit data types must be always performed even-size Blocks.

### **User-Defined Data Types**

In addition to pre-defined data types (native or built-in data types) described on topic <u>Supported Data Types</u>, this Driver also allows userdefined data types. These data types must be declared on a specific window, by clicking **User Defined Types**, at the bottom of **Operations** tab. Such data types are structures created from pre-defined data types. For more information about user-defined data types, please check topic <u>User-Defined Data Types</u>.

## Byte Order

In addition to protocol's reading and writing functions and the data type used, each operation also allows setting additional manipulations to bytes, related to a byte order, that is, the order of bytes inside every value. These are called swap options (*Swap Bytes*, *Swap Words*, and *Swap DWords*). Such options only need to be enabled for devices that do not respect protocol's default byte order.

The Modbus protocol defines that its 16-bit values always use a byte order known as *big endian*, also known as *Motorola*, because it is used by this manufacturer. The *big endian* standard always defines a byte order so that the most significant byte of each value comes first. Thus, as an example, when reading the hexadecimal value 1234h, the device first sends the most significant byte 12h and then the least significant one, 34h.

For devices that do not implement protocol's default byte order, and use another one known as *little endian* or *Intel*, data is sent with the least significant bytes first. Users must then enable those swap options to reverse that byte order.

There are also devices that use different byte orders for 32- and 16-bit types. For devices that, for example, use Modbus' default byte order (*big endian*) for 16-bit types, but provide 32-bit data with the least significant **Word** first (*little endian*), users must only enable the **Swap Words** option, leaving the **Swap Bytes** option deselected. There are basically three possible situations:

- For devices that provide data using Modbus' default byte order (*Motorola* or *big endian*), with the most significant bytes first, users must left all swap options disabled. This is the most common situation
- For devices using another byte order standard, with the least significant bytes first (*little endian*), users must enable all swap options referring to the data type used, that is, for 16-bit types, enable the **Swap Bytes** option. For 32-bit data types, enable the **Swap Bytes** and **Swap Words** options. For 64-bit types, all three swap options must be enabled
- In the least common case, devices that use different byte orders for

different data sizes, providing, for example, the most significant byte of each **Word** first, but the least significant **Word** of each **DWord** first, then users must evaluate in which case each swap option must be enabled, so that it converts a value returned by a device to protocol's default *big endian* format

#### NOTE

All mentioned swap options have no effect for **Bit** data types or for data types with an eight-bit size (**Byte**, **Char**, and **Int8**). Swapping occurs inside every data type, that is, the **Swap Words** option has no effect for 16-bit data types, as well as the **Swap DWords** option has no effect for 32-bit data types. **BCD** data types also do not allow swapping.

To check if a device uses some unusual byte order format, check its manufacturer's documentation. In case this information is not found on that documentation, please contact manufacturer's technical support.

The topic **Frequently Asked Questions** contains tips on byte order configurations for some devices that are known to use swap options.

### Bit Mask

The **Use Bit Mask** option is an advanced feature, used in specific and unusual cases where users want to read only a bit from the value returned by a device, but they cannot use application's bit mapping.

For most users, application's bit mapping fields are the best alternative to access bit masks, and there is no need to use this Driver's feature.

This feature was initially created to allow reading bits from *Holding Registers* by specialized **E3** libraries, in situations that prevented the usage of application's bit mapping.

In this case, this Driver reads a value from a device normally and then masks it, to return to Tag's **Value** field only the specified bit (**0** or **1**). The definition of a bit number to return is performed on I/O Tag's *N3/B3* parameter.

The **Use Bit Mask** option can only be used with integer data types with 16 bits or more (**Int16**, **Int32**, **Word**, or **DWord**). In addition, operations that enable this option can only be used for reading. The Modbus function for writing operations (**Write**) that use this mask option can be defined as **None**.

### **Driver's Default Operations**

By default, when a new Driver is added to an application, this Driver is already created with seven default operations, described on the next table.

#### **Default operations**

| OPERATION | READING<br>FUNCTION              | WRITING<br>FUNCTION                 | DATA<br>TYPE   | PURPOSE                                               |
|-----------|----------------------------------|-------------------------------------|----------------|-------------------------------------------------------|
| 1         | 3 - Read<br>Holding<br>Registers | 16 - Write<br>Multiple<br>Registers | e Word         | Reading and writing<br>unsigned 16-bit<br>integers    |
| 2         | 3 - Read<br>Holding<br>Registers | 16 - Writ<br>Multiple<br>Registers  | e DWord        | Reading and writing<br>unsigned 32-bit<br>integers    |
| 3         | 3 - Read<br>Holding<br>Registers | 16 - Writ<br>Multiple<br>Registers  | e Int16        | Reading and writing signed 16-bit integers            |
| 4         | 3 - Read<br>Holding<br>Registers | 16 - Writ<br>Multiple<br>Registers  | e <b>Int32</b> | Reading and writing signed 32-bit integers            |
| 5         | 3 - Read<br>Holding<br>Registers | 16 - Writ<br>Multiple<br>Registers  | e Float        | Reading an writing<br>32-bit floating point<br>values |
| 6         | 3 - Read<br>Holding<br>Registers | 15 - Write<br>Multiple Coils        | e Bit          | Reading and writing bits                              |
| 7         | 2 - Read<br>Discrete<br>Inputs   | None                                | Bit            | Reading bits from a<br>Discrete Input data<br>block   |

These operations are the most commonly used, and operation 1 is the most common one. For most devices, select all operations needed among the ones provided by default, there is no need to create new operations or change the configuration of these default operations.

## **Defining New Operations**

| Oper.<br>01                      | Read<br>03                             | Write                        | Data                                           | Size 02                          | 0                                                                                         |
|----------------------------------|----------------------------------------|------------------------------|------------------------------------------------|----------------------------------|-------------------------------------------------------------------------------------------|
| 02<br>03<br>04<br>05<br>06<br>07 | 03<br>03<br>03<br>03<br>03<br>01<br>02 | 16<br>16<br>16<br>15<br>None | dword<br>int16<br>int32<br>float<br>bit<br>bit | 04<br>02<br>04<br>04<br>00<br>00 | Read 03   Data word  Write 16  Swap Bytes Swap Words  Swap DWords Use Bit Mask  OK Cancel |
| Import                           | Configuratio                           | on                           | Export Config                                  | guration                         | Add Edit Remove                                                                           |
| Sho                              | w Operation                            | ns in Tag I                  | Browser                                        |                                  |                                                                                           |

To add a new operation to a Driver, click Add.

#### Adding a new operation

To configure this new operation, select a number for it (this number is used on I/O Tag's *N2/B2* parameter), which function to use for reading, and which function to use for writing, as well as informing a data type to be read or written by this Driver. Notice that, when clicking **Add**, this Driver already suggests a value that is not in use for this new operation.

For more information about supported data types, please check topic **<u>Supported Data Types</u>**. All other fields can be configured as needed. The next table contains a description of these fields.

#### Field options for operations

| OPTION | DESCRIPTION                                                    |
|--------|----------------------------------------------------------------|
| Size   | A size in bytes of each element of the selected data type must |

|                 | be informed. This field is automatically filled in for fixed-size<br>data types, such as <b>Byte</b> , <b>Word</b> , and <b>Int16</b> , and it must be<br>filled in for <b>String</b> and <b>BCD</b> data types. For <b>Strings</b> , this size<br>defines exactly the number of bytes sent or received for each<br><b>String</b> value, that is, for each Tag or Block Element. If the<br><b>String</b> read or written has a shorter size, the remaining bytes<br>are filled in with zeroes to complete its configured size. The<br><b>String</b> data type in this Driver has no defined maximum limit<br>size, this limit is the maximum allowed by the protocol for<br>frame's data area of a certain function |
|-----------------|----------------------------------------------------------------------------------------------------|
| Swap<br>Bytes   | Indicates that this Driver must reverse the byte order, one by one, to retrieve a value                                                                                                    |
| Swap<br>Words   | Indicates that this Driver must reverse the byte order, two by two (in <b>Words</b> ), to retrieve a value                                                                                                    |
| Swap<br>DWords  | Indicates that this Driver must reverse the byte order, four by four (in <b>DWords</b> ), to retrieve a value                                                                                                    |
| Use Bit<br>Mask | Enables a bit masking of registers, using the <i>N3/B3</i> parameter.<br>This option only affects readings and can only be used with<br>integer data types, signed or unsigned, with at least 16 bits of<br>size ( <b>Int16</b> , <b>Int32</b> , <b>Word</b> , or <b>DWord</b> ). Operations with this<br>option enabled cannot be used for writing. For most users, it is<br>recommended to use application's bit mapping, and leave this<br>option deselected (please check the <u>specific section</u> )                                                                                                    |

Protocol functions that can be configured in operations' **Read** and **Write** fields are described on topic <u>Supported Functions</u>. The next table describes each one of the available options.

### Available options on Operations tab

| OPTION        | DESCRIPTION                                              |
|---------------|----------------------------------------------------------|
| Import        | This option allows importing configurations for          |
| Configuration | operations from versions prior to Modbus Master/Slave    |
|               | Driver version 2.0, which stored these configurations on |
|               | a modbus.ini file. This Driver does not use INI files    |
|               | anymore to store such configurations, which are now      |

|                                      | stored on the application file. For more information, please check topic Import and Export Operations                                                                                                    |
|--------------------------------------|----------------------------------------------------------------------------------------------------|
| Export<br>Configuration              | This option executes the opposite operation of the previous option, generating an INI file containing all operation configurations, in the current format or in the same format of this Driver's previous versions. This way, users can store operation configurations of a certain device on a file, and these configurations can be used by other applications. For more details, please check topic Import and Export Operations                                                                                                    |
| Show<br>Operations in<br>Tag Browser | If this option is not selected (default), templates of <b>Tags</b><br><b>configured by Strings</b> ( <b>Device</b> and <b>Item</b> fields) are<br>displayed on Tag Browser. If it is selected, templates of<br><b>Tags numerically configured</b> ( <i>N/B</i> parameters) are<br>displayed on Tag Browser. When creating new instances<br>of this Driver, this option is deselected by default. In<br>legacy applications, when Driver's version is updated<br>from a version previous to 3.1, this option is already<br>selected, keeping the behavior of previous versions |
| Add                                  | Adds a new operation to the list                                                                                                    |
| Edit                                 | Updates the selected operation on the list (equivalent to double-clicking an item)                                                                                                    |
| Remove                               | Removes the selected operation from the list                                                                                                    |

#### NOTE

The Swap Bytes, Swap Words, and Swap DWords options, as already explained, were added to provide compatibility with devices that do not comply with Modbus protocol's standard on data encoding (byte order). If these options remain disabled, Driver's behavior corresponds to protocol's standard, which is the recommended option for most devices.

Has this section of the documentation helped you configure this Driver?

| C Yes                          | C No          |         |
|--------------------------------|---------------|---------|
| Comment                        | s (optional): |         |
|                                |               |         |
|                                |               |         |
| There are 150 characters left. |               |         |
| Contact (optional):            |               |         |
|                                |               |         |
|                                | Res           | et Send |

Check our **Knowledgebase** for more information about our products

# **Supported Data Types**

The next table lists Driver's native data types, which can be defined when configuring I/O Tags.

As explained on topics <u>String Configuration</u> and <u>Operations Tab</u>, the Modbus protocol itself only supports **Bit** and **Word** data types (16 bits) for the <u>most commonly used functions</u> implemented by this Driver (the only exception is currently <u>function 7</u>). All other Driver's data types are converted to **Word** at protocol's level, for reading from or writing to a device or slave device.

Also notice that this Driver supports <u>User-Defined Data Types</u>, defined as structures with elements composed by the native data types listed on the next table.

On the next table, data types use the same denominations of mnemonics for the <u>data type</u> field, when Tags are <u>configured by</u> <u>Strings</u>. For the old <u>numerical configuration</u>, the same denominations are also used on **Data** column of Driver's configuration window (on <u>Operations Tab</u>). In some cases, frequent alternative denominations are displayed between parentheses.

| TYPE  | RANGE                           | DESCRIPTION                                                                                    |
|-------|---------------------------------|------------------------------------------------------------------------------------------------|
| Char  | -128 to 127                     | Eight-bit word, character. Writing must always occur in blocks with even size ( <b>Words</b> ) |
| Byte  | 0 to 255                        | Unsigned eight-bit word. Writing must always occur in blocks with even size ( <b>Words</b> )   |
| Int8  | -128 to 127                     | Signed eight-bit word. Writing must always occur in blocks with even size ( <b>Words</b> )     |
| Int16 | -32768 to<br>32767              | Signed 16-bit integer                                                                          |
| Int32 | -2147483648<br>to<br>2147483647 | Signed 32-bit integer                                                                          |
|       |                                 |                                                                                                |

#### Available options for data types

| Word (or<br>UInt)   | 0 to 65535                    | Unsigned 16-bit integer                                                                                                    |  |
|---------------------|-------------------------------|----------------------------------------------------------------------------------------------------|--|
| DWord (or<br>ULong) | 0 to<br>4294967295            | Unsigned 32-bit integer ( <b>Double Word</b> )                                                                                                    |  |
| Float               | -3.4E38 to<br>3.4E38          | 32-bit floating point ( <b>IEEE 754</b> ) (four bytes:<br>EXP F2 F1 0)                                                                                                    |  |
| Float_GE            | -1.427E+45<br>to<br>1.427E+45 | 32-bit floating point used by GE, not<br>compatible with <b>IEEE 754</b> . It is used in GE<br>GEDE UPS devices, with an eight-bit<br>exponent $2^{[-128 \dots +127]}$ and 24-bit mantissa<br>$[-2^{23} \dots +(2^{23}-1)]$ . (four bytes: EXP F2 F1 F0).<br>For more information, please check device's<br>documentation                                                                                                    |  |
| Double (or<br>Real) | -1.7E308 to<br>1.7E308        | 64-bit floating point (IEEE 754)                                                                                                    |  |
| String              | Does not<br>apply             | Text in <b>ANSI</b> format, with a determined number of eight bit ASCII characters ( <b>Chars</b> )                                                                                                    |  |
| BCD                 | Check<br>description          | BCD ( <i>Binary-Coded Decimal</i> ) numerical<br>value. When using this data type, an<br>application must provide a positive and<br>integer decimal value, sent in <b>BCD</b> format,<br>respecting the specified size. The <b>Size</b> field,<br>for <b>BCD</b> types, refers to the number of bytes<br>sent to represent a value. As in <b>BCD</b><br>encoding each figure is converted to a nibble,<br>then the allowed values must have a<br>maximum number of figures equal to double<br>the size of the value specified in the <b>Size</b> field,<br>that is, if a value of two is selected for the<br><b>Size</b> field, the maximum value that can be<br>sent is 9999. Likewise, if <b>Size</b> is equal to four,<br>the maximum value is then 99999999.<br>Allowed values for the <b>Size</b> field for <b>BCD</b><br>types are two ( <b>Word</b> ) and four ( <b>Double</b><br><b>Word</b> ). For more information about the <b>BCD</b> |  |

|           |                                                                                          | encoding, please check topic <b>BCD Encoding</b>                                                                                                    |  |
|-----------|------------------------------------------------------------------------------------------|----------------------------------------------------------------------------------------------------|--|
| GE_events | Check<br>description                                                                     | Data type used when reading an event buffer<br>(SOE) from a GE PAC RX7 PLC. Its definition<br>is only allowed for operations that use the<br>special reading function <b>GE SOE</b> . These<br>events are returned as blocks with two<br>Elements, with timestamps defined by the<br>controller. For more information, please check<br>topic <u>Reading an Event Buffer in GE PAC</u><br><u>RX7 Controllers</u>                                                             |  |
| Bit       | 0 (zero) or 1<br>(one)                                                                   | This data type is automatically selected when<br>a bit-access function is selected. Bit-access<br>functions are <b>01</b> , <b>02</b> , <b>05</b> , and <b>15</b> . The <b>Size</b><br>field is not used for <b>Bit</b> types. When using this<br>data type, each Tag or Block Tag Element<br>represents a bit                                                                                                    |  |
| SP_events | Check<br>description                                                                     | Data type used when reading events (SOE) in<br>Schneider Electric relays from SEPAM 20, 40,<br>and 80 series. Its definition is only allowed for<br>operations that use the special reading<br>function <b>SP SOE</b> . These events are returned<br>as a three-Element Block, with a device-<br>provided timestamp. For more information,<br>please check topic <u>Reading Events in</u><br><u>Schneider Electric Relays from SEPAM 20,</u><br><u>40, and 80 Series</u>    |  |
| GenTime   | 1/1/1970<br>00:00 to<br>31/12/2035<br>23:59:59.999<br>(please<br>check the<br>next note) | Date and time type composed by an eight-bit<br>structure, originally created for use when<br>reading events using generic SOE algorithm<br>(GenSOE). This data type can be used with<br>other Modbus protocol functions, in addition to<br>GenSOE. This format is read internally as a<br>structure of Words, and the only valid swap<br>function for this type is Swap Bytes.<br>Representation of this type in PLC memory is<br>described on topic GenTime Data Type. For |  |

|          |                                                                                          | more information about this type, please<br>check topic <u>Elipse Software's Generic SOE</u><br><u>Reading Algorithm</u>                                                                                                    |
|----------|------------------------------------------------------------------------------------------|----------------------------------------------------------------------------------------------------|
| Sp_time  | 1/1/1970<br>00:00 to<br>31/12/2035<br>23:59:59.999<br>(please<br>check the<br>next note) | Date and time data type composed by an<br>eight-byte structure, used by Schneider<br>Electric relays from SEPAM 20, 40, and 80<br>series, usually to represent a timestamp. For<br>more information, please check device's<br>documentation |
| UTC64d   | 1/1/1970<br>00:00 to<br>31/12/2035<br>23:59:59.999<br>(please<br>check the<br>next note) | Date and time data type represented in <b>Double</b> format (64-bit <b>IEEE 754</b> ), with seconds since 1/1/1970 00:00                                                                                                    |
| UTC32    | 1/1/1970<br>00:00 to<br>31/12/2035<br>23:59:59.999<br>(please<br>check the<br>next note) | Date and time data type represented as an<br>unsigned 32-bit integer ( <b>DWord</b> or <b>UInt</b> ), with<br>seconds since 1/1/1970 00:00. This format<br>does not represent milliseconds, which are<br>always considered as 0 (zero)      |
| Int16_sm | -32767 to<br>32767                                                                       | Signed 16-bit integer (magnitude signal)                                                                                                    |
| Int32_sm | -2147483647<br>to<br>2147483647                                                          | Signed 32-bit integer (magnitude signal)                                                                                                    |

#### NOTE

Although the representation of date and time data types on the previous table can represent dates greater than 12/31/2035, this limit is displayed on the table because **Elipse Software** applications do not currently

### support ranges of values that exceed this limit for timestamps.

| Has this section of the documentation helped | you configure this Driver? |
|----------------------------------------------|----------------------------|
| ○ Yes                                        | C No                       |
| Commen                                       | ts (optional):             |
|                                              |                            |
|                                              |                            |
|                                              | 1                          |
| There are 150 characters left.               |                            |
| Contact (optional):                          |                            |
|                                              |                            |
|                                              | Reset Send                 |
|                                              |                            |

Check our **Knowledgebase** for more information about our products

# GenTime Type

**GenTime** is a date and time data type originally defined and added to this Driver for use with <u>Elipse Software's Generic SOE Reading</u> <u>Algorithm</u>. It is, however, a generic data type that can be easily used with almost any PLC.

In an application, that is, in values of Tags and Block Tag Elements, as well as in Tag's **Timestamp** field, this data type, as well as all other Driver's date and time data types, is represented by an application's native date and time data type. For more information about other date and time data types supported by this Driver, please check topic **Supported Data Types**. For more information about application's date and time data types, please check their respective user's manual (there are some differences between VBScript used in **Elipse SCADA** and the one used in **E3** and **Elipse Power**).

In the PLC or slave device, this data type is represented by a structure composed by four 16-bit registers (eight bytes), as displayed on the next table.

| OFFSET | CONTENT                   | BIT MAPPING (16<br>BITS) | RANGE<br>(DECIMAL)     |
|--------|---------------------------|--------------------------|------------------------|
| 0      | Year                      | AAAAAAA<br>AAAAAAA       | Between 0 and<br>65535 |
| 1      | Day and Month             | DDDDDDD<br>MMMMMMM       | Between 0 and<br>65535 |
| 2      | Hour and Minute           | ННННННН<br>ММММММММ      | Between 0 and<br>65535 |
| 3      | Second and<br>Millisecond | SSSSSSMM<br>MMMMMMMM     | Between 0 and<br>65535 |

#### Structure of registers

The base address (*offset* 0), for attribution on Tag's *N4/B4* parameter accessing data, contains the year. The next register (*offset* 1) contains the day as the most significant byte and the month as the least

significant byte. The offset 2 contains the hour represented in the most significant byte and the minutes in the least significant byte. The fourth register contains the four most significant bits of the **Word** representing seconds, and the remaining bits (the two least significant of the most significant and the integer's least significant byte) representing milliseconds.

Notice that each Tag referencing this data type forces a Driver to read a block of four Modbus registers in the device to represent the value of each Tag or Block Element to return a valid value.

Advantages of this data type are its simplicity (it is easily generated in a PLC ladder), its milliseconds precision, and its relative compression, as it does not need native support by the PLC or slave device.

#### NOTE

Although the **GenTime** data type itself is an eight-byte size (four **Words**), the only effective swap option is **Swap Bytes**. This happens because, as already explained on this topic, this data type is structured in the PLC memory as having four **Words**, and it is not a device's native data type, rather a Driver's data type. More information about swap options (byte order) can be found on topic <u>Operations Tab</u>.

| Has this section of the documentation helped y | you configure this Driver? |
|------------------------------------------------|----------------------------|
| C Yes                                          | ○ No                       |
| Comment                                        | s (optional):              |
|                                                |                            |
|                                                |                            |
|                                                | 1                          |
| There are 150 characters left.                 |                            |
| Contact (optional):                            |                            |
|                                                |                            |
|                                                | 11                         |
|                                                | Reset Send                 |

Check our Knowledgebase for more information about our products

# **User-Defined Data Types**

User-defined data types, or structures, after configured on **User Defined Types** configuration window, can be used by Driver operations the same way as pre-defined data types.

These data types are in fact structures whose elements may have different **native data types**, that is, a user-defined data type is merely a structure defined based on Driver's pre-defined data types (native or built-in data types), allowing users to configure Block Tags where each Element may have a different native data type.

Users can use almost all data types pre-defined by the Driver in their structures. The only data types not allowed are **Bit** data types, eight-bit data types, variable-size data types, such as **String** and **BCD**, and event data types linked to specific SOE functions.

Once a data type is defined, users can link it to any Tag, as long as it uses Modbus functions supporting **Words**, that is, it is not allowed to link a user-defined data type to an operation that defines as its reading function (**Read**) the **01** function, for example, because that function only reads bits.

In addition to the definition of structure elements, whose values are returned in Block Elements, users can also define the type of a Tag's timestamp, as well as the default address for that structure, address that is used for the *B4* parameter of Tags available using **E3**'s Tag Browser.

## Applications

User-defined data types were originally implemented for use with <u>Elipse</u> <u>Software's Generic SOE Reading Algorithm (Gen SOE)</u>, as this algorithm performs a reading on data structure tables.

In addition to using with SOE's generic algorithm, this feature can also be used to group different data types on a single Block Tag, optimizing communication in applications without Superblocks, such as **Elipse SCADA**, or if the device in use for some reason does not allow using Superblocks (please check topic <u>Superblock Reading</u>).

## **Configuring User-Defined Data Types**

Configuration of user-defined data types is performed on a specific clicking **User Defined Types** on **Operations Tab** of Driver's configurati as shown on the next figure.

| Driver Modicon Modbus v3.1.27 (IOKit v2.0.53)                                                                                                    | iver Modicon Modbus v3.1.27 (IOKit v2.0.53)                                                                                                    |  |  |  |
|----------------------------------------------------------------------------------------------------|----------------------------------------------------------------------------------------------------|--|--|--|
| Modbus Operations Gen SOE Setup Serial Et                                                                                                    | hemet   Modem   RAS                                                                                                    |  |  |  |
| Oper.         Read         Write         Data         Size           01         03         16         word         02           02         03         16         dword         04           03         03         16         int16         02           04         03         16         int32         04           05         03         16         float         04           06         01         15         bit         00           07         02         None         bit         00                                                                                                    | Oper.       01         Read       03 ▼       Data         Write       16 ▼       Size       02         Swap Bytes       Swap Words         Swap DWords       Use Bit Mask         OK       Cancel |  |  |  |
| Import Configuration       Export Configuration       Add       Edit       Remove         Show Operations in Tag Browser       User Defined Types       User Defined Types       Image: Configuration Configuration Config |                                                                                                    |  |  |  |
|                                                                                                    | OK Cancel Apply                                                                                                    |  |  |  |

**Operations tab of Driver's configuration window** 

This window to configure user-defined data types allows editing files wi configurations. When opening this window for the first time, it displays configuration file (with comments), which defines three example types commented with multiple-line comments ("/\*" and "\*/"), as explained later.

The next figure displays the configuration window for user-defined data ty small file defining these three example data types.
| User-Defined Types                                                                                                    |   |          |
|----------------------------------------------------------------------------------------------------|---|----------|
|                                                                                                    |   |          |
| // USER DEFINED TYPES SAMPLE CONFIG FILE                                                                                                    | - | Verify   |
| // The samples below illustrate how to create user defined structs, using the driver built-in types (note the built-in // types must be entered with the same keywords used in the Data combobox of the operations). // The new user types can afterwards be used in the same way as the other built-in types in the Data combobox.                     |   | Load Dr  |
| /* Sample types entirely commented by default                                                                                                    |   | Configu  |
| struct TYPE1 // TYPE 1 - declares struct with elements with no name, and no timestamp                                                                                                    |   | Import F |
| int is;<br>word;<br>dword;<br>int32;<br>}                                                                                                    | Ш | Export f |
| // TYPE2 declares named elements, and includes a timestamp of GenTime type. The named elements can then be<br>// loaded to the user application using E3 Tag Browser.                                                                                                    |   |          |
| // NOTE: the timestamp value will not be returned on a block element, but rather returned on the timestamp property<br>// of the block type tag. The order in which the timestamp appears within the structure is related to the order<br>// in which this field appears within the data area of the received protocol frame (usually the first field). |   |          |
| struct TYPE2                                                                                                    |   |          |
| t<br>timestamp = GenTime; // this time field will be returned in the block's timestamp field<br>GenTime timeField; // this time field will be returned in the block's first element<br>dword dwordField;                                                                                                    |   |          |
|                                                                                                    | Ŧ |          |
| Ln 0, Col 0                                                                                                    |   |          |
| OK Cance                                                                                                    |   |          |

Configuration of user-defined data types

Notice that line comments always start with "//", identifying what is on the same line, as a comment, following the pattern for line comments programming language, which is also used for other languages such a C#.

Comments with multiple lines are also supported, still following the syntax, starting by "/\*" and finishing by "\*/". Notice that the examp accompanies this Driver already applies that comment format to its exal leaving them commented by default. Remove the lines indicated by "/\* Sa entirely commented by default" and "\*/" (without quotation marks) so the example data types are ready to use.

As the text of the configuration file changes, the status bar displays the r

file's syntactical analysis, in real-time. This status bar displays a "S message if no errors are detected in this file.

The line and column of cursor position in the edit box are always displaring right side of the status bar. Errors displayed on the status bar always re line and column number where it was detected.

This check can be also fully performed by clicking **Verify** and, in case c cursor is then automatically placed on the error line.

The definition of each type has the following syntax (elements inside b optional):

```
struct <Type Name> {
  [timestamp = <date and time type>;]
  [DefaultAddress = <address>;]
  <type> [name of element 1];
  <type> [name of element 2];
  <type> [name of element 3];
[...]
  <type> [name of element n];
}
```

Where:

- struct: Keyword, lower case, starting the definition of a user-defined da
- <Type Name>: Name by which this new data type is identified by the is the name displayed on the combo box Data, when configuring ope maximum size is six characters
- timestamp: Optional field indicating that this structure contains a dev timestamp, which must be returned in Tag's Timestamp field. Each st have only one timestamp. The order in which it appears on this struc the position in which this field is read in the frame returned by a dev that in Tags this value is returned only in the Timestamp field). Any da data types supported by this Driver can be defined. In the current v Driver supports date and time data types GenTime, Sp\_time, UT UTC32. For more information about data types, please check topic Data Types
- DefaultAddress: Optional field specifying a default address value, use

*B4* parameter of Tags in Tag Browser referencing operations con structure. Address values can be provided in decimal or hexadecima use the later format, users must precede the number with the "0x' example, using "0x10" to encode the decimal value 16 to hexadecimal.

- <date and time type>: Pre-defined date and time data types for this D can be used as a timestamp by a slave device. In the current ver Driver, native data types GenTime, Sp\_time, UTC32, and UTC64d are
- <type>: Element's data type. It must be defined as one of Driver's data types, and written as it appears on the combo box **Data**, on the combo window for operation parameters, respecting lower and upper case types, eight-bit data types, and variable-size data types, such as **String**, are not allowed
- [name of element]: Optional parameter defining a name for each Bloch If defined, determines a name for Block Elements in Tags displayed Browser. If not defined in structure's declaration, this Driver then structure to Elements in Tag Browser, with the keyword "Element" follo index of that Element in the Block ("Element1", "Element2", etc.)

# Importing and Exporting

The **Import File** and **Export File** options allow importing and exporting a configuration file with user-defined data types to text files on disk. These options can be used to create backup copies of a file, or to share it among several Drivers. This file is always saved and read using Windows default ANSI format (**Windows-1252** Charset). Future versions of this Driver may include support for other formats.

In addition to copying a file to disk, users can also use shortcut keys CTRL + A (**Select All**), CTRL + C (**Copy**), and CTRL + V (**Paste**) to copy and paste this file's content to another Text Editor.

The **Load Default Configuration** option loads the default configuration file again in the editor, the same file loaded when the configuration window is opened for the first time.

### NOTE

When clicking **Cancel**, all changes performed on the file are discarded by this Driver. By clicking **OK**, this file is then stored in the application. This operation performs a full check on this file and if any error is identified, this error is then displayed and this window is not closed. If users want to save these changes with pending errors, export this file or copy and paste it to another Text Editor.

### Using User-Defined Data Types with Tags <u>Configured</u> <u>using Strings</u>

Names for user-defined data types can be used as mnemonics for the **Type** field in the **Item** parameter, such as with Driver's native data types, as long as this name has been previously declared, as defined earlier in this topic.

#### IMPORTANT

As in **E3** the **Item** field is not case-sensitive, to use user-defined data types in this field, the user-defined data types must not be caseinsensitive, that is, users must not define, for example, a data type named as "type1" and another one as "TYPE1". If this happens, users cannot use that user-defined data type in the **Item** field until that name is fixed.

For more information on Tag configuration using **Strings**, please check topic **<u>String Configuration</u>**. Example:

- 1. Read or write Holding Registers (functions **03** and **06**) of address 100 from a device with *Id* 5, interpreted as a user-defined data type named "mytype", with *Slave Id* in the **Item** field:
  - a. Device: "" (empty String)
  - b. Item: "5:shr100.mytype"

#### NOTE

Swap options (byte order) for user-defined data types are only effective on the elements of the defined structure, not on the entire structure, that is, if the **Swap Words** option is enabled, all elements with more than 16 bits have their **Words** swapped. 16-bit elements, however, are not changed.

## Using User-Defined Data Types on <u>Numerical</u> <u>Configuration</u>

After defining new data types in the configuration file on the **User-Defined Types** window, these data types are available for use in Driver operations. Remember that only operations that use Modbus functions for access to 16-bit registers, such as functions **03**, **04**, **06**, and **16**, allow user-defined data types.

The next figure displays the configuration of a new operation that uses a user-defined data type (structure) named **TYPE3**, showed on the previous example, after clicking **Add**.

| river Modicon Modbus v3.1.27 (IOKit v2.0.53)                                                                                                    |
|----------------------------------------------------------------------------------------------------|
| Modbus Operations Gen SOE Setup Serial Ethemet Modem RAS                                                                                                    |
| Oper.       Read       Write       Data       Size         01       03       16       word       02         02       03       16       dword       04         03       03       16       int16       02         04       03       16       int32       04         05       03       16       float       04         06       01       15       bit       00         07       02       None       bit       00         07       02       None       bit       00         07       02       None       bit       00         08       00       Swap Bytes       int16         Import Configuration       Export Configuration       Add       Edit         Gen Time       Sp time       UTC64d       UTC64d         UTC64d       UTC32       TYPE1       TYPE3       TYPE3 |
| OK Cancel Apply                                                                                                    |

Adding a user-defined data type

### NOTE

Swap options for user-defined types are only effective on the elements of the defined structure and not on the entire structure, that is, if the **Swap Words** option is enabled, all elements with more than 16 bits have their **Words** swapped. 16-bit elements, however, are not changed.

After defining a new operation, by using the new type **TYPE3**, define a Block Tag with that same data type and size equal to the number of elements of that structure, as shown on the next figure.

| Name       Devi       Item       P1       P2       P3       P       Siz       Scan       Read?         Image: Driver1       0       0       0       0       0       0       Image: Driver1       Image: Driver1       0       0       0       Image: Driver1       0       0       0       Image: Driver1       0       0       Image: Driver1       0       0       Image: Driver1       0       Image: Driver1       0       Image: Driver1       0       Image: Driver1       0       0       Image: Driver1       0       Image: Driver1       0       Image: Driver1       0       Image: Driver1       0       Image: Driver1       0       Image: Driver1       0       Image: Driver1       Image: Driver1       Image:                                                                                                    | 횐 Drive | r1 X                |      |      |    |    |    |     |     |      | 4 1   |
|----------------------------------------------------------------------------------------------------|---------|---------------------|------|------|----|----|----|-----|-----|------|-------|
| Name         Devi         Item         P1         P2         P3         P         Siz         Scan         Read?           Image: Driver1         0         0         0         0         0         0         0         0         0         0         0         0         0         0         0         0         0         0         0         0         0         0         0         0         0         0         0         0         0         0         0         0         0         0         0         0         0         0         0         0         0         0         0         0         0         0         0         0         0         0         0         0         0         0         0         0         0         0         0         0         0         0         0         0         0         0         0         0         0         0         0         0         0         0         0         0         0         0         0         0         0         0         0         0         0         0         0         0         0         0         0         0                                                                                                    | • + ×   | 🖻 🛅 🕨               | Σ    |      |    |    |    |     |     |      |       |
| Driver1         0         0         0         0         0         0         0         0         0         0         0         0         0         0         0         0         0         0         0         0         0         0         0         0         0         0         0         0         0         0         0         0         0         0         0         0         0         0         0         0         0         0         0         0         0         0         0         0         0         0         0         0         0         0         0         0         0         0         0         0         0         0         0         0         0         0         0         0         0         0         0         0         0         0         0         0         0         0         0         0         0         0         0         0         0         0         0         0         0         0         0         0         0         0         0         0         0         0         0         0         0         0         0         0         0         0<                                                                                                    | Name    |                     | Devi | Item | P1 | P2 | P3 | P   | Siz | Scan | Read? |
| □       >       1       8       0       257       6       1000       ✓         ● Va       □       □       □       □       0       □       □         ● Vb       □       □       □       □       1       □       □         ● Vc       □       □       □       □       2       □         ● Ia       □       □       □       3       □         ● Ib       □       □       □       4       □                                                                                                    | 🗆 🔝 Dri | iver1               |      |      | 0  | 0  | 0  | 0   |     |      |       |
| • Va         0         0           • Vb         1         1           • Vc         2         2           • Ia         3         3           • Ib         4         4                                                                                                    | Ξ 🚜     | Op8 <type3></type3> |      |      | 1  | 8  | 0  | 257 | 6   | 1000 | ~     |
| • Vb         1           • Vc         2           • Ia         3           • Ib         4                                                                                                    |         | Va                  |      |      |    |    |    |     | 0   |      |       |
| • Vc         2           • Ia         3           • Ib         4                                                                                                    |         | Vb                  |      |      |    |    |    |     | 1   |      |       |
| Ia     Ib     Ib |         | Vc                  |      |      |    |    |    |     | 2   |      |       |
| ♦ Ib                                                                                                    |         | 🗕 Ia                |      |      |    |    |    |     | 3   |      |       |
|                                                                                                    |         | Ib                  |      |      |    |    |    |     | 4   |      |       |
| ♦ Ic                                                                                                    |         | Ic                  |      |      | 8  |    |    |     | 5   |      |       |
| < <u> </u>                                                                                                    | •       |                     | III  |      |    |    |    |     | 8   |      |       |

### Declaring Tags using structures in E3 or Elipse Power

If a name was defined for each element of this structure, then users can use **E3**'s Tag Browser to include a Block Tag referring the desired data type in an application, without typing it again. To use this feature, users must select the <u>Show Operations in Tag Browser</u> option on **Operations** tab. The next figure shows how to perform this procedure.

| Tag Browser                                                                                                    |                                                                                                    |
|----------------------------------------------------------------------------------------------------|----------------------------------------------------------------------------------------------------|
| Tags from current project:         Image: Constraint of the second second sec | Tags available from driver:<br>IOKit<br>Op1 <word><br/>Op2<dword><br/>Op3<int16><br/>Op4<int32><br/>Op5<float><br/>Op6<bit><br/>Op7<bit><br/>Op7<bit><br/>Op9<type3><br/><math>H \rightarrow Op10<type1></type1></math></type3></bit></bit></bit></float></int32></int16></dword></word> |
|                                                                                                    | Close                                                                                                    |

### Using Tag Browser to define Tags using structures

As this figure suggests, click in on Driver's **Design** tab to open Tag Browser and drag the desired data type from the list **Tags available** from driver to the list **Tags from current project**.

## **Event-Reported Reading**

User-defined data types or structures are generally used to define events in PLC's memory, and can be used with <u>Elipse Software's</u> <u>Generic SOE Reading Algorithm</u>. However, if users want to read events organized in PLC's memory, such as a sequence of structures, in an operation that only uses <u>protocol's public reading function</u>, that is, without using special functions with the SOE algorithm, such procedure can be performed in two ways:

- **Block Reading**: Create a Block with a number of Elements that is a multiple of the number of elements of user's data structure. For example, a user-defined data type or structure with two elements that represent events collected on an arrangement in PLC's memory. If users want to read a block with five events, they must define a Block Tag with 10 Elements. Thus, a single reading from this Tag retrieves all events at once
- Event-Reported Reading: Uses a sequence of Tag's OnRead events to read a data block. With it, considering the example on the previous item, instead of creating a Tag with 10 Elements, users only need to create a single Block Tag with two Elements, configuring its *B3* parameter as "5". This way, when performing a Tag reading, **E3** calls Tag's **OnRead** event five times, and at each call the Elements and properties of this Block Tag contain data related to a specific event. The most common usage for Tags reported by events is storing events read directly from a historical database. This is easily performed using Historic's **WriteRecord** method previously linked to this Tag, on the **OnRead** event of the event-reported Tag. For more information, please check topic about Event-Reported Tags on **E3** User's Manual

In other words, every I/O Tag using structures and using a **protocol's public reading function** (this resource does not work for **special SOE functions**), becomes an Event-Reported Tag if its *B3* parameter is configured with a non-null value.

In case of special SOE functions, such as the Gen SOE function, the

event-reported return is defined by the function's proprietary algorithm itself.

For more information about I/O Tag configurations, please check topic **Configuring an I/O Tag**.

#### **IMPORTANT**

When reading mass memory events in event-reported Tags in **E3**, disable Tag's dead band (the **EnableDeadBand** property configured as False) and also the linked Historic object (the **DeadBand** property equal to zero), to avoid loosing events with close values. It is also important to disable the historic by scan (in **E3**, the **ScanTime** property equal to zero). This ensures that new events are only stored using the **WriteRecord** method, executed in Tag's **OnRead** event, thus avoiding duplicated events.

| U res                          | C No       |
|--------------------------------|------------|
| Comments (                     | optional): |
|                                |            |
|                                |            |
|                                |            |
| There are 150 characters left. |            |
| Contact (optional):            |            |
|                                |            |
|                                | 1          |

 $Check \ our \ \underline{Knowledgebase} \ for \ more \ information \ about \ our \ products$ 

# ImportingandExportingTopPreviousOperationsNext

Importing and exporting operations can be performed on Driver's <u>Operations</u> tab, by clicking **Import Configuration** or **Export Configuration**, as shown on the next figure.

| Oper.<br>01<br>02<br>03<br>04<br>05<br>06<br>07<br>Import | Read<br>03<br>03<br>03<br>03<br>03<br>01<br>02<br>Configurati | 0n 6 | Data<br>word<br>dword<br>int16<br>int32<br>float<br>bit<br>bit<br>bit | 9uration | Oper. 01<br>Read 03 ▼ Data word ▼<br>Write 16 ▼ Size 02<br>Swap Bytes Swap Words<br>Swap DWords Use Bit Mask<br>OK Cancel<br>Add Edit Remove |
|-----------------------------------------------------------|---------------------------------------------------------------|------|-----------------------------------------------------------------------|----------|----------------------------------------------------------------------------------------------------|
|-----------------------------------------------------------|---------------------------------------------------------------|------|-----------------------------------------------------------------------|----------|----------------------------------------------------------------------------------------------------|

### Options for importing and exporting operations

These options allow importing and exporting operation configurations displayed on **Modbus Operations** frame to INI files.

On this Driver's versions previous to 2.00, operation configurations were performed on a modbus.ini file, which was loaded during Driver's initialization. modbus.ini files of these old versions still can be loaded on the current Driver version, by using the import option.

### NOTE

Driver operations used to be called **Driver Functions** in initial versions. This name was then changed to **Driver Operations** due to some cases when users confused it with **Protocol Functions**.

### Importing

Importing configuration files is very simple. Click **Import Configuration** and select an INI file. The Driver must load operation configurations, which immediately appear on **Modbus Operations** frame. This Driver allows importing files generated on previous versions.

# Exporting

Exporting files with operation configurations can be performed to share the same operation configurations among different Driver objects, as well as performing backup copies of operation configurations of a certain device.

Another possible use is exporting configurations to a modbus.ini file compatible with previous Driver versions, allowing to load these configurations on previous versions. This is not advisable but, if inevitable in case of legacy applications, users must consider the following situations.

When clicking **Export Configuration**, a window with two options is then opened, as in the following figure.

| Export Configuration                                                            |
|---------------------------------------------------------------------------------|
| Please, select the format of the file to be exported:                           |
| <ul> <li>New format with type mnemonics (recommended)</li> </ul>                |
| <ul> <li>Old format with types' numeric codes (version 1 compatible)</li> </ul> |
| Export Cancel                                                                   |

### Export options

On this window, users must select between exporting based on the new format (**New format with type mnemonics**), with displayed data types defined as **Strings** (mnemonics), or based on the old format (**Old format with types' numeric codes**), in which data types were identified by a numerical value, corresponding to the position where they appeared on the combo box **Data** on <u>Operations</u> tab.

This new format is more legible, making it easy to debug, and is used on the most recent versions of this Driver, and it is the most recommended option.

The old format, on the other hand, must be selected only if it is indispensable to export for versions previous to version 2.08 of this Driver.

Notice that, to export modbus.ini files successfully to load them to versions previous to 2.00, operations cannot define any new data type

not implemented on the destination version, nor define operations that use the **Use bit mask** parameter, or the import operation may fail.

Generally, it is recommended to avoid exporting configurations to previous versions, preferring updated Driver versions.

| Has this section of the documentation helped you | configure this Driver? |
|--------------------------------------------------|------------------------|
| ○ Yes                                            | O No                   |
| Comments (oj                                     | ptional):              |
|                                                  |                        |
|                                                  |                        |
|                                                  | 4                      |
| There are 150 characters left.                   |                        |
| Contact (optional):                              |                        |
|                                                  |                        |
|                                                  | Reset Send             |

Check our **Knowledgebase** for more information about our products

# Gen SOE Tab

The goal of this tab is to concentrate configuration options for **Elipse Software's Generic SOE Reading Algorithm**. The next figure displays all options on this tab.

| Modbus Operations Gen SOE Setup Serial Ethemet Modem RAS |
|----------------------------------------------------------|
|                                                          |
| Enable control and data registers grouping               |
| OK Cancel Apply                                          |

#### Gen SOE tab

On the current version, there is only one configuration option:

• Enable control and data registers grouping (default True): Enables grouping control and data registers, to perform the minimum possible number of readings. If this option is enabled, this Driver starts reading tables already trying to read the maximum number of protocol-allowed registers, be them control or data registers, and possibly reading the entire table in a single reading. Such procedure usually optimizes Tag scanning the same way as Superblocks, because the time spent for reading large blocks is usually less than the time needed to perform several readings of the same amount of data, although this may depend on the PLC. ATOS PLCs do not allow grouped reading of control registers and data structures, thus requiring this option to be disabled

| Has this section of the documentation helped | you configure this Driver? |
|----------------------------------------------|----------------------------|
| ○ Yes                                        | C N0                       |
| Comment                                      | ts (optional):             |
|                                              |                            |
|                                              |                            |
|                                              | 1.                         |
| There are 150 characters left.               |                            |
| Contact (optional):                          |                            |
|                                              |                            |
|                                              | Reset Send                 |

Check our **Knowledgebase** for more information about our products

# **Offline Mode Configuration**

Driver configurations can also be accessed at run time if a Driver starts in **Offline** mode, as explained on topic **Documentation of I/O Interfaces**, by using the **String**-type parameters described on the next table.

### Available parameters

| PARAMETER                            | TYPE                                                                                                    |
|--------------------------------------|----------------------------------------------------------------------------------------------------|
| ModiconModbus.ModbusMode             | Integer:<br>• 0: Modbus RTU<br>• 1: Modbus ASCII<br>• 2: Modbus TCP                                                                                                    |
| ModiconModbus.Olderaddr              | <ul> <li>Boolean (0 or 1):</li> <li>Data is<br/>addressed from 0<br/>(zero)</li> <li>1: Data is<br/>addressed from 1<br/>(one)</li> </ul>                                                                               |
| ModiconModbus.UseDefaultSlaveAddress | Boolean (0 or 1)                                                                                                    |
| ModiconModbus.DefaultSlaveAddress    | Unsigned integer                                                                                                    |
| ModiconModbus.UseSwapAddressDelay    | Boolean (0 or 1)                                                                                                    |
| ModiconModbus.SwapAddressDelay       | Integer, with a delay<br>interval in<br>milliseconds.<br><b>NOTE</b> : Obsolete<br>option kept for<br>compatibility<br>reasons. For new<br>applications, please<br>use the <b>Inter-frame</b><br><b>delay</b> option on |

|                                           | IOKit's Serial tab                                                                                                    |
|-------------------------------------------|----------------------------------------------------------------------------------------------------|
| ModiconModbus.WaitSilenceOnError          | Boolean (0 or 1)                                                                                                    |
| ModiconModbus.EnableCMSAddressing         | Boolean (0 or 1)                                                                                                    |
| ModiconModbus.EnCustomizeMaxPDUSize       | Boolean (0 or 1)                                                                                                    |
| ModiconModbus.MaxPDUSize                  | Integer                                                                                                    |
| ModiconModbus.ConfigFile                  | <b>String</b> containing a configuration file with Driver operations. This file can be exported and imported on <b>Operations</b> tab on Driver's configuration window                                                                                                    |
| ModiconModbus.EnableReconnectAfterTimeout | <ul> <li>Boolean (0 or 1):</li> <li>0: Time-out does<br/>not generates a<br/>disconnection<br/>from physical<br/>layer</li> <li>1: In case of a<br/>time-out, when in<br/>an Ethernet<br/>physical layer,<br/>this Driver<br/>performs a<br/>physical layer<br/>disconnection<br/>and a<br/>reconnection</li> </ul> |
| ModiconModbus.UserTypesConfigFile         | Configuration<br>String for <u>user-</u><br>defined data types                                                                                                    |

|                                          | (structures). This is<br>the same<br>configuration file<br>available on<br>Driver's<br>configuration<br>window ( <b>User-</b><br><b>Defined Types</b> )                                                                                                    |
|------------------------------------------|----------------------------------------------------------------------------------------------------|
| ModiconModbus.EnableGenSOERegGrouping    | <ul> <li>Boolean (0 or 1):</li> <li>0: Event-reading<br/>algorithm first<br/>reads control<br/>registers, and<br/>then event data</li> <li>1: Generic SOE<br/>reading is<br/>grouped to its<br/>maximum, not<br/>only reading<br/>control registers<br/>first, but also the<br/>maximum<br/>possible events</li> </ul> |
| ModiconModbus.ShowOperationsInTagBrowser | <ul> <li>Boolean (0 or 1):</li> <li>0: Tag Browser<br/>displays Tag<br/>models<br/>configured by<br/>Strings (default<br/>behavior)</li> <li>1: Tag Browser<br/>displays Tag<br/>models<br/>configured<br/>numerically</li> </ul>                                                                                      |

For more information about **Offline** configurations at run time, please check topic **Documentation of I/O Interfaces**.

| Has this section of the documentation helped you configure this Driver? |                |  |  |  |
|-------------------------------------------------------------------------|----------------|--|--|--|
| ○ Yes                                                                   | () No          |  |  |  |
| Comment                                                                 | ts (optional): |  |  |  |
|                                                                         |                |  |  |  |
|                                                                         |                |  |  |  |
|                                                                         |                |  |  |  |
| There are 150 characters left.                                          |                |  |  |  |
| Contact (optional):                                                     |                |  |  |  |
|                                                                         |                |  |  |  |
|                                                                         |                |  |  |  |
|                                                                         | Reset Send     |  |  |  |

Check our **Knowledgebase** for more information about our products

# **Configuring Tags**

Top Previous Next

This topic describes configurations for several types of Tags supported by this Driver. Tags are divided into two categories, described on the following topics:

- Configuring an I/O Tag
- <u>Configuring Special Tags</u>

# **Configuring an I/O Tag**

Driver's I/O Tags are Tags that allow communication with devices.

I/O Tags allow reading and writing Modbus registers from and to slave devices, by using <u>Modbus protocol functions</u>, or even <u>special</u> <u>functions</u>. This Driver does not differentiate between Block and simple Tags, in case of I/O Tags, that is, I/O Tags work the same way as a Block with a single Element.

Data is read from a device using protocol-supported formats, that is, registers with integer values of 16 bits, bytes, or sets of bits, depending on the protocol's function used. For more information about protocol functions, please check specifications at *protocol's official website*.

I/O Tags can be configured in two ways, described in the next topics:

- <u>String Configuration</u>: This is the newest method that can be used with **Elipse E3**, **Elipse Power**, and **Elipse OPC Server**, recommended for new projects. It is not supported by **Elipse SCADA**
- Numerical Configuration: Old method used in Elipse SCADA

| Has this section of the documentation helped you configure this Driver? |                  |      |     |      |
|-------------------------------------------------------------------------|------------------|------|-----|------|
| 🔿 Yes                                                                   |                  | C No |     |      |
| Comm                                                                    | ents (optional): |      |     |      |
|                                                                         |                  |      |     |      |
|                                                                         |                  |      |     |      |
|                                                                         |                  |      |     |      |
| There are 150 characters left.                                          |                  |      |     |      |
| Contact (optional):                                                     |                  |      |     |      |
|                                                                         |                  |      |     |      |
|                                                                         |                  |      | _ 1 | 1    |
|                                                                         |                  | Res  | set | Send |

Check our Knowledgebase for more information about our products

# **String Configuration**

The **String** configuration of <u>I/O Tags</u> is performed using the **Device** and **Item** fields of each Tag.

That new configuration method does not work with Elipse SCADA, which still uses the old <u>numerical configuration</u> (*N* and *B* parameters).

*N* and *B* parameters are not used when configuring by **Strings** and they must be left in 0 (zero).

Configuration by **Strings** makes Tag configuration more readable, making it easy to configure and maintain applications.

# Block Reading

Tags configured by **Strings** can be simple Tags or Block Tags, with their **Device** and **Item** fields with the same syntax.

### NOTE

The grouping service of Tags performed by <u>Superblocks</u> is not available for Tags using configuration by **Strings**. If users want optimization through superblock readings, application Tags must use only <u>Numerical Configuration</u>.

# **Device Field**

In the **Device** field, the *Slave Id* (device's identification address) must be provided as a number between 1 (one) and 255 followed by a colon, such as "1:", "101:", "225:" etc.

Please remember that, in Modbus protocol, the *Slave Id* 255 is reserved for broadcasting, which only makes sense if used by writing operations, because there is no return from devices, or else there would be conflicts.

Optionally, the *Slave Id* may appear at the beginning of the **Item** field, explained later, and in this case the **Device** field must be left empty. This option is detailed next.

# Item Field

The **Item** field must provide all addressing and operation information to be performed by a Tag, using the following syntax:

<address space><address>[.<type>[<type size>]][.<byte order>][/bit]

Where parameters between brackets are optional.

As mentioned earlier, users can alternatively provide a *Slave Id* at the beginning of the **Item** field, such as the next example:

```
<slave id>:<address space><address>[.<type>[<type size>]][.<byte order>]
[/bit]
```

In this case, as already explained, users must leave the **Device** field empty.

The next examples show the most common usage cases (notice that quotation marks must not be added to the application):

- 1. Reading or writing a Holding Register (functions **03** and **16**) on address 100 of a device with *Id* 1, and *Slave Id* provided in the **Device** field:
  - a. Device: "1:"
  - b. **Item**: "hr100"
- 2. Reading or writing a Holding Register (functions **03** and **16**) on address 120 of a device with *Id* 3, and *Slave Id* provided in the **Item** field:

a. Device: "" (empty String)

- b. Item: "3:hr120"
- 3. Reading or writing a Coil (functions **01** and **15**) on address 65535 (FFFFh) of a device with *Slave Id* 4, here provided in the **Item** field:

```
a. Device: "" (empty String)
```

b. Item: "4:cl&hFFFF" (or optionally "4:cl65535")

The next figure shows examples of **String**-configured Tags on **E3 Developer's Tutorial**.

| Driver   |               |        |        |       |       |       |       |
|----------|---------------|--------|--------|-------|-------|-------|-------|
| + X      |               |        |        |       |       |       |       |
| Name     |               | Device | Item   | P1/N1 | P2/N2 | P3/N3 | P4/N4 |
| 🗆 💽 Driv | er 1          |        |        | 0     | 0     | 0     | 0     |
| Ξ 🚞 /    | Analog        |        |        |       |       |       |       |
|          | Temperature_1 | 1:     | hr 1   | 0     | 0     | 0     | 0     |
| 4        | Temperature_2 | 1:     | hr2    | 0     | 0     | 0     | 0     |
| 4        | Level_T1      | 1:     | hr3    | 0     | 0     | 0     | 0     |
| 4        | Level_T2      | 1:     | hr4    | 0     | 0     | 0     | 0     |
| E 🚞      | Digital       |        |        |       |       |       |       |
| 4        | Status_B1     | 1:     | scl1   | 0     | 0     | 0     | 0     |
| 4        | Status_B2     | 1:     | scl2   | 0     | 0     | 0     | 0     |
| 4        | Status_B3     | 1:     | scl3   | 0     | 0     | 0     | 0     |
| 4        | Status_B4     | 1:     | scl4   | 0     | 0     | 0     | 0     |
| 4        | Status_B5     | 1:     | scl5   | 0     | 0     | 0     | 0     |
| 4        | Status_B6     | 1:     | scl6   | 0     | 0     | 0     | 0     |
| 4        | AutoMan_B1    | 1:     | scl7   | 0     | 0     | 0     | 0     |
| 4        | AutoMan_B2    | 1:     | scl8   | 0     | 0     | 0     | 0     |
| 4        | AutoMan_B3    | 1:     | scl9   | 0     | 0     | 0     | 0     |
| 4        | AutoMan_B4    | 1:     | scl10  | 0     | 0     | 0     | 0     |
| 4        | AutoMan_B5    | 1:     | scl11  | 0     | 0     | 0     | 0     |
| 4        | AutoMan_B6    | 1:     | scl12  | 0     | 0     | 0     | 0     |
| 4        | Failure_B1    | 1:     | scl13  | 0     | 0     | 0     | 0     |
| 4        | Failure_B2    | 1:     | scl14  | 0     | 0     | 0     | 0     |
| 4        | Failure_B3    | 1:     | scl15  | 0     | 0     | 0     | 0     |
| 4        | Failure_B4    | 1:     | scl 16 | 0     | 0     | 0     | 0     |
| 4        | Failure_B5    | 1:     | scl17  | 0     | 0     | 0     | 0     |
| 4        | Failure_B6    | 1:     | scl 18 | 0     | 0     | 0     | 0     |

### String-configured Tags on E3 Developer's Tutorial

# **Mandatory and Optional Fields**

**Mandatory** fields for all Tags are described next and individually detailed later in this topic:

- 1. **Address space**: A mnemonic defining a set of protocol's reading and writing functions to use (please check the <u>table</u> with all supported mnemonics later on this topic)
- 2. Address: A numerical value identifying the item's address (register or bit) to read or write within the defined address space. These values can be provided in decimal, hexadecimal, or octal. For decimal values, no prefix is needed, or optionally a "&d" prefix can be used. For hexadecimal values, use the "&h" prefix (for example, "&hFFFF"). For octal values, use the "&ho" prefix (for example, "&o843"). This address can have an offset relative to the address sent in the communication frame, which depends on the convention used by the manufacturer. When in doubt about addressing conventions, please check topic Addressing Tips (Modbus Convention). Particularly, check whether the device implements the default offset of protocol's Data Model (please check the Data Address Model Offset options on Modbus tab)

The next fields are **optional**, used for extensions to the default protocol or for compatibility with devices not fully compliant with the protocol (they are also individually detailed later in this topic):

- 1. **Type**: Defines how bytes from the data area of the communication frame must be interpreted. If omitted, the default types of the protocol for the respective functions are used, that is, **Word** for functions to access registers and **Bit** for functions to access digital data (Coils and Discrete Inputs). Please check the <u>mnemonics table</u> for all supported types later in this topic.
- 2. **Type size**: Users must specify this field only for variable-size types, such as **BCD** and **String**. Its numerical value indicates the size of the type in bytes.
- 3. **Byte order**: Mnemonic indicating the byte order of numerical values. If omitted, protocol's default order is then used, with the most significant

bytes coming first in the communication frame, which is called *big endian*. Please check more information on the specific section about this option, later in this topic.

4. Bit: Allows returning a specific bit of an integer value, which obviously only makes sense in Modbus functions returning integer values (Words). Usually, users are advised to not use this feature, preferring application's bit mapping. Bit 1 (one) is the least significant and, the greater the value, the most significant is the bit. The maximum allowed value obviously depends on the type size, which is currently 64 for Double types. This field corresponds to the old Use bit mask option on numerical configuration. Please check more information on this option on topic Operations Tab.

# Exceptions

Modbus protocol's <u>functions 20 and 21</u>, which access files, use a slightly different syntax from the one described previously:

fr<file>.<register>[.<type>[<type size>]][.<byte order>][/bit]

Example:

- Device: "" (empty String)
- Item: "1:fr4.101" (reading register 101 from file 4 on Slave Id 1)

Specifically for the GenSOE special function (Elipse Generic SOE):

elsoe<N>.<initial addr.>[.<type>[<type size>]][.<byte order>][/bit]

Specifically for the <u>SP SOE special function</u> (Sepam SOE), to read all events:

spsoe<event type>.<initial addr.>[.<type>][.<byte order>][/bit]

Specifically for the <u>SP SOE special function</u> (*Sepam SOE*), to read events from specific points:

ptspsoe<event type>.<event addr.>

Specifically for the <u>GE SOE special function</u> (GE PAC RX7 SOE):

gesoe<tag type + point index>.<queue base addr.>

Please check specific topics about the special functions mentioned previously for more information about configuring the respective Tags using **Strings**.

# **Address Space**

Instead of explicitly defining Modbus functions or special reading and writing functions to use, as performed on the old <u>numerical</u> <u>configuration</u> and its concept of <u>operations</u>, when configuring using **Strings** users define an address space through mnemonics listed on the next table, already linked to protocol's pre-defined functions and their respective native data types.

| ADDRESS<br>SPACE              | MNEMONIC | NATIVE<br>TYPE    | FUNCTION                             | COMMENTS                                                                                                    |
|-------------------------------|----------|-------------------|--------------------------------------|----------------------------------------------------------------------------------------------------|
| Holding<br>Register           | hr       | Word (16-<br>bit) | Functions<br>03 and 16               | Functions <b>03</b> and<br><b>16</b> are protocol's<br>most used ones<br>(Modbus class 0)                                                                                                    |
| Single<br>Holding<br>Register | shr      | Word (16-<br>bit) | Functions<br>03 and 06               | Function <b>06</b> writes<br>to the same<br>registers of<br>function <b>16</b> , the<br>difference is that<br>function <b>16</b> can<br>only write in<br>Blocks, while<br>function <b>06</b> writes<br>to a single register<br>at a time, but with<br>less overhead |
| Coil                          | cl       | Bit               | Functions<br><b>01</b> and <b>15</b> |                                                                                                    |
| Single<br>Coil                | scl      | Bit               | Functions<br><b>01</b> and <b>05</b> | Function <b>05</b> writes<br>to the same<br>registers of<br>function <b>15</b> , but<br>cannot write in<br>Blocks, therefore                                                                                                    |

#### Address spaces and mnemonics

|                                                                   |                |                          |                                                                            | with less<br>overhead |
|-------------------------------------------------------------------|----------------|--------------------------|----------------------------------------------------------------------------|-----------------------|
| Discrete<br>Input                                                 | di             | Bit                      | Functions<br><b>02</b> and<br><b>None</b><br>(read-only)                   |                       |
| Input<br>Register                                                 | ir             | <b>Word</b> (16-<br>bit) | Functions<br><b>04</b> and<br><b>None</b><br>(read-only)                   |                       |
| Exception<br>Status                                               | es             | Byte                     | Functions<br><b>07</b> and<br><b>None</b><br>(read-only)                   |                       |
| File<br>Register                                                  | fr             | <b>Word</b> (16-<br>bit) | Functions<br><b>20</b> and <b>21</b>                                       |                       |
| ABB MGE<br>144 -<br>Mass<br>Memory<br>Reading                     | abbmge         | <b>Word</b> (16-<br>bit) | Functions<br><b>65 03</b> and<br><b>None</b><br>(read-only)                |                       |
| ABB MGE<br><u>144 -</u><br>Reset                                  | abbmge.rst     | Not used                 | Functions<br><b>None</b> for<br>reading<br>and <b>65 01</b><br>for writing |                       |
| ABB MGE<br>144 -<br>Zeroes<br>Maximum<br>and<br>Minimum<br>Memory | abbmge.rstmxmn | Not used                 | Functions<br><b>None</b> for<br>reading<br>and <b>65 02</b><br>for writing |                       |
| GE PAC                                                            | gesoe          | <b>GE_events</b>         | Functions                                                                  |                       |

| <u>RX7 SOE</u><br>- Reading                   |         |                   | GE SOE<br>for reading<br>and None<br>for writing                                                                            |                                                                                                    |
|-----------------------------------------------|---------|-------------------|----------------------------------------------------------------------------------------------------|----------------------------------------------------------------------------------------------------|
| <u>SEPAM</u><br><u>SOE</u><br><u>Events</u>   | spsoe   | <u>SP_events</u>  | Functions<br><b>SP SOE</b> for<br>reading<br>and <b>None</b><br>for writing                                                 | Collects from the<br>meter and returns<br>a structure (with<br><b>SP_events</b> type)<br>to the Tag with<br>events from any<br>points (please<br>check topic<br><b>SEPAM SOE</b> )                     |
| SEPAM<br>SOE<br>Single<br>Point<br>Events     | ptspsoe | Int32             | Functions<br><b>SP SOE</b> for<br>reading<br>and <b>None</b><br>for writing                                                 | Collects from the<br>meter and returns<br>to the Tag an<br>integer value from<br>the <b>Edge</b> field,<br>relative to events<br>from a specific<br>point (please<br>check topic<br><b>SEPAM SOE</b> ) |
| <u>Elipse</u><br><u>Generic</u><br><u>SOE</u> | elsoe   | Word (16-<br>bit) | Functions<br>GEN SOE<br>for reading<br>(Modbus<br>function 03<br>with<br>additional<br>algorithms)<br>and 16 for<br>writing |                                                                                                    |

## Data Types

The table on the previous section lists all protocol's native data types, according to the Modbus functions used, as well as some specific data types used in <u>special functions</u> (non-standard). For Tags returning these native data types, the *Data Type* parameter can be omitted from the **Item** field's **String**.

If users must interpret native data in a different way, which is common among devices using Modbus, they must specify the data type to use, as explained in this section.

A list with all native data types supported by this Driver, as well as their description, can be checked on topic <u>Supported Data Types</u>.

The next table lists all mnemonics used in the *<type>* parameter of the **Item** field for each supported data type, Driver-native, and also an alias or an alternative name.

| TYPE           | MNEMONIC | ALIAS    |
|----------------|----------|----------|
| Char           | char     | ch       |
| Byte           | byte     | by or u8 |
| Int8           | int8     | i8       |
| Int16          | int16    | i16      |
| Int32          | int32    | i32      |
| Word or UInt   | word     | u16      |
| DWord or ULong | dword    | u32      |
| Float          | float    | f        |
| Float_GE       | float_GE | fge      |
| Double or Real | double   | d        |
| String         | string   | S        |
| BCD            | BCD      | bcd      |
| <u>GenTime</u> | GenTime  | gtm      |
|                |          |          |

### Supported data types

| Sp_time | Sp_time | sptm |
|---------|---------|------|
| UTC64d  | UTC64d  | -    |
| UTC32   | UTC32   | -    |
## **User-Defined Data Types**

In addition to the data types listed on the previous table, users can also provide mnemonics for user-defined data types or structures (please check topic <u>User-Defined Data Types</u>).

To use user-defined data types in the **Item** field, however, the names of these data types must not be case-insensitive, as the **Item** field does not differentiate upper and lower case. If that happens, the Driver does not allow using these data types in the **Item** field (please check topic <u>User-Defined Data Types</u>).

# Examples

- 1. Reading or writing Holding Registers (functions **03** and **16**) to or from address 100 of a device with *Id* 1, interpreted as a **DWord**, with *Slave Id* in the **Device** field:
  - a. **Device**: "1:"
  - b. **Item**: "hr100.u32" or "hr100.dword", or if a hexadecimal is convenient, "hr&h64.u32"
- 2. Reading or writing Holding Registers (functions **03** and **16**) to or from address 150 of a device with *Id* 3, interpreted as a **Float**, with *Slave Id* in the **Item** field:
  - a. Device: "" (empty String)
  - b. **Item**: "3:hr150.f" or "3:hr150.float", or if a hexadecimal is convenient, "3:hr&h96.f"
- 3. Reading or writing Holding Registers (functions **03** and **16**) to or from address 1500 of a device with *Id* 5, interpreted as a **Double**, with *Slave Id* in the **Item** field:
  - a. Device: "" (empty String)
  - b. **Item**: "5:hr1500.d" or "5:hr1500.double", or if a hexadecimal is convenient, "5:hr&h5DC.d"
- 4. Reading or writing Holding Registers (functions **03** and **06**) to or from address 100 of a device with *Id* 5, interpreted as a **Word**, with *Slave Id* in the **Item** field:
  - a. Device: "" (empty String)
  - b. **Item**: "5:shr100" or "5:shr100.u16", or "5:shr100.word". Notice that, because it is a **Word**, Modbus protocol's native data type for Holding Registers, the data type can be omitted
- Reading or writing Holding Registers (functions 03 and 06) to or from address 100 of a device with *Id* 5, interpreted as a <u>user-defined data</u> <u>type</u> named "mytype", with *Slave Id* in the Item field:
  - a. Device: "" (empty String)
  - b. Item: "5:shr100.mytype"

### NOTE

The address space of Holding Registers in Modbus protocol contains 16-bit registers. Therefore, to read 32-bit data types, such as a **DWord** or a **Float**, users must read two "hr" addresses for each Tag accessed. Likewise, reading a **Double**-type Tag demands the reading of four Holding Register addresses. For the same reasons, reading and writing "hr" Tags with a **Byte** data type can only be performed in pairs. On the device, each Holding Register address always contains two bytes.

## Size of Data Types

**<u>BCD-</u>** and **String**-data types, as they have a variable size, demand the specification of a data type size, in bytes, right after their data type.

Notice that <u>only data types 2 and 4 are valid</u> (2 and 4 bytes or 4 and 8 digits) for **BCD** data types. Examples:

- 1. Reading or writing Holding Registers (functions **03** and **16**) to or from address 100 of a device with *Id* 1, interpreted as a **10-byte-String** (five "hr" registers), with *Slave Id* in the **Device** field:
  - a. **Device**: "1:"
  - b. Item: "hr100.s10"
- 2. Reading or writing Holding Registers (functions **03** and **16**) to or from address 100 of a device with *Id* 1, interpreted as an **eight-digit-BCD** (four bytes or two "hr" registers), with *Slave Id* in the **Item** field:

```
a. Device: "" (empty String)
```

b. Item: "1:hr100.bcd4"

# Byte Order

As explained on the syntax of the previous section, users can add an optional byte order parameter in Tag's **Item** field to specify a byte ordering for devices that do not comply with protocol's standard. If a device complies with Modbus protocol's default ordering, this field can be omitted.

If distorted values are read, which can be observed on early tests with a device, and if these values, converted to hexadecimal, are correct after inverting the position of some bytes, please read this section carefully.

The Modbus protocol uses the big endian format by default, where values are formatted with their most significant coming first in communication frames. This is the default format used by this Driver. There is, however, a large amount of devices in the market that use values with other combinations for byte ordering.

As an example, if a Driver reads a value equal to "1234h" (or "4660" in decimal), by default this Driver waits that data be sent with a byte sequence equal to 12h and 34h. If the device uses an inverted default, which is called little indian, then the byte 34h is sent first and then the byte 12h, and the Driver may interpret it as 3412h, or 13330 in decimal, unless these two bytes were inverted before interpreting.

For 32-bit values, there are cases when **Word** values are swapped, but with bytes inside **Word** values keeping their default ordering. For example, the value 12345678h can be received as 56781234h. There are also other situations, with several different combinations for ordering.

To allow communication with these devices that do not follow protocol's standard byte order, this Driver allows users to configure Tags by specifying the order to use.

The *byte order* parameter corresponds to the <u>swap options</u> from the old <u>numerical configuration</u>, and it may have values "b0", "b1", "b2", "b3", "b4", "b5", "b6", "b7", "alias", or else "alias2" (please check the next table).

If the byte order parameter is omitted, a data is interpreted as the protocol's default, which is equivalent to the "b0" code.

The next table indicates that swap operations (Swap Bytes, Swap

*Words*, and *Swap DWords*) are performed for each ordering mnemonic (from "b0" to "b7").

|    | SWAP<br>BYTES | SWAP<br>WORDS | SWAP<br>DWORDS | ALIAS | ALIAS 2<br>(SWAPS) | BYTE ORDER *                       |
|----|---------------|---------------|----------------|-------|--------------------|------------------------------------|
| b0 |               |               |                | msb   | -                  | by7 by6 by5 by4<br>by3 by2 by1 by0 |
| b1 | Х             |               |                | -     | sb                 | by6 by7 by4 by5<br>by2 by3 by0 by1 |
| b2 |               | Х             |                | -     | SW                 | by5 by4 by7 by6<br>by1 by0 by3 by2 |
| b3 | Х             | Х             |                | -     | sb.sw              | by4 by5 by6 by7<br>by0 by1 by2 by3 |
| b4 |               |               | Х              | -     | sdw                | by3 by2 by1 by0<br>by7 by6 by5 by4 |
| b5 | Х             |               | Х              | -     | sb.sdw             | by2 by3 by0 by1<br>by6 by7 by4 by5 |
| b6 |               | X             | X              | -     | sw.sdw             | by1 by0 by3 by2<br>by5 by4 by7 by6 |
| b7 | Х             | X             | Х              | lsb   | sb.sw.sdw          | by0 by1 by2 by3<br>by4 by5 by6 by7 |

### Swapping operations

\* 64-bit (where "by0" is "Isb" and "b7" is "msb")

That is, "b0" does not perform any swap operation on data bytes, keeping the original ordering of bytes received from the device, which is equivalent to deselecting the <u>swap options on Operations tab</u> from the old <u>numerical configuration</u>.

"b1", on the other hand, performs a byte swapping, two by two, that is, when receiving a **Word** (unsigned 16-bit integer) with the hexadecimal value 0102h, the value returned to the Tag is 0201h, with its bytes swapped. It is equivalent to the old <u>Swap Bytes</u> option.

"b2" performs a **Word** swapping, that is, bytes two by two, which obviously affects only 32-bit data or larger. This is the same as selecting

the <u>Swap Words</u> option from the old numerical configuration. As an example, if the value 01020304h is received from a device, the value used for application Tags is 03040102h.

"b3" performs byte and **Word** swapping, which is equivalent to the old <u>Swap Bytes</u> and <u>Swap Words</u> options enabled simultaneously. In this case, the value 01020304h becomes 04030201h.

Likewise, "b4" performs a **DWord** swapping for 64-bit values, which corresponds to the <u>Swap DWords</u> option from the old <u>numerical</u> <u>configuration</u>, that is, the value 1122334455667788h is interpreted as 5566778811223344h. And so on for all other codes.

The last two table columns specify aliases that users can use for readability, that is, instead of using a "b0" code, users can use an "sw.sdw" alias, and so on.

# How to Select the Correct Byte Order?

In most cases, device's documentation specifies the byte order used, or how to configure it (there are devices that allow that configuration).

In cases where device's documentation does not contain a configuration, users must contact manufacturer's technical support.

If there is no reliable information, users must perform empirical tests, analyzing the returned values, in hexadecimal, comparing them to the expected values and observing if there are byte order inversions that may explain the differences.

There are basically three situations:

- 1. For devices providing data using Modbus protocol's default byte order (big endian or Motorola), with the most significant bytes coming first, users must omit this parameter or define it as "b0". This is the most common situation.
- 2. For devices using another byte order standard, with the least significant bytes coming first (little endian), users must enable all swap options referring to the data type used, which corresponds to the "b7" mnemonic.
- 3. In the least common case, there are devices that use different byte orders for different data sizes, providing for instance the most significant byte of each **Word** first, but the least significant **Word** of each **DWord** first. Therefore, users must evaluate in which case each swap option must be enabled, thus converting the value returned by the device to protocol's default big endian format.

#### NOTE

All mentioned swap options have no effect for **Bit** data types or eight-bitsize types (**Byte**, **Char**, and **Int8**). Swapping occurs inside each data type, that is, the **Swap Words** option has no effect for 16-bit data types, as well as the **Swap DWords** option has no effect for 32-bit data types. **BCD** data types do not allow swapping operations either. The topic **Frequently Asked Questions** lists a few known cases, already observed on technical supports. Examples:

1. Reading or writing Holding Registers (functions **03** and **16**) to or from address 1500 of a device with *Id* 5, interpreted as a **Double** without byte inversion, with *Slave Id* in the **Item** field:

```
a. Device: "" (empty String)
```

b. Item: "5:hr1500.d" or "5:hr1500.double", or else "5:hr1500.d.b0"

- 2. Reading or writing Holding Registers (functions **03** and **16**) to or from address 1500 of a device with *Id* 5, interpreted as a **Double** with the least significant byte of each **Word** coming first, and with *Slave Id* in the **Item** field:
  - a. Device: "" (empty String)
  - b. **Item**: "5:hr1500.d.b1" or "5:hr1500.double.b1", or else "5:hr1500.double.sb"
- 3. Reading or writing Holding Registers (functions **03** and **16**) to or from address 1500 of a device with *Id* 5, interpreted as a **Double** with the least significant byte coming first (little endian), and with *Slave Id* in the **Item** field:
  - a. Device: "" (empty String)
  - b. **Item**: "5:hr1500.d.b7" or other variations, such as "5:hr1500.d.lsb" and "5:hr1500.d.sb.sw.sdw"

### **Driver's Special Tags**

In addition to all Tags described previously, users can configure Driver's <u>Special Tags</u> using **Strings**, which are described in details on their specific topics (click an item for more information).

| Special Tags           |                   |                    |
|------------------------|-------------------|--------------------|
| DEVICE ITEM OPERATIO   |                   | OPERATION          |
|                        | ForceWaitSilence  | Writing            |
| <slave id="">:</slave> | LastExceptionCode | Reading or writing |

| Has this section of the documentation helped you configure this Driver? |                      |  |  |  |  |
|-------------------------------------------------------------------------|----------------------|--|--|--|--|
| ◯ Yes                                                                   | О No                 |  |  |  |  |
| Comments                                                                | Comments (optional): |  |  |  |  |
|                                                                         |                      |  |  |  |  |
|                                                                         |                      |  |  |  |  |
|                                                                         | 1                    |  |  |  |  |
| There are 150 characters left.                                          |                      |  |  |  |  |
| Contact (optional):                                                     |                      |  |  |  |  |
|                                                                         |                      |  |  |  |  |
|                                                                         | Reset Send           |  |  |  |  |
|                                                                         | incoct Joint         |  |  |  |  |

Check our **Knowledgebase** for more information about our products

# **Numerical Configuration**

Top Previous Next

Numerical configuration is performed using *N* and *B* parameters of I/O Tags, not using the **Device** and **Item** fields available in **Elipse E3** or **Power**, which must be left empty.

This configuration method must be used with **Elipse SCADA** and with legacy applications. In applications using newer products, such as **Elipse E3**, **Elipse Power**, or **Elipse OPC Server**, it is recommended to use <u>String configuration</u>.

<u>I/O Tags</u> configured numerically reference <u>operations</u> previously configured on configuration window.

# Operations

As already explained on topic <u>Operations tab</u>, this Driver supports other data types in addition to protocol's native data types. For this reason, the concept of **Operation** was created on this Driver.

On operations using Modbus functions that read and write bits, such as protocol functions **1**, **5**, and **15**, this Driver always map binary values of each bit to Block Elements, where each Element represents the value of a specific bit.

Operations with eight-bit data types, such as the **Byte** type, always imply, obviously, on reading at least two bytes (a 16-bit Modbus register). To prevent surprises, this Driver requires that eight-bit data writings be performed in pairs, that is, writing Blocks with an even number of Elements. These operations must be referenced using I/O Tag's *N2/B2* parameters, as described later.

# **Configuration Parameters of I/O Tags**

The following configuration applies to I/O Tag's *N* parameters, as well as to I/O Block Tag's *B* parameters.

• N1/B1: Address of a slave device (PLC) on the network (*Slave Id*). This address is used on serial networks and can vary from 1 to 247. This parameter can be also configured with value 0 (zero). Thus, this Tag works in **Broadcast** mode, sending a message to all slave devices (PLC) on the network. In **Ethernet** (Modbus TCP mode), the address generally used is the IP address, but the *Slave Id* can still be used when the IP address references a gateway connected to a device network (usually an RS485 network, with Modbus RTU, using a gateway capable of performing a conversion from Modbus TCP to Modbus RTU)

### NOTE

In **Broadcast** mode with *N1* equal to 0 (zero), users cannot perform readings, only writings. In this mode all devices on the network are addressed, receiving the written value and not returning any response, to avoid network conflicts.

- N2/B2: Operation code. References an operation added on Driver's configuration window (please check topic <u>Operations Tab</u>)
- N3/B3: Additional parameter. This parameter is not generally used and can be kept in 0 (zero). It is only used in four situations:
  - Modbus functions 20 and 21: For operations that use these functions for file access (functions 20 and 21), the N3/B3 parameters specify the file to access
  - Use Bit Mask: For Tags referencing operations with the Use Bit Mask option enabled, the *N3/B3* parameter specifies the number of the bit to access (please check topic <u>Operations Tab</u>)
  - User-Defined Data Types: For operations that use structures, if the B3 parameter is greater than 0 (zero), it defines the return of an

event-reported block array, by using a sequence of Tag's **OnRead** events (please check topic <u>User-Defined Data Types</u>)

- Gen SOE Special Function: For operations that use the Gen SOE special reading function, the *N3/B3* parameter indicates the size of the linked table in the PLC or slave device memory, as the maximum number of supported events (please check topic Elipse Software's Generic SOE Reading Algorithm)
- N4/B4: Register, variable, or bit address on the slave device (PLC) to read or write, according to device's register map (please check device's documentation). It is important to correctly configure the Data Address Model Offset option (please check topic Modbus Tab) and check if manufacturer's documentation does not use offsets used by old Modbus devices, known as Modbus Convention
- Size/Index (Block Tags only): Each Block Element represents a data value of a type defined in the operation used (the *N2/B2* parameter). Notice that this protocol only supports **Bit** or **Word** types. Thus, if this operation selects the **DWord** type (32-bit) for each Block Element, this Driver must read two consecutive registers from a device

## **Special Tags**

In addition to I/O Tags (Tags referencing operations), there are also special Tags to execute specific Driver functions. These Tags are described on topic <u>Configuring Special Tags</u>.

| Has this section of the documentation helped y | you configure this Driver? |  |
|------------------------------------------------|----------------------------|--|
| C Yes                                          | C No                       |  |
| Comments (optional):                           |                            |  |
|                                                |                            |  |
| There are 150 characters left.                 |                            |  |
| Contact (optional):                            |                            |  |
|                                                | ]                          |  |
|                                                | Reset Send                 |  |

Check our **Knowledgebase** for more information about our products

# AddressingTips(ModbusTopPreviousConvention)Next

On topic **Configuring an I/O Tag**, Tag addressing (*N4/B4* parameters on **numerical configuration**) is described based on the most recent Modbus protocol specification (version 1.1b). However, there are devices that still use the old offset addressing convention known as Modbus Convention, which adds offsets to an address. This topic explains how to address Tags if device's register mapping still follows that old convention, originated from initial Modicon specification, not included on the current specification.

The address provided in the Tag is sent together with protocol's request frame, with or without the default offset of 1 (one), required by the Modbus Data Model specified by the protocol, according to the configuration in the <u>Data Model Offset</u> field, on <u>Modbus</u> tab of Driver's configuration window.

In addition to this default offset of 1 (one), defined on the current Modbus standard (version 1.1b), some manufacturers still use the old Modicon standard, known as **Modbus Convention**, with an offset that can be added to the address, and whose value depends on the Modbus function used, or more specifically, depends on which address space this function accessed originally. Such additional offset must be ignored when defining Tag addresses on this Driver. Later on this Manual there are more examples. The next table lists all offsets used by the **Modbus Convention** standard.

#### Modbus Convention standard offsets

| DATA TYPE (STANDARD DATA<br>MODEL) | MODBUS FUNCTION                                                                       | OFFSET |
|------------------------------------|---------------------------------------------------------------------------------------|--------|
| Coils                              | 01: Read Coils (0x)<br>05: Write Single Coil (0x)<br>15: Write Multiple Coils<br>(0x) | 000000 |
| Discrete Inputs                    | <b>02</b> : Read Discrete Inputs (1x)                                                 | 10000  |

| Input Registers                             | <b>04</b> : Read Input Registers (3x)                                                                                                    | 30000 |
|---------------------------------------------|----------------------------------------------------------------------------------------------------|-------|
| Holding Registers                           | <ul> <li>03: Read Holding<br/>Registers (4x)</li> <li>06: Write Single Register<br/>(4x)</li> <li>16: Write Multiple<br/>Registers (4x)</li> </ul> | 40000 |
| File Register (old Extended<br>Memory file) | <ul> <li>20: Read General<br/>Reference (6x)</li> <li>21: Write General<br/>Reference (6x)</li> </ul>                                              | 60000 |

If device's register map uses this convention, users must follow this procedure to determine the addresses to attribute to Tags, in the <u>Item</u> field when <u>configuring by Strings</u> or in *N4* or *B4* parameters for <u>numerical configuration</u>:

- 1. On <u>Modbus tab</u>, select the <u>Data is addressed from 1</u> option.
- 2. Subtract from the address displayed on device's manual the offset shown on the previous table for the Modbus function used. **TIP**: Remove the fifth digit from right to the left.

Notice that, in devices that use this old convention, users can determine which Modbus functions can be used to access each register or bit using the offset used in its address.

|                                 | Examples                              |                                                                  |
|---------------------------------|---------------------------------------|------------------------------------------------------------------|
| ADDRESS WITH<br>OFFSET (DEVICE) | ADDRESS ON I/O TAG<br>(ITEM OR N4/B4) | MODBUS<br>FUNCTION                                               |
| 01234                           | 1234                                  | 01: Read Coils<br>05: Write Single<br>Coil<br>15: Write Multiple |

|       |      | Coils                                                                                            |
|-------|------|--------------------------------------------------------------------------------------------------|
| 11234 | 1234 | <b>02</b> : Read Discrete<br>Inputs                                                              |
| 31234 | 1234 | <b>04</b> : Read Input<br>Registers                                                              |
| 41234 | 1234 | 03: Read Holding<br>Registers<br>06: Write Single<br>Register<br>16: Write Multiple<br>Registers |
| 45789 | 5789 | 03: Read Holding<br>Registers<br>06: Write Single<br>Register<br>16: Write Multiple<br>Registers |
| 65789 | 5789 | <b>20</b> : Read General<br>Reference<br><b>21</b> : Write General<br>Reference                  |

| Has this section of the documentation helped | you configure this Driver? |  |  |
|----------------------------------------------|----------------------------|--|--|
| ○ Yes                                        | С No                       |  |  |
| Comment                                      | s (optional):              |  |  |
|                                              |                            |  |  |
|                                              |                            |  |  |
|                                              | 4                          |  |  |
| There are 150 characters left.               |                            |  |  |
| Contact (optional):                          |                            |  |  |
|                                              | -                          |  |  |
|                                              | 1 1                        |  |  |
|                                              | Reset Send                 |  |  |

Check our <u>Knowledgebase</u> for more information about our products

# **Automatic Block Partition**

Starting with version 2.00, Modbus Driver now has a feature called **Automatic Block Partition**. With this feature, this Driver manages the division of blocks larger than **protocol limits**. Thus, users do not need to worry about exceeding the maximum limit for block size, because this Driver divides blocks in the correct sizes during communication with a device, if any Block Tag exceeds the maximum allowed size.

Starting with version 2.01, this Driver also supports **Superblock Readings**. With this feature enabled, users do not need to group variables into Block Tags aiming to improve performance, it is possible to use only Tags without degrading performance. And as the Superblock algorithm already considers the maximum block size allowed by the protocol, when this feature is used this Driver also does not need to use Automatic Partition feature.

In cases when, due to device's specificity (please check topic <u>Superblock Reading</u>), it is not possible to enable the **EnableReadGrouping** property in **E3** or **Elipse Power** (a property that enables Superblocks), or if users are using the old **Elipse SCADA**, which does not support grouping (Superblocks), then they must use Automatic Block Partition to ignore protocol limits.

#### **IMPORTANT**

Superblock grouping in **E3** and **Elipse Power**, as well as Driver's Automatic Block Partition, require that a device supports all limits established by standard Modbus (please check topic <u>Maximum Limit</u> for the Size of Blocks Supported by the Protocol). There are devices, however, that support lower limits. For this automatic block partition to work in these cases, as well as Superblock grouping, starting with version 2.03 this Driver allows customizing the maximum supported limit for PDU (*Protocol Data Unit*). To do so, on Driver's configuration window, on <u>Modbus</u> tab, enable the **Customize Max. PDU Size** option and configure the maximum size of bytes supported by this device for PDU. If this device has different limits for each function, it may be necessary to perform that grouping manually (please check topic

**Superblock Reading**).

The article <u>KB-23112</u> in **Elipse Knowledgebase** presents a summary of questions related to Tag grouping and Block resizing in Modbus Driver, discussed here and in other topics (please check topics <u>Superblock</u> <u>Reading</u> and <u>Optimization Tips</u>).

| Has this section of the documentation helped y | you configure this Driver? |  |  |
|------------------------------------------------|----------------------------|--|--|
| C Yes                                          | C No                       |  |  |
| Comments (optional):                           |                            |  |  |
|                                                |                            |  |  |
|                                                |                            |  |  |
|                                                | 4                          |  |  |
| There are 150 characters left.                 |                            |  |  |
| Contact (optional):                            |                            |  |  |
|                                                |                            |  |  |
|                                                |                            |  |  |
|                                                | Reset Send                 |  |  |

Check our Knowledgebase for more information about our products

# Superblock Reading (Grouping) Top Previous Next

Starting with version 2.01, this Driver supports a **Superblock Reading** feature. This feature is supported by **E3** and **Elipse Power**, and it can be enabled via Driver's **EnableReadGrouping** property in Organizer. When this property is configured in True, users do not need to worry about block resizing.

With this feature, it is possible (and usually recommended) to create applications with only simple Tags (PLC Tags in **Elipse SCADA**) without performance issues, because group optimization on readings is automatically performed during communication. The next figure displays the configuration of the **EnableReadGrouping** property in **E3** or **Elipse Power**.

| ope | rty            |   | Value                |
|-----|----------------|---|----------------------|
|     | DisableIOServe |   | False                |
| A   | DocString      |   |                      |
| Α   | DriverLocation | ۲ | C:\Users\vm7-adn     |
| A   | DriverName     |   | Driver Modicon Modbu |
|     | EnableReadGro  |   | True 🗨               |
|     | IsAlarmArea    |   | False                |
| A   | Name           |   | Driver 1             |
| 9   | P1             |   | 0                    |
| 9   | P2             |   | 0                    |
| 9   | P3             |   | 0                    |
| 9   | P4             |   | 0                    |
| A   | ParamDevice    |   |                      |
| А   | PathContainer  |   |                      |
| A   | PathName       |   | Driver 1             |
|     |                | - |                      |

#### EnableReadGrouping property

**Elipse SCADA** does not support Superblocks. The behavior when reading Tags in **Elipse SCADA** is identical to **E3** and **Elipse Power** when the **EnableReadGrouping** property is configured as False. In both cases, this Driver relies on <u>Automatic Block Partition</u>, and it can divide blocks with sizes larger than <u>protocol limits</u> into smaller blocks during

communication. In these cases, users must consider that grouping when defining application Tags, as seen later on this topic.

### NOTES

- Automatic grouping is performed based on application Tags in advise. Whenever new Tags enter or leave advise, the Superblock algorithm redefines this grouping, that is, Superblocks to be read automatically, at run time, including only Tags in advise
- Only Tags using numerical configuration can be grouped by the Superblock service. Tags using configuration by Strings are not grouped by the Superblock service

#### **IMPORTANT**

Superblock grouping in **E3**, as well as Driver's <u>Automatic Block</u> <u>Partition</u>, require that a device supports the limits established by standard Modbus (please check topic <u>Maximum Limit for the Size of</u> <u>Blocks Supported by the Protocol</u>). There are devices, however, that support lower limits. For automatic block partition and Superblock grouping to work on these cases, starting with version 2.03, this Driver allows customizing the maximum limit supported for PDU (*Protocol Data Unit*). To do so, on Driver's configuration window, <u>Modbus</u> tab, enable the **Customize Max. PDU Size** option and configure the maximum size of bytes supported for PDU on this device. If this device supports different limits for each type of function, users must perform a manual grouping (please check further on this topic), observing all limits described on manufacturer's documentation.

# Identifying Devices that do not Support Automatic Grouping (Superblocks)

Superblock algorithm considers all limits and addressing spaces defined by standard Modbus protocol. For devices that implement Modbus protocol with small variations, some additional advanced configurations may be necessary to use this Superblock feature, if its usage appears viable. In these cases, it is necessary to disable automatic grouping (the **EnableReadGrouping** property configured as False), and then perform a manual grouping. The following conditions may prevent using Superblocks, or may require additional advanced configurations:

• Devices that define maximum limits for block sizes lower than protocol's standard limit (<u>a limit of 253 bytes for PDU</u>). Solution: Configure the Customize Max. PDU Size option, on <u>Modbus</u> tab

#### NOTE

There are devices whose PDU limits vary according to the Modbus function used. In these cases, if it is necessary to use functions with different limits, it is also necessary to disable Superblocks (the **EnableReadGrouping** property configured as False), by manually grouping Tags (please check later on this topic).

- Devices with discontinuities (undefined address intervals inserted between valid intervals) on the register map. **Solution**: Once it is impossible to inform to the Superblock algorithm which intervals cannot be inserted in blocks, usually it is not possible to use Superblocks. Disable Superblocks (the **EnableReadGrouping** property configured as False) and manually group all Tags
- Devices that do not support block readings. **Solution**: Disable Superblocks (the **EnableReadGrouping** property configured as False) and define simple Tags
- Devices that only allow defining blocks in pre-determined addresses and with fixed sizes. **Solution**: Disable Superblocks (the **EnableReadGrouping** property configured as False) and define

simple Tags (PLC Tags in **Elipse SCADA**) or Blocks according to device's specification

# Manual Grouping

Usually, the larger the grouping of variables in blocks, the less reading requests are needed to complete a scan cycle of application Tags, thus increasing Tag's update speed. For this reason, if it is not possible use automatic grouping (Superblocks), it is preferable to create Block Tags containing as many variables as possible, instead of creating simple Tags (PLC Tags in **Elipse SCADA**).

Notice that, due to <u>Automatic Block Partition</u> feature, there is no need to prevent exceeding protocol's maximum limits, as long as a device supports <u>protocol's default maximum limits</u>. If this device does not support these limits, but defines fixed limits, valid for all supported Modbus functions, users must configure the **Customize Max. PDU Size** option, on <u>Modbus</u> tab.

If a device supports different limits for each supported function, automatic partitioning can be also unfeasible. In these cases, an application developer must also consider device's limits, and define blocks respecting these limits.

For a manual grouping, using <u>User-Defined Types</u> can increase possibilities of grouping, by allowing to gather on a single Block Tag variables from the same addressing space, that is, a single Modbus function, but with different data types (the defined structure may have elements with different data types).

For more tips, please check topic **Optimization Tips**. The article <u>KB-23112</u> in **Elipse Knowledgebase** presents a summary of questions related to Tag grouping and block resizing in Modbus Driver, discussed here and on other topics.

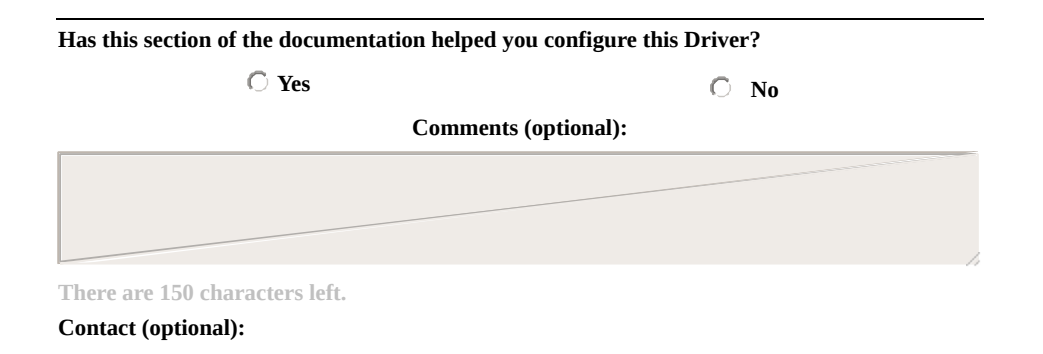

Check our Knowledgebase for more information about our products

# **Configuring Special Tags**

Top Previous Next

In addition to <u>I/O Tags</u>, this Driver also supports a few Special Tags that allow an application to trigger features not related to data reading or writing. Unlike I/O Tags, Special Tags do not reference <u>Driver</u> <u>operations</u> in <u>numerical configuration</u>. The next topics describe in details all supported Special Tags:

- Forcing a Wait Silence
- Reading the Last Exception Code

| Has this section of the documentation helped you configure this Driver? |                   |                 |      |
|-------------------------------------------------------------------------|-------------------|-----------------|------|
| C Yes                                                                   |                   | C No            |      |
| Comments                                                                | (optional):       |                 |      |
|                                                                         |                   |                 |      |
|                                                                         |                   |                 |      |
|                                                                         |                   |                 |      |
| There are 150 characters left.                                          |                   |                 |      |
| Contact (optional):                                                     |                   |                 |      |
|                                                                         |                   |                 |      |
|                                                                         |                   | Reset           | Send |
|                                                                         |                   |                 |      |
| Check our <u>Knowledgebase</u> for mor                                  | e information abo | ut our products |      |

# **Forcing a Wait Silence**

Top Previous Next

Special Tag used to discard all pending data from communication until it finds a time-out, indicating that there is no more data to receive.

This service can be configured on <u>Modbus</u> tab, to occur whenever detecting a communication error. With this Tag, however, users can execute this service at any time by an application.

This Special Tag is executed using a Tag's writing command. Its value, written to the Tag, is ignored.

# **String Configuration**

- Device: Not used, this field must be left blank
- Item: "ForceWaitSilence"

## **Numerical Configuration**

- N1: Not used, can be left in zero
- N2: 9001
- N3: Not used, can be left in zero
- N4: Not used, can be left in zero
- Value: Not used, can be left in zero

| Has this section of the documentation helped you configure this Driver? |                                    |  |  |
|-------------------------------------------------------------------------|------------------------------------|--|--|
| ○ Yes                                                                   | ○ No                               |  |  |
| Comments                                                                | s (optional):                      |  |  |
|                                                                         |                                    |  |  |
|                                                                         |                                    |  |  |
|                                                                         |                                    |  |  |
| There are 150 characters left.                                          |                                    |  |  |
| Contact (optional):                                                     |                                    |  |  |
|                                                                         |                                    |  |  |
|                                                                         | Reset Send                         |  |  |
| Check our Knowledgebase for me                                          | are information about our products |  |  |

# Reading the Last Exception Code Top Previous Next

As already mentioned on this Manual, Special Tags for reading the last exception code are used to read the last exception code sent from a certain slave device.

Such codes are automatically stored by this Driver in internal registers, which can then be accessed using this Tag. In addition, at each successful communication with a certain device where no exception was returned, this Driver automatically zeroes the associated register.

### **Exception Codes**

Exception codes are used by a slave device (PLC) to report a failure when executing a certain function. Slave devices do not return exceptions in case of communication failures, a situation where these devices simply do not respond. Exception codes are returned by slaves in situations where a master request (in case of a Driver) was successfully received, but could not be executed for any reason, such as trying to read or write to a non-existent register. In this case, the returned exception code indicates the type of error occurred, that is, the reason that a Driver's request, although correctly received, could not be completed.

The specification of Modbus protocol defines nine exception codes. The list of protocol's default exceptions can be checked on topic <u>List of</u> <u>Protocol's Default Exceptions</u>. In addition to these codes, some manufacturers define additional codes, specific to their devices. Such codes must be documented on device's manual. If they are not, please check with manufacturer's technical support.

# **String Configuration**

- **Device**: Numerical value of device's Id (*Slave Id*) followed by a colon. Example: "1:", "2:", "3:", etc.
- Item: "LastExceptionCode"

### **Numerical Configuration**

- B1: Slave device's address (Slave Id)
- **B2**: 9999
- **B3**: Not used, can be left in zero
- B4: Not used, can be left in zero

Values returned on Block Elements:

- Element 1 (index 0): Exception code returned by a device (please check topic List of Protocol's Default Exceptions)
- Element 2 (index 1): N2/B2 parameter of the I/O Tag generating this exception
- Element 3 (index 2): N3/B3 parameter of the I/O Tag generating this exception
- Element 4 (index 3): N4/B4 parameter of the I/O Tag generating this exception
- Element 5 (index 4): Size parameter of the I/O Tag generating this exception
- Element 6 (index 5): *Device* parameter of the I/O Tag generating this exception
- Element 7 (index 6): *Item* parameter of the I/O Tag generating this exception

# Using a Special Tag

The most common usage for this Tag during a normal scan of function Tags is via an exception Tag's **OnRead** event. In this case, a script must first reject null values, because these values indicate that exceptions were not received. Next, users can handle that exception by executing the adequate procedures, according to the received code. It is advisable to zero the exception register when leaving a script, to indicate that this exception was already handled. Please check the following example, written in Elipse Basic (**Elipse SCADA**):

// TagExc Tag's OnRead event // Note: For this example, consider TagExc // with automatic reading and writing enabled If TagExc == 0 Return EndIf If TagExc == 1 ... // Handles exception 1 ElseIf TagExc == 2 ... // Handles exception 2 Else ... // Handles all other exceptions EndIf TagExc = 0 // Zeroes the exception register

This is another example, written in VBScript (Elipse E3 and Elipse Power):

' TagExc Tag's OnRead event ' Note: For this example, consider TagExc ' with automatic reading and writing enabled Sub TagExc\_OnRead() If Value = 0 Then Exit Sub End If

```
If Value = 1 Then

... ' Handles exception 1

ElseIf Value = 2 Then

... ' Handles exception 2

Else

... ' Handles all other exceptions

End If

Value = 0 ' Zeroes the exception register

End Sub
```

In writing operations by script, on the other hand, where users must test for returned exceptions right after sending a command, users must first zero the exception register. That avoids an eventual exception provoked by a writing command to be confused with another pre-existing one. Execute the writing operation and test a Special Tag's value, which must return 0 (zero) if no exception was received. In case it returns a value different from 0 (zero), then users can properly handle that received exception. Please check the following example, written in Elipse Basic (Elipse SCADA):

// Note: For this example, consider TagExc// with automatic reading and writing enabled// and TagVal with automatic writing disabled

TagExc = 0 // Zeroes the exception register

TagVal.WriteEx(10) // Writes the value 10

If TagExc <> 0 ... // Handles this exception EndIf

This is another example, written in VBScript (Elipse E3 and Elipse Power):

Note: For this example, consider TagExc
with automatic reading and writing enabled and TagVal with automatic writing disabled

' Zeroes the exception register Application.GetObject("Tags.TagExc").Value = 0

' Writes the value 10 Application.GetObject("Tags.TagVal").WriteEx(10)

If Application.GetObject("Tags.TagExc").Value <> 0 Then ... ' Handles the exception End If

#### NOTE

This Special Tag returns, in addition to an exception code (returned on Element zero), also Tag parameters whose communication provoked that exception. If this information is not needed, users can read the same register using a simple Tag (a PLC Tag in **Elipse SCADA**), without using a Block Tag. In this case, all recommended procedures remain the same.

| Has this section of the documentation helped yo | ou configure this Driver? |
|-------------------------------------------------|---------------------------|
| ◯ Yes                                           | No                        |
| Comments                                        | (optional):               |
|                                                 |                           |
|                                                 |                           |
|                                                 | h                         |
| There are 150 characters left.                  |                           |
| Contact (optional):                             |                           |
|                                                 |                           |
|                                                 | 1 1                       |
|                                                 | Reset Send                |

Check our **Knowledgebase** for more information about our products

# **Mass Memory Reading**

#### Top Previous Next

This Driver allows defining, on operations, special reading functions for collecting mass memory from slave devices. Such functions do not exist in the protocol, and imply in using specific algorithms for reading events from devices, which may read or write in several registers, by using one or more protocol functions.

## **Callback Readings**

Starting with version 2.08, this Driver implements callback readings, a feature available in **E3** (starting with version 3.0) and in **Elipse Power**, which optimizes performance of mass memory readings. With this feature, an application delegates to a Driver a Tag scan for reading mass memory events. In other words, an application does not need to keep asking a Driver at each scan period. Instead, a Driver performs a verification of new events on a device and collects events as soon as they become available, and sends them to an application.

### **Special Functions for Mass Memory Readings**

On the current version of this Driver, the following functions for reading sequences of events (SOE) are supported:

- **GE SOE**: Performs event collecting from GE PAC RX7 PLCs. For more information, please check topic <u>Reading an Event Buffer from</u> <u>GE PAC RX7 Controllers</u>
- SP SOE: Collects events from Schneider Electric SEPAM series 20, 40, and 80 relays. For more information, please check topic <u>Reading</u> <u>Events from Schneider Electric Relays from SEPAM 20, 40, and 80 Series</u>
- GenSOE: This function uses a generic Algorithm created by Elipse Software, Elipse Modbus SOE, which can be used by most Programmable Controllers. It requires the creation of an analogous programming procedure on PLC's programming (*ladder*). For more information, please check topic Elipse Software's Generic SOE Reading Algorithm
- 65 03: Special function for reading mass memory events from ABB MGE 144 meters. For more information, please check topic <u>Reading</u> <u>Mass Memory Registers from ABB MGE 144 Meters</u>

| Has this section of the documentation helped y | ou configure this Driver? |
|------------------------------------------------|---------------------------|
| ○ Yes                                          | O No                      |
| Comments                                       | s (optional):             |
|                                                |                           |
|                                                |                           |
|                                                |                           |
| There are 150 characters left.                 |                           |
| Contact (optional):                            |                           |
|                                                |                           |
|                                                |                           |
|                                                | Reset Send                |

Check our **Knowledgebase** for more information about our products

# Reading an Event Buffer from GE PAC RX7 Controllers

An event buffer can be read using three types of Tags: **Event-reported Tags**, **Event-reported Tags** by point, and **Real-time Tags**.

Top

<u>Next</u>

**Previous** 

### **Event-reported Tags**

Event-reported Tags return, at each reading operation, all events stored in Driver's internal buffer, and they can be <u>configured by Strings</u> or <u>numerically</u>.

#### **String Configuration**

- Device: "<slave id>:"
- Item: "gesoe0.<Base address of an event stack>"

#### Numerical Configuration

To read an event buffer from GE PAC RX7 using numerical configuration, users must define, on Driver's configuration window, an operation that uses as its reading function the <u>special function GE</u> <u>SOE</u>. Its data type must be defined as **GE\_events**.

- B1: Slave ID
- B2: Code of the operation defined with GE SOE function
- **B3**: 0 (zero)
- **B4**: Base address of PLC's event stack

At each scan on this Tag, this Driver checks if there are events on controller's buffer. If there are events, this Driver starts an event-reading thread, which is executed in background, not blocking the scan of all other Tags. After finishing the reading of a Driver's buffer, this event-reported Tag returns the set of events read on that scan.

Returned events generate a sequence of **OnRead** events on this Tag. For each read event, **E3** updates Tag fields (Element values and timestamp) with values from a certain event, and calls the **OnRead** event once. This event's script must be defined by users, and it is generally used to insert Tag's data in a Historic.

Every event is represented by a Block with two Elements, with its **Timestamp** field read from a device. Fields from the respective reading

Block Tag are displayed on the next table.

**Block Tag fields** 

| OFFSET | MEANING              | DATA TYPE | RANGE OF VALUES  |
|--------|----------------------|-----------|------------------|
| 0      | Point identification | Byte      | Between 0 and 15 |
| 1      | Point status         | Byte      | Between 0 and 1  |

For more information about event-reported Tags, please check the specific topic on **E3 User's Manual**.

#### IMPORTANT

When reading mass memory events in event-reported Tags in **E3**, disable Tag's dead band (the **EnableDeadBand** property configured as False) and also the linked Historic object (the **DeadBand** property equal to zero), to avoid loosing events with near values. It is also important to disable historic by scan (in **E3**, the **ScanTime** property equal to zero). This ensures that new events are only stored using the **WriteRecord** method, executed on Tag's **OnRead** event, avoiding duplication of events.

## **Event-Reported Tags by Point**

Starting with version 2.5 of this Driver, it is possible to use a new Tag to download events from a specific point.

This Tags works as the previous one, except that it returns only events from a specific point.

Different from the previous event, the returned value only contains a single Element with a status value of a point, so that only one Tag can be used. This Tag must be configured as follows:

# **String Configuration**

- Device: "<Slave Id>:"
- Item: "gesoe<200 + Point's index>.<base address of event queue>"

## **Numerical Configuration**

- N1: Slave ID
- N2: Code of the operation defined with GE SOE function
- N3: 200 + Point's index (for example, for point 2, configure N3 as 202)
- N4: Base address of PLC's event stack

For more information about event-reported Tags, please check a specific topic on **E3 User's Manual**.

### **Real-time Tags**

These Tags return the most recent event already read for a specific point. These events are stored on Driver's internal memory for each PLC's event reading, with their respective timestamps read from a device. This Tag uses the following parameters:

# **String Configuration**

- Device: "<Slave Id>:"
- Item: "gesoe<100 + Point's index>.<base address of event queue>"

### **Numerical Configuration**

- N1: Slave ID
- N2: Operation Code
- N3: 100 + Point's index
- N4: Base address of PLC's event stack
- Value: Point's status

| ○ Yes                          | C No          |      |
|--------------------------------|---------------|------|
| Comments                       | s (optional): |      |
|                                |               |      |
|                                |               |      |
|                                |               |      |
| There are 150 characters left. |               |      |
| Contact (optional):            |               |      |
|                                |               |      |
|                                | - 1           |      |
|                                | Reset         | Send |

# **Reading Events from Schneider Electric Relays from SEPAM 20, 40, and 80 Series**

Top Previous Next

To read SEPAM relays, the offset model of addressing must be configured as **Data is addressed from 0**, on **Modbus tab**. Reading these events is performed using two basic types of Tags:

- Tag for collecting all table events (mandatory): Performs a collect of all table events from a certain memory zone on a device. This Tag, in addition to returning all events read to an event-reported application, still stores events read in a Driver's internal buffer, to remove them using readings on Tags for reading a single event, described next
- Tag for reading a single event (optional): Returns events received from a specified relay, with a certain address, type, and zone. This Tag does not perform a direct reading from a device, but returns events from Driver's internal buffer, stored during the reading of a Tag for collecting all table events, described previously, that is, to be able to read events with this type of Tag, a **Collecting all events**-type Tag must be already active, with its scan enabled. This Tag is useful when users need to get events from a specific type and source (relay, zone, address, and type). An example of usage is an association to Screen objects, displaying the status of a certain event address. Although this Tag returns the same information returned by the previous Tag, its usage prevents users from creating filters, Select Case clauses in VBScript, or any other method to separate several types of events returned by a Tag for collecting all events by script in an application

An application must implement a Tag for collecting all events for each table or event zone to collect on each relay, because it is during the reading of this Tag that actual events are collected from a device. Configuration for these two Tags is presented next.

## Tag for Collecting all Table Events (Event Zone)

This is an event-reported Tag. Its typical usage is inserting events in a linked Historic, by using Historic's **WriteRecord** method, called on Tag's **OnRead** event. At each reading, that is, at each Tag's scan period, this Driver can collect up to four new events from a device. This is the maximum number of events that each relay's event zone contains at each reading request.

As it is during the reading of this Tag that events are effectively collected from a device, event if its data is not used directly, that is, even if there is no need to store all events in a Historic, its implementation is mandatory for single-event Tags to return data. A Tag for collecting all events must be configured as a Block Tag with three Elements, and with the following parameters:

## **String Configuration**

- Device: "<slave id>:"
- Item: "spsoe<Zone or Event Table (1 or 2)>"

Example: To read Zone 1 of Slave 1, **Device** is equal to "1:" and **Item** is equal to "spsoe1". Alternatively, **Device** can be equal to "" and **Item** equal to "1:spsoe1" (please check the topic <u>String Configuration</u>).

### **Numerical Configuration**

To use numerical configuration, users must define, on <u>Operations tab</u>, an operation that uses as its reading function the <u>special function SP</u> <u>SOE</u>. Its data type is automatically defined as **SP\_events**, as soon as the **SP SOE** reading function is selected.

- **B1**: 1000 + Slave address (relay) on the network (between 1 and 247)
- B2: <u>Code of the operation</u> configured with <u>special reading</u> <u>function SP SOE</u>
- B3: 0 (zero)
- B4: Zone or event table (1 or 2)

The next table describes the meaning of these three Block Elements, which have their values returned as reported by events.

| OFFSET | MEANING              | DATA<br>TYPE | RANGE OF VALUES                                                                             |
|--------|----------------------|--------------|---------------------------------------------------------------------------------------------|
| 0      | Type of<br>event     | Word         | From 0 to 65535 (800H for <b>Remote</b><br>Annunciation, Internal Data, and Logic<br>Input) |
| 1      | Address of the event | Word         | References bit addresses from 1000H to 105FH                                                |
| 2      | Ramp up<br>or down   | Word         | • 00: Ramp down<br>• 01: Ramp up                                                            |

Meaning of Block Elements (SP\_events data type)

For more information about event-reported Tags, please check topic **Tags Reported by Events** on **<u>E3 User's Manual</u>**.

#### IMPORTANT

When reading mass memory events in event-reported Tags in E3,

disable Tag's dead band (the **EnableDeadBand** property configured as False) and also the associated Historic object (the **DeadBand** property equal to zero), to avoid loosing events with close values. It is also important to disable historic by scan (in **E3**, the **ScanTime** property equal to zero). This ensures that new events are only stored using the **WriteRecord** method, executed on Tag's **OnRead** event, avoiding duplication of events.

### Tag for Reading a Single Event

This is also an event-reported Tag, and users can use its **OnRead** event for storage in a Historic. Notice that this does not prevent it to be treated as a normal Tag (a real-time Tag), in case only its most recent value is relevant. As this Driver only reads an internal buffer, it is advisable to define a very low scan time, even lower than the one from the other type of Tag. CPU consumption at each scan can be considered as not significant. It is suggested to configure it as half the scan period for a Tag for collecting all events.

As already mentioned, this Tag is used to get a status for a certain event address, without parsing or performing filters on events that arrive by the previous Tag, by script, or by any other means. A typical application would be linking it to Screen objects.

A Tag for reading a single event, as already mentioned, does not perform a reading of events from a device, but from a Driver's internal buffer, previously filled during the reading of a Tag for collecting all events. This Tag returns a single Element, an event-reported one, and it can be configured as a simple Tag (it does not need to be a Block Tag). This Driver accepts up to eight events accumulated by event point, that is, for each combination of relay, zone, type, and event address, in its internal buffer. If there is an overflow, that is, if more than eight events from a single point are returned without any single-event Tag collecting them, this Driver starts to discard older events. The correct configuration of a scan time may prevent data loss.

#### TIP

It is recommended to configure a scan for single-event Tags with a value equivalent to half the configured value for the Tag for collecting all associated events, thus avoiding the loss of events by overflow of Driver's internal buffer.

This Tag must be configured with the following parameters:

## **String Configuration**

- Device: "<slave id>:"
- Item: "ptspsoe<Event type (800H by default)>.<Event bit address) + Event zone offset\* (please check the next table)>"

Example: To read **800H**-type events at address 1 of zone 2, **Device** must be equal to "1:" and **Item** must be equal to "ptspsoe&h800.&h8001". Alternatively, **Device** can be equal to "" and **Item** equal to "1:ptspsoe&h800.&h8001" (please check topic <u>String</u> <u>Configuration</u>).

### **Numerical Configuration**

- N1: Slave address (relay) on the network (between 1 and 247)
- N2: <u>Code of the operation</u> configured with <u>special reading</u> <u>function SP SOE</u>
- N3: Event type (0800H by default, according to manufacturer's documentation)
- N4: Event address (Event bit address) + Event zone offset, as described on the next table

#### **Options for event address (Events Zone Offset)**

| EVENT ZONE | EVENT ZONE OFFSET           |
|------------|-----------------------------|
| 1          | 0                           |
| 2          | 8000H (8000 in hexadecimal) |

Examples:

- Event Address: 102FH, Event Zone = 1 ® N4 = 102FH + 0 = 102FH
- Event Address: 102FH, Event Zone = 2 ® N4 = 102FH + 8000H = 902FH

#### NOTE

To represent values in hexadecimal in **Elipse E3** and in **Elipse Power**, users must use prefix "&H" (for example, &H10 = 16). In **Elipse SCADA**, use suffix "h" (for example, 10h = 16). On this Manual, however, the uppercase suffix "H" is used to indicate values in hexadecimal format.

• Value: Returns ramp up or down, as described on the next table

#### Available options for Value

| VALUE | MEANING |
|-------|---------|
|       |         |

| 00 | Ramp down |
|----|-----------|
| 01 | Ramp up   |

• **Timestamp**: The **Timestamp** property represents the date and time an event was actually read from a relay, during the reading of a Tag for collecting all events previously described

For more information about relay events, their meanings and addressing, please check manufacturer's documentation. For more information about event-reported Tags, please check topic **Tags Reported by Events** on **E3 User's Manual**.

| Has this section of the documentation helped y | ou configure this Driver? |
|------------------------------------------------|---------------------------|
| ○ Yes                                          | C No                      |
| Comments                                       | s (optional):             |
|                                                |                           |
|                                                |                           |
| There are 150 characters left.                 | h                         |
| Contact (optional):                            |                           |
|                                                |                           |
|                                                | Reset Send                |

Check our **Knowledgebase** for more information about our products

# Elipse Software's Generic SOE <u>Top Previous</u> Reading Algorithm <u>Next</u>

The Modbus protocol does not define a default method for reading events from a device. For this reason, it is common that manufacturers create their own algorithms for reading events from devices that support Modbus protocol.

The generic algorithm for Sequencing of Events (SOE) of this Driver (**Elipse Modbus SOE**) was developed by **Elipse Software** to provide a default alternative for reading events from programmable controllers that do not have a native version of this feature, provided that these controllers meet some basic requirements of memory space and programming features, and also allow the creation of tables and control registers described later.

This algorithm allows storing and reading events from almost all programmable controllers, in an optimized way, by using features already implemented and validated in Modbus Driver.

Event reading on Modbus Driver follows a standard procedure, defined by **Elipse Software**, reading events from **tables created in PLC's memory** or in slave devices by its resident application (*ladder*).

To use this algorithm, users must define Tags using the <u>special function</u> <u>Gen SOE</u>, which can be performed using either the new <u>String</u> <u>configuration</u> (Device and Item fields) or using the old <u>numerical</u> <u>configuration</u> (*N* and *B* parameters). Tag configuration is described later on topic <u>Acquisition Procedure in an Application</u>.

During the process of reading events, the <u>special function GenSOE</u> always uses the Modbus function **03** (*Read Holding Register*) to read registers from a device. For writing during the update of control registers, the default function used is Modbus function **16** (*Write Multiple Registers*). By using the numerical configuration, users can select the writing function **06** (*Write Single Registers*), in the rare case of devices that do not support function **16** (the opposite is more common), by using operation's **Write** field, on <u>Operations tab</u>.

PLC's resident software (ladder or equivalent) must keep updated all

control registers that provide information to this Driver, such as the number of events available for reading and the address of the last register to read.

A device can keep more than one **event table**, in different memory addresses, containing different data types. Each table must be preceded by their respective **control registers**, in adjacent addresses. This table is formed by a **circular buffer** in contiguous addresses, accumulating events or data for collecting by this Driver at each collect procedure (download of events).

Users can define distinct data formats (events) for each defined table, which are usually defined as a <u>data structure</u>, and may contain event's timestamp field. Events can also be defined using a Driver's <u>native data</u> <u>type</u>. In this case, users cannot define a **Timestamp** field in the PLC (the timestamp is sent with the date of reading), and the event contains a single field, which can be represented by a simple Tag (a PLC Tag in **Elipse SCADA**).

#### NOTE

SOE algorithm always uses Modbus protocol's function **03** (*Read Holding Registers*) to read registers from a device. For writing registers, the default Modbus function used is **16** (*Write Multiple Registers*). Users can also select function **06** (*Write Single Register*) only on <u>numerical configuration</u>, by using the **Write** field of the respective operation, on <u>Operations tab</u>.

The next topics describe in details this algorithm, its implementation in a PLC software (*ladder*), and how to perform its reading by using Driver's Tags:

- Event Table
- <u>Acquisition Procedure in a PLC</u>
- <u>Acquisition Procedure in an Application</u>

| C Yes                          | C No            |      |
|--------------------------------|-----------------|------|
| Commer                         | nts (optional): |      |
|                                |                 |      |
|                                |                 |      |
|                                |                 | - 11 |
| There are 150 characters left. |                 |      |
| Contact (optional):            |                 |      |
|                                |                 |      |
|                                | Reset S         | end  |

Check our **Knowledgebase** for more information about our products

# **Event Table**

As already mentioned on topic <u>Elipse Software's Generic SOE Reading</u> <u>Algorithm</u>, each event table keeps events in a circular buffer. The circula buffer of each table is defined by its initial address, or base address contiguous to control registers, and by its maximum number of registers which defines its final limit. The following table shows a layout of event inside a table's circular buffer.

| EVENT | TIMESTAMP | ELEMENT1 | ELEMENT2 | ELEMENT3 | ••• | ELEMENT |
|-------|-----------|----------|----------|----------|-----|---------|
| 1     |           |          |          |          |     |         |
| 2     |           |          |          |          |     |         |
| 3     |           |          |          |          |     |         |
| 4     |           |          |          |          |     |         |
| 5     |           |          |          |          |     |         |
|       |           |          |          |          |     |         |
| N     |           |          |          |          |     |         |

#### Layout of events in a circular buffer

Each row on the previous table represents a stored event, usually represented by a structure, or by <u>User-Defined Data Types</u>.

Notice that, in the example of the previous table, the first element of the event structure is a timestamp. This field, whose presence is no mandatory and that does not need to appear in the first position, define: Tag's **Timestamp** property and it is not returned in its Elements (for more information, please check topic <u>User-Defined Data Types</u>).

It is also possible to define events with <u>Driver's native data types</u>, and in this case there is only one data Element in each event, withou timestamp.

Events must be inserted in this circular buffer in ascending order returning to the base address after reaching the upper limit of this circula buffer. The following control registers must be defined for each table:

- **Table status**: Must be kept by the PLC, indicating the number c events available for reading in the circular buffer. It must be updated by the device whenever new events are added to the circular buffer, o after finishing the collecting of events by an application, which can be detected via **Acquisition status**
- Recording pointer: This value indicates an index, starting at 0 (zero) of the position where a device must insert the next event. It must be incremented by the device after each new event insertion in the circula buffer, moving back to the base address after reaching buffer's uppe limit. Notice that this value must not be provided in units of Modbur registers, but in event positions, and it must be incremented by one unit at every new event inserted, regardless of the number of Modbur registers occupied for each event in the circular buffer. With this, the maximum allowed value for this pointer is given by the formula MaxWritePtr = (Size of the circular buffer / Size of event structure 1
- Acquisition status: Indicates the number of registers already read be a Driver at each individual event reading. After each reading, this Driver writes in this register the number of registers it successfull read. Slave's resident application (*ladder*) must immediately subtrac the value written by this Driver from **Table status** and then zeroes **Acquisition status**
- **Reserved**: This register is currently not used. It may be used on future versions of this Driver, and it can be kept in 0 (zero) in its curren version

As already mentioned, the base address of this circular buffer, that is, the address in which an event table starts, must be contiguous to contro registers.

Control registers, on the other hand, must be also set on contiguou addresses, on the same order presented previously, allowing their reading on a single operation, that is, assuming that the base address of contro registers for a certain table is 100, these are the addresses for the othe registers:

#### **Register addresses**

| REGISTER                       | ADDRESS |  |  |
|--------------------------------|---------|--|--|
| Table Status                   | 100     |  |  |
| Recording Pointer              | 101     |  |  |
| Acquisition Status             | 102     |  |  |
| Reserved                       | 103     |  |  |
| Circular Buffer's Base Address | 104     |  |  |

On topic <u>Acquisition Procedure in a PLC</u> there is a description of a step-by-step acquisition procedure or algorithm based on a slave device (PLC). On the next topic, <u>Acquisition Procedure in an Application</u> there is a discussion on how to configure an application for acquiring table events.

| Has this section of the documentation helped you configure this Driver? |               |  |  |  |
|-------------------------------------------------------------------------|---------------|--|--|--|
| C Yes                                                                   | C No          |  |  |  |
| Comment                                                                 | s (optional): |  |  |  |
|                                                                         |               |  |  |  |
|                                                                         |               |  |  |  |
|                                                                         | 1             |  |  |  |
| There are 150 characters left.                                          |               |  |  |  |
| Contact (optional):                                                     |               |  |  |  |
|                                                                         | ]             |  |  |  |
|                                                                         | Reset Send    |  |  |  |
|                                                                         |               |  |  |  |

Check our **Knowledgebase** for more information about our products

# Acquisition Procedure in a PLC Top Previous Next

This topic presents a discussion about an algorithm for collecting events from the point of view of a PLC or slave device. Its goal is to clarify to developers what must be implemented in PLC's resident application (*ladder*).

A device must start inserting events in ascending order, starting at table's base address, that is, starting at the circular buffer. For each new event inserted, the Recording Pointer must be incremented, pointing to the next available position in that buffer.

This Driver performs a reading starting from the oldest to the newest event. The starting address of this reading is calculated by this Driver using the value of Recording Pointer and Table Status.

If the number of available events is greater than protocol's **maximum allowed into a single communication frame**, this Driver performs multiple block readings, updating the value of Acquisition Status after finishing this process with the total amount of events read.

#### NOTE

If a device does not respect the default limit of 253 bytes for PDU, then users must configure the **Customize Max. PDU Size** option, on **Modbus** tab, according to supported limits, which must be described on manufacturer's documentation.

When detecting a non-null value written by this Driver to Acquisition Status, a PLC's or device's application must immediately subtract Acquisition Status' value from Table Status' value and then zeroes Acquisition Status. With Acquisition Status zeroed again, this Driver can start a new acquisition at any time.

A PLC can insert new events to a table during PLC's acquisition process, as long as there is no overflow on circular buffer, that is, as long as its writing pointer does not exceed its reading pointer, by incrementing Table Status.

An event collecting or downloading procedure is finished when Table Status is zeroed. All collected events are then provided to an application via event-reported Tags, as described on the next topic.

The next figure shows a flow chart, as a UML Activity Diagram, with a suggestion of implementation for a PLC logic. Notice that some variations are possible, for example discarding the oldest event in case of overflow, which can be evaluated by a developer, depending on the context.

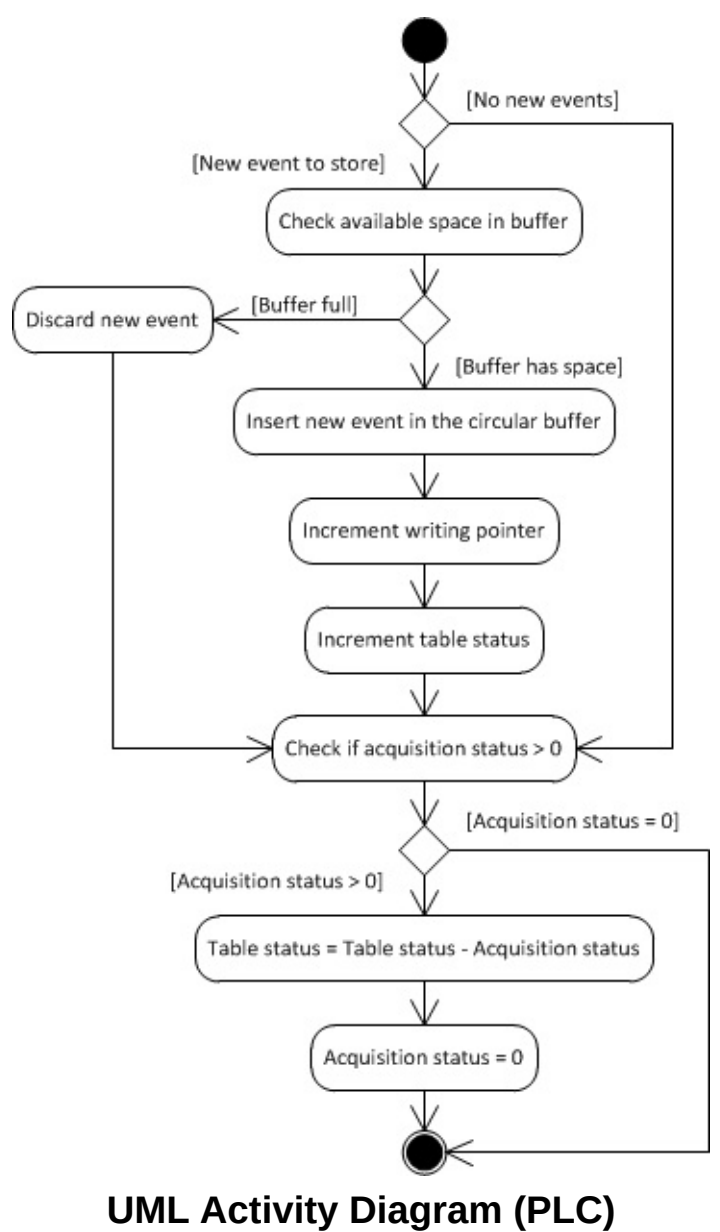

### Timestamp

As already mentioned, every event is composed by a structure containing one or more data elements (usually, but not necessarily, represented by <u>User-Defined Data Types</u>).

If structures (user-defined data types) are used, then users can associate a timestamp to each PLC-provided event. In this case, the value of the **Timestamp** field must be provided in a structure field, in PLC memory, in the order it was declared in the configuration file, and its value is not displayed in any Block Element, it is only returned in the **Timestamp** property of the linked Tag.

As explained on topic <u>User-Defined Data Types</u>, any date and time type supported by this Driver can be used. The <u>GenTime</u> data type, however, was specially created for use with Elipse Modbus SOE, due to an easy definition in PLC's resident application (*ladder*).

If a millisecond precision is needed, another option is consider Driver's  $\underline{\text{UTC32}}$  data type, represented as an integer with only 32 bits (4 bytes) with seconds starting at 1/1/1970, without a milliseconds representation, considered as 0 (zero).

The next topic, <u>Acquisition Procedure in an Application</u>, describes how to configure an application for collecting events accumulated in a PLC or programmable slave device.

| Has this section of the documentation helped you | configure this Driver? |  |  |
|--------------------------------------------------|------------------------|--|--|
| C Yes                                            | () No                  |  |  |
| Comments (e                                      | optional):             |  |  |
|                                                  |                        |  |  |
| There are 150 characters left.                   | 1                      |  |  |
| Contact (optional):                              |                        |  |  |
|                                                  |                        |  |  |
|                                                  | Reset                  |  |  |

Check our **Knowledgebase** for more information about our products

# Acquisition Procedure in an <u>Top Previous</u> Application <u>Next</u>

This topic contains a detailed explanation on the configuration of an application to acquire events accumulated in a PLC or programmable slave device.

Reading events in an application is performed using Tags that reference the special reading function **Gen SOE**. Tag's data type defines the structure of events stored in the device's event table. If a <u>Driver's native</u> <u>data type</u> is defined (a built-in type), each event contains only one element of this type, without a device-provided timestamp (a timestamp represents the instant events were collected). On the other hand, if <u>user-defined data types</u> are used, then users can define structures for events, including timestamps, as explained later on this topic.

Next, there is a description of the configuration of Tags using the new methodology of configuring by **Strings** (**Device** and **Item** fields), as well as the old numerical configuration used by **Elipse SCADA** (*N* and *B* parameters).

## **String Configuration**

- Device: "<Slave Id>:"
- Item: "elsoe<N>.<start add.>[.<type>[<type size>]][.<byte order>] [/bit]"

Where:

- N: "<Slave Id>:"
- **start add.**: Address of the first control register, using the value defined on the example table of topic **Event Table**
- **type**: Native or user-defined data type used for each event (please check topic <u>String Configuration</u>)
- type size: Used only for variable-size data types (please check topic <u>String Configuration</u>)
- byte order: Byte ordering. It can be omitted for devices fully compliant with protocol's standard (please check the <u>Byte Order</u> item on topic <u>String Configuration</u> for more information). When structures are used, it only affects their individual elements (please check topic <u>User-Defined Data Types</u>)
- **bit**: Bit masking. Usually can be omitted, it would hardly be used here (please check the **<u>Bit</u>** field on topic **<u>String Configuration</u>**)

Example:

- Device: "1:"
- Item: "elsoe150.&h101.TYPE3"

The **TYPE3** data type is defined as follows in Driver's default example file (please check topic <u>User-Defined Data Types</u>).

```
// This type has an UTC32-type timestamp // and a few named elements
struct TYPE3
{
```

DefaultAddress = 0x101; timestamp = UTC32; float Va; float Vb; float Vc; float Ia; float Ib; float Ic; }

This is a **Structure** data type containing six data fields and a timestamp. Therefore, this Tag must be a Block with six Elements to represent that structure.

Notice that, as already explained, timestamp's value, although it occupies registers in the PLC, does not need Block Tag Elements, because its value is returned in Tag's timestamp field.

#### NOTE

The *N* parameter informs the size of a table as the maximum number of events, not as Modbus records. Together with the *Start Address* parameter, it indirectly informs the final address or upper limit of that table. The size of table's data area, therefore, in number of Modbus registers, is the product of *N* by the size of each event in number of Modbus registers, that is, in 16-bit **Words**.

## **Numerical Configuration (N and B Parameters)**

To configure Tags for reading Elipse SOE using a numerical configuration, users must configure an operation on <u>Operations tab</u>, using the <u>special function</u> GenSOE.

The next figure shows an example of a new operation added using special function **GenSOE** with a **Word** data type.

| Driver Modicon Modbus v3.1.27 (IOKit v2.0.53)                                                                                                    | × |
|----------------------------------------------------------------------------------------------------|---|
| Modbus Operations Gen SOE Setup Serial Ethemet Modem RAS                                                                                                    |   |
| Modbus Operations                                                                                                    |   |
| Oper.         Read         Write         Data         Size           01         03         16         word         02           02         03         16         dword         04           03         03         16         int16         02           04         03         16         int32         04           05         03         16         float         04           06         01         15         bit         00         Write         16         Size |   |
| 07 02 None bit 00<br>Swap Bytes Swap Words<br>Swap DWords Use Bit Mask<br>OK Cancel                                                                                                    |   |
| Import Configuration       Export Configuration       Add       Edit       Remove         Show Operations in Tag Browser                                                                                                    |   |
| User Defined Types                                                                                                    |   |
| OK Cancel Apply                                                                                                    |   |

#### **Special function GenSOE**

Notice that function **16** (*Write Multiple Registers*) was selected as its writing function, which is the most commonly used function. However, users are encouraged to use function **06** (*Write Single Register*) whenever supported by a device.

The next figure shows the same operation with a user-defined data type **TYPE3** (please check topic <u>User-Defined Data Types</u>), which is a data type defined in the example default configuration file, available with this Driver when it is firstly added to the application, used as an example in

this topic.

| Modbus C<br>Oper.<br>01<br>02<br>03<br>04<br>05<br>06<br>07<br>07 | Perations | Write<br>16<br>16<br>16<br>16<br>15<br>None<br>on | Data<br>word<br>dword<br>int16<br>int32<br>float<br>bit<br>bit<br>bit | Size<br>02<br>04<br>02<br>04<br>04<br>00<br>00 | Oper. 08   Read GenSOE   Data TYPE3   Write 16   16 Size   28   Swap Bytes   Swap DWords   Swap DWords   Use Bit Mask   OK   Cancel |
|-------------------------------------------------------------------|-----------|---------------------------------------------------|-----------------------------------------------------------------------|------------------------------------------------|----------------------------------------------------------------------------------------------------|
|-------------------------------------------------------------------|-----------|---------------------------------------------------|-----------------------------------------------------------------------|------------------------------------------------|----------------------------------------------------------------------------------------------------|

Configuration using the GenSOE function and a user-defined data type

Data type **TYPE3** is defined in Driver's example file as follows:

```
// This type has an UTC32-type timestamp
// and a few named elements
struct TYPE3
{
    DefaultAddress = 0x101;
    timestamp = UTC32;
    float Va;
    float Vb;
    float Vb;
    float Ic;
    inot Ic;
```
}

This is, therefore, a **Structure** data type with six data fields, a timestamp, and a default address (Tag's *B4* parameter) equal to "101H" (257 in decimal). To read it, users must define a Communication Block Tag with six Elements and the following configuration:

- B1: Slave device's address (PLC) on the network (Slave Id)
- B2: 8 (a previously defined operation with special function Gen SOE)
- **B3**: N (size of a device's table, as the maximum number of events that table can contain)
- **B4**: 100 (address of the first control register, using a value defined on the example table of topic **Event Table**)

• **Size**: 6

#### NOTE

The *B3* parameter informs the size of a table as the maximum number of events, not as Modbus records. Together with the *B4* parameter, it indirectly informs the final address or upper limit of that table. The size of table's data area, therefore, in number of Modbus records, is the product of *B3* by the size of each event in number of Modbus records, that is, in 16-bit **Words**.

Notice that, if **E3**'s Tag Browser is used to insert a Tag in an application, as explained on topic <u>User-Defined Data Types</u>, Tag Elements are already named according to the name given to structure elements when they were declared. Tag Browser can be opened by clicking **b** on Driver's **Design** tab.

### Usage

Once defined an appropriate Tag (or Tags), enable its scan and let the Driver collect events from their respective table, whenever new events are detected.

Tags linked to the **GenSOE** function (elsoe when configuring by **Strings**) are always event-reported. This means, as already explained on topic <u>User-Defined Data Types</u>, that this Driver can return several events on a single reading operation, that is, on a single interval of a Tag's scan.

This means that this Driver returns a set of events (for the previous example, sets of blocks with six data fields and a timestamp) at once, which produces a sequence of **OnRead** events on a Tag, one for each event (a block with six data fields and a timestamp) returned by this Driver.

For detailed instructions on the right way to handle event-reported Tags, please check topic **Tags Reported by Events** on **E3 User's Manual**. **Elipse SCADA User's Manual** also contains an analogous topic.

In short, the usual way of handling event-reported Tags is by adding a call to the **WriteRecord** method of a previously linked Historic object on Tag's **OnRead** event, ensuring that all events reaching this Historic are registered. In this case, this Historic must be configured without a dead band (the **DeadBand** property set to zero) and disabling historic by scan (in **E3**, the **ScanTime** property set to zero). Tag's **EnableDeadBand** property must also be configured to False.

#### IMPORTANT

When reading mass memory events in **E3**'s event-reported Tags, disable Tag's dead band (the **EnableDeadBand** property configured as False) and also in the linked Historic object (the **DeadBand** property configured as zero), to avoid losing events with close values. It is also important to disable historic by scan (in **E3**, the **ScanTime** property configured as zero). This ensures that new events are only stored using the **WriteRecord** method, executed on Tag's **OnRead** event, avoiding duplicated events.

### **Optimization and Compatibility**

Some devices, such as PLCs by ATOS, do not support block readings using data types with different structures. In practice, this prevents a Driver to read data from control and event registers as a single block. To collect PLC events with these restrictions, users must disable the **Enable Control and Data Registers Grouping** option on <u>Gen SOE</u> tab.

| Has this section of the documentation helped you configure this Driver? |               |      |       |      |
|-------------------------------------------------------------------------|---------------|------|-------|------|
| C Yes                                                                   |               | O No | •     |      |
| Comment                                                                 | s (optional): |      |       |      |
|                                                                         |               |      |       |      |
|                                                                         |               |      |       |      |
|                                                                         |               |      |       | 1.   |
| There are 150 characters left.                                          |               |      |       |      |
| Contact (optional):                                                     |               |      |       |      |
|                                                                         |               |      |       |      |
|                                                                         |               |      | Reset | Send |
|                                                                         |               |      |       |      |

Check our **Knowledgebase** for more information about our products

# Reading Mass Memory Registers fromTop<br/>PreviousABB MGE 144 MetersNext

To read mass memory registers from ABB MGE 144 meters, users must configure Tags using the special reading function **65 03**, as described on this topic.

The special function **65 03** is ABB's proprietary and it is practically identical to protocol's standard function **03** (*Read Holding Registers*), differing only on returned data, referring to ABB meter's mass memory.

Data is returned as a **Word** (as in function **03**), with protocol's default byte order (big endian). Therefore, there is no need to enable any swap function (*Swap Bytes*, *Swap Words*, or *Swap DWords*).

Meter's register map, specifying data to read as well as its correct configuration, must be checked on meter's manufacturer-provided documentation.

This Driver also contains two special writing functions specific for this meter, functions **65 01** and **65 02**. For more information about those special writing functions, please check topic <u>Special Functions</u> and also device's documentation.

### **String Configuration**

- Device: "<slave id>:"
- Item: "abbmge<address>[.<type>[<type size>]][.<byte order>][/bit]"

Where:

- Address: Address of the Modbus register to read
- **Type**: Data type. If omitted, assumes default **Word**. For more information, please check topic **<u>String Configuration</u>**
- **Type size**: Used only for variable-sized data types. For more information, please check topic <u>String Configuration</u>
- Byte order: Byte ordering. If omitted, assumes protocol's default. For more information, please check topic <u>String Configuration</u>
- **Bit**: Bit masking. Usually omitted (prefer application's bit masks). For more information, please check topic <u>String Configuration</u>

### **Numerical Configuration (N or B Parameters)**

- N1/B1: Slave Id
- N2/B2: Code of the <u>operation</u> configured with function 65 03 (check next)
- N3/B3: Not used, leave in 0 (zero)
- N4/B4: Register's address

To configure Tags numerically, users must first add an operation with function **65 03** on <u>Operations tab</u> of Driver's configuration window, as shown on the next figure.

| Driver M | Driver Modicon Modbus v3.1.27 (IOKit v2.0.53)            |               |          |                |        |                              |  |
|----------|----------------------------------------------------------|---------------|----------|----------------|--------|------------------------------|--|
| Modbu    | Modbus Operations Gen SOE Setup Serial Ethemet Modem RAS |               |          |                |        |                              |  |
| Mod      | Modbus Operations                                        |               |          |                |        |                              |  |
|          | Oper.                                                    | Read          | Write    | Data           | Size   |                              |  |
| 0        | 1                                                        | 03            | 16       | word           | 02     | Oper. 08                     |  |
| 0        | 12<br>13                                                 | 03            | 16       | dword<br>int16 | 04     |                              |  |
| 0        | 4                                                        | 03            | 16       | int32          | 04     | Read 65 03 - Data word -     |  |
| 0        | 15<br>16                                                 | 03            | 16<br>15 | float<br>bit   | 04     | Write 16 Vize 2              |  |
| 0        | )7                                                       | 02            | None     | bit            | 00     |                              |  |
|          |                                                          |               |          |                |        | 🗖 Swap Bytes 🗖 Swap Words    |  |
|          |                                                          |               |          |                |        | 🗖 Swap DWords 🔲 Use Bit Mask |  |
|          |                                                          |               |          |                |        | OK Cancel                    |  |
|          | Import (                                                 | Configuration |          | Export Configu | ration | Add Edit Remove              |  |
|          | Shaw Operations in Tag Provinger                         |               |          |                |        |                              |  |
|          |                                                          |               |          |                |        |                              |  |
| ī        | User Defined Types                                       |               |          |                |        |                              |  |
|          |                                                          |               |          |                |        |                              |  |
|          |                                                          |               |          |                |        |                              |  |
|          |                                                          |               |          |                |        | OK Cancel Apply              |  |

Creating an operation with special function 65 03

Has this section of the documentation helped you configure this Driver?

| C Yes                          |               | O No | )     |      |
|--------------------------------|---------------|------|-------|------|
| Comment                        | s (optional): |      |       |      |
|                                |               |      |       |      |
|                                |               |      |       |      |
| There are 150 characters left. |               |      |       |      |
| Contact (optional):            |               |      |       |      |
|                                | ]             |      |       |      |
|                                |               |      | Reset | Send |

Check our **Knowledgebase** for more information about our products

### Appendix

This appendix contains the following topics:

- Optimization Tips
- Frequently Asked Questions
- List of Devices that Communicate with Modbus
- List of Protocol's Default Exceptions
- Maximum Limit for the Size of Blocks Supported by the Protocol
- BCD Encoding

### **Optimization Tips**

Top Previous Next

This topic enumerates some optimization tips to communicate with slave devices.

### Tips for Configuring a Driver for E3 and Elipse Power

- Use Superblocks whenever possible, preferring to create simple Tags (PLC Tags in **Elipse SCADA**) instead of Block Tags (please check topic <u>Superblock Reading</u>).
- If Superblocks are not an option, prefer to create Block Tags, grouping the largest possible number of variables in the smallest number of blocks (please check the text about manual grouping on topic <u>Superblock Reading</u>).
- Consider all recommendations of article <u>Performance tips for E3</u>, in **Elipse Knowledgebase**.
- In case of high-latency networks, reduced bandwidth, or packet loss, please also read article <u>E3's Network Settings for networks with high</u> <u>latency, low bandwidth and/or packet loss</u>.
- In high-latency networks, configure higher time-outs, considering the expected latency. Remember that a time-out is only effective on delays, it does not interfere with performance on normal usage situations.

### Tips for Configuring a Driver for Elipse SCADA

- Prefer to create Block Tags, by grouping the largest possible number of variables in the smallest number of blocks (please check the text about manual grouping on topic <u>Superblock Reading</u>).
- Consider all recommendations of article <u>Developing applications with</u> <u>optimum performances</u>, also available in **Elipse Knowledgebase**.
- In high-latency networks, configure higher time-outs, considering the expected latency. Remember that a time-out is only effective on delays, it does not interfere with performance on normal usage situations.

### **Tips for Configuring or Programming a Device**

• If possible, group all variables defined by a resident application (*ladder*) that have the smallest scan time, in contiguous addresses in PLC's memory. The total scan time of Tags highly depends on the capacity of grouping variables in communication blocks.

| Has this section of the documentation helped you configure this Driver? |                 |  |
|-------------------------------------------------------------------------|-----------------|--|
| ○ Yes                                                                   | No              |  |
| Commer                                                                  | nts (optional): |  |
|                                                                         |                 |  |
|                                                                         |                 |  |
|                                                                         | 1               |  |
| There are 150 characters left.                                          |                 |  |
| Contact (optional):                                                     |                 |  |
|                                                                         |                 |  |
|                                                                         | 1 1             |  |
|                                                                         | Reset Send      |  |

Check our **Knowledgebase** for more information about our products

Top Previous Next

### Known peculiarities of Twido devices by Schneider

- The application is trying to read a **Float**-type value, but it is failing. The value displayed by this PLC is completely different from the one displayed by the application for the same address.
  - Answer: This device does not use protocol's default byte order (*big endian*). Users must configure a byte order by executing a swap of Words, which corresponds to the <u>b2</u> option on the <u>configuration by Strings</u>., or select the Swap Words option on the configuration of operations on <u>numerical configuration</u> (please check topic <u>Operations Tab</u>).
- The application is trying to read PLC's inputs and outputs, but it is failing.
  - Answer: This device does not allow reading or writing input and output variables, and users must use PLC's internal variables to perform this reading, that is, create a mirror of inputs and outputs in an area where this Driver has access. Users must also be careful to create a PLC routine to check when an application changes an output value, so that it is effectively activated or deactivated in this PLC.

## Known peculiarities of MPC 6006 devices by Atos - Schneider

- The application is trying to read a **DWord**-type value, but the correct value is not displayed. The application displays values different from the ones in this PLC.
  - Answer: Please check the article <u>Using Modbus Master</u> (ASC/RTU/TCP) <u>drivers with ATOS's controllers</u> in Elipse Knowledgebase. If using the new String configuration (Device and Item fields), also check section <u>Byte Order</u> on topic <u>String</u> <u>Configuration</u>. If using the old numerical configuration (N/B parameters), also check topic <u>Operations Tab</u>, specially the <u>Byte</u> <u>Order</u> section.

# How to join two Int16-type values (which are in this PLC) into an Int32-type value (in an application)?

- There is a 32-bit number stored in two 16-bit registers in this PLC. How to display this number on an application's screen as a single 32bit register?
  - Answer: Users must create Tags using 32-bit data types, such as Float, DWord, or Int32 data types. When configuring an I/O Tag, users must inform the first address of each PLC variable (please check topic Configuring an I/O Tag). This Driver then joins two 16-bit registers from the device into a single 32-bit value, which is returned on Tag's Value field or on Block Tag's Element. If using a configuration by Strings (Device and Item fields), inform a data type right after register's address (please check topic String Configuration). If using the old numerical configuration (N/B parameters), users must define operations with 32-bit data types. Notice that, on the configuration window (Operations Tab), 32-bit data types are always displayed with a four-byte size (the Size field, please check topic Supported Data Types).
- The application is already developed, but how to join values from two **Words** into a single Tag?
  - Answer: Users can execute that join operation using scripts, by creating an unsigned 32-bit integer. To do so, users must multiply the **Word** that contains the highest part of that **Word** by 65536 and then sum the **Word** that contains the lowest part of that **Word**. For example, **UInt32 = (HighWord × 65536) + LowWord**.
- The application wants to read **Float**-type values. A reading function **03** and a writing function **16** with a **Float** data type were configured. However, the application displays a value that is different from the one on this device.
  - **Answer**: The official Modbus protocol uses a big endian byte order, with the most significant bytes of every value coming first. If this Driver is reading nonsense values, even with its address correctly configured, probably the device uses a non-standard byte order. In this case, users must configure its swap options. If users are using a

configuration by **Strings** (**Device** and **Item** fields) please check the **Byte Order** section on topic **String Configuration**. If users are using the old **numerical configuration** (*N/B* parameters), please check the **Byte Order** section on topic **Operations Tab** for more information on using these swap options.

### How to communicate with more than one device on a Serial communication network?

- There is more than one device on a serial network, each one with a unique address. How to communicate with every one of them?
  - Answer: Users must be careful with the *Slave Id* of each <u>I/O Tag</u>, because this field indicates the device to communicate. On an RS485 serial network, all devices listen simultaneously to all driver requests (there is a single bus), although only the one with the corresponding *Slave Id* responds to the request (multiple devices with the same *Id* are not allowed). When configuring by **Strings**, this value can be provided in the **Device** field, or at the beginning of the **Item** field (please check for more information on topic <u>String</u> <u>Configuration</u>). If users are using the <u>numerical configuration</u>, this value is provided in the *N1/B1* parameter of each Tag. Users can use the same <u>operations</u> for Tags from several devices. A good reference for information and tips regarding the installation and maintenance of serial networks is the book <u>Serial Port Complete</u>, by Jan Axelson.
- There is more than one serial port on the computer. How to configure this Driver to communicate with devices connected to each one of these ports?
  - Answer: In this case, as there is more than one different physical layer (Serial 1, Serial 2, etc.), it is necessary as many I/O Drivers as the existing ports. Configurations for this Driver's Tags can be the same for all Driver objects (instances). The only difference is that one Driver must be configured to communicate via Serial 1 port, another Driver configured to communicate via Serial 2 port, and so on. Port configuration is performed on the Serial tab of Driver's configuration window (please check topic Properties).

### How to communicate with more than one device on a serial network with an RS485 converter?

- There is an RS485 network with several devices communicating via an RS232-RS485 converter using a Serial port. Whenever an address switches (*Slave ID*), that is, when this Driver requests data from another device, a time-out occurs. After retrying the same message, this device answers normally. Is there a way of preventing this time-out during an address switching (*Slave ID*)?
  - Answer: Some RS232-RS485 converters require a time interval to switch, that is, commuting from transmission mode to reception mode, or vice versa. To circumvent this limitation, users can use the Inter-frame delay option on IOKit's Serial tab, available on the configuration window. This field defines a time interval between messages. The exact value of this interval depends on the converter in use but, if it is unknown, users are recommended to try values between 50 ms and 300 ms.

#### NOTE

**IOKit**'s **Inter-frame delay** option may significantly degrade performance in some applications, and it must be used only when absolutely necessary. Please be sure that this converter is in good conditions, and if it effectively requires a delay. If needed, please check with manufacturer's technical support.

### How to communicate with more than one device on an Ethernet network?

- There is more than one device connected to an Ethernet network, each one with a unique IP address. How to communicate with each one of them?
  - Answer: Currently, for each IP address, users need as many I/O Drivers as the number of IP addresses to communicate. The configuration referring to Driver Tags can be the same for all Drivers. The only difference is that one Driver must be configured to communicate with IP address 1, another Driver must be configured to communicate with IP address 2, and so on. The *Slave Id* parameter can be still used in **Modbus TCP** mode to differentiate devices connected to a Modbus Ethernet / RS485 gateway on the same IP address. Notice that this gateway not only must allow an interconnection among Ethernet and serial networks, but also convert **ModbusTCP** frames for the serial modes supported by devices (**ModbusRTU** or **ModbusASC**). The IP address must be configured on **IOKit's Ethernet** tab, on Driver's configuration window.

#### TIP

Avoid using protocol's **RTU** or **ASC** mode encapsulated in **TCP/IP** layer. If users want to encapsulate serial communication of devices using **Modbus RTU** in **TCP/IP**, there are gateways available in the market that not only encapsulate serial communication in **Ethernet TCP/IP** (physical, network, and transport layers), but also convert **Modbus RTU** into **Modbus TCP** (application layer). As a last option, if it is inevitable to use **Modbus RTU** in **Ethernet TCP/IP** layer, enable the **Reconnect after Timeout** option, previously described on topic <u>Modbus Tab</u>.

### **Modbus Simulator Software**

- Is there any software that simulates Modbus protocol and can be used for testing with this Driver?
  - Answer: Yes, there are several alternatives. Elipse Software provides a free version (demo) of *Elipse Modbus Simulator* on its website, which allows simulating the most basic protocol features. There is also the possibility of using Elipse Software's Modbus Slave Driver as an emulator. Another possibility is Modsim, one of the oldest and well known alternatives to emulate a slave Modbus device. This simulator can be purchased at <u>http://www.win-tech.com/html/modsim32.htm</u>. In addition to it, there is also a free and open alternative named Free Modbus PLC Simulator, available at <u>www.plcsimulator.org</u>. There are still many other options and a list with other software can be found at <u>Modbus.org</u> website.

### How to configure the N4/B4 parameter of I/O Tags?

- Which address to use in the N4/B4 parameter of an I/O Tag?
  - Answer: This address varies from device to device. To know which is the exact address to use, please check device's documentation or contact its manufacturer's technical support. The topic <u>Addressing</u> <u>Tips</u> provides tips on common additional offset conventions used by many manufacturers.

### When to use RTS and DTR controls (which appear on Serial tab of Driver's configuration window)?

- The application is communicating with a device directly connected to computer's RS232 serial port. How to configure **RTS** and **DTR** controls?
  - **Answer**: Please check device's documentation or manufacturer's technical support for the correct configuration.
- The application is communicating with a device using an RS232-RS485 converter connected to computer's RS232 serial port. How to configure **RTS** and **DTR** controls?
  - **Answer**: When communicating with devices using RS232-RS485 converters, such configurations depend on the converter. The device (*Slave*) does not influence it, as these signals only exist on the RS232 serial side, with no equivalent on the RS485 serial layer. The **RTS** control is commonly used by older converters to switch between transmission and reception modes (RS485 is half-duplex), and in these cases it must be configured in **Toggle** mode (there are some rare devices that require other configurations). On most recent converters, however, switching between transmission and reception is automatic, and these signals in general are not used, and they may be ignored. For more information, please check converter's documentation or manufacturer's technical support.

# When to use Swap Bytes, Swap Words, and Swap DWords options?

These options must be used for 16-, 32-, or 64-bit data types, whose byte order of this device-provided value does not correspond to Modbus default byte order, where the most significant bytes always come first (*big endian*, also called *Motorola*). If this Driver is reading nonsense values, or values different from the ones stored on the PLC, it may use a byte order different from protocol's default. For more information, please check section **Byte Order** on topic **String Configuration** or, if using the old **numerical configuration** (*N/B* parameters), please check section **Byte Order** on topic **Operations Tab**. Users are also advised to check device's documentation.

- The application is trying to read a **Word** value, but this value appears different from the one configured in the PLC. If in the PLC it is configured as "1" (one), the application displays it as "256".
  - Answer: Value 1 (one) in hexadecimal is 0001H and value 256 in hexadecimal corresponds to 0100H. This device has a non-standard byte order. Users must enable the <u>Swap Bytes</u> option (the "b1" option on the <u>String Configuration</u>) to read the correct value.
- The application contains a Tag configured to read a **DWord** value, but the value read by the application is different from the value stored in the PLC. When setting the value "258", for example, to a PLC register, the application displays a nonsense value of "16908288".
  - Answer: The value 258 in hexadecimal is 00000102H and the value 16908288 in hexadecimal corresponds to 01020000H. This device has a byte order different from protocol's default, where the least significant Word comes first. In this case, users must enable the Swap Words option (the "b2" option on the String Configuration) to read the correct value.

## How to correctly read Float data types from WEG TPW-03 PLCs?

• Answer: When configuring <u>I/O Tags</u>, users must enable the Swap Words option, which corresponds to the "b2" option on <u>String configuration</u>. If users are using the old numerical configuration (*N/B* parameters), please check section <u>Byte Order</u> on topic <u>Operations Tab</u>.

### Known peculiarities of devices from the ABB Advant Controller 31 series 90 family (for example, ABB 07KT97 PLC)

- An **E3** or **Elipse Power** application is trying to read registers or bits from a PLC, but there are always errors.
  - Answer: Devices from this series do not allow using E3 (or Elipse Power) Superblocks for two reasons:
    - There are interruptions on the address map of device's registers, with undefined address intervals.
    - Maximum PDU size is different from the one established by protocol's default, and it is defined as a size that supports 96
       Words or Bits. As this protocol groups eight bits at each data byte, that results in different maximum PDU sizes for reading functions for Bits and Words, which prevents customizing the maximum PDU size allowed by this Driver, which does not allow configuring different limits for each protocol function.
- Solution: Follow these steps:
  - Disable Superblock reading, by configuring Driver's **EnableReadGrouping** property to False.
  - Prefer defining Block Tags, by grouping the largest possible number of variables in the smallest number of blocks, respecting device's limit of 96 Words or 96 Bits for each Block (for more information, please read the section about Manual Grouping on topic <u>Superblock Reading</u>).

#### NOTE

Users can also use automatic grouping (Superblocks) if there is no need to read **Words** and **Bits** on the same Driver object, obviously depending on the interval of addresses to read (more specifically, whether this interval contains interruptions or not). In this case, anyway, users must configure the **Customize Max. PDU Size** option on <u>Modbus Tab</u>, according to the limit of 96 **Words** (96 × 2 = 192 bytes) or 96 **Bits** (96  $\div$ 

8 = 12 bytes). Such possibility can be carefully evaluated, in a case-bycase basis, by the application's developer.

### The application is trying to read Float data type values, and the following message appears on Driver's log: "Warning: denormalized float number! Returning zero". What to do?

- **Answer**: This message does not mean a communication or configuration error. Users are advised to check PLC's programming why it is returning non-normalized values.
- Additional Information: Such message indicates that the device sent a floating point value (Float) to this Driver in IEEE 754 format, but non-normalized. Such values may be a result of arithmetical operations with results that extrapolate all representation possibilities of this format, such as overflow, underflow, +∞, -∞, etc. Non-normalized values are described in IEEE 754 standard, and they are not supposed to raise problems for this Driver or for an application. However, due to previous error detections related to specific hardware, this Driver now returns 0 (zero) to an application when receiving non-normalized values from a device, registering this message on log.

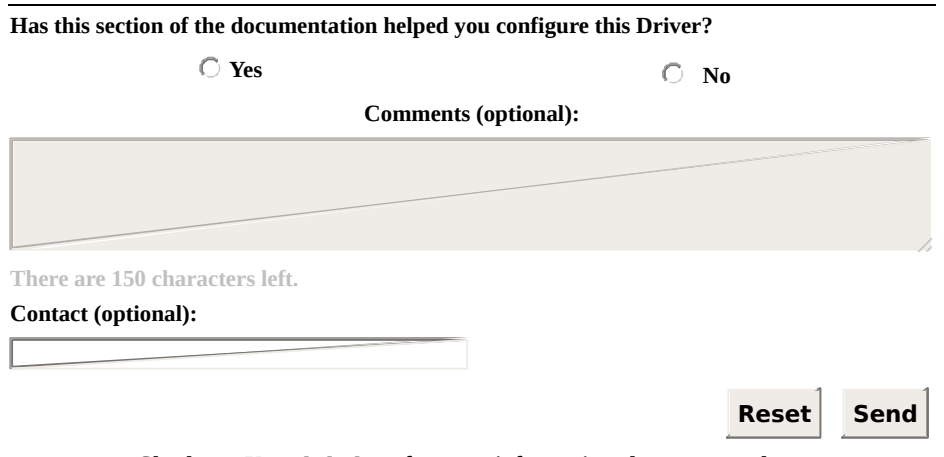

Check our **Knowledgebase** for more information about our products

# List of Devices that Communicate Top Previous Next

The next table contains a list of devices, separated by manufacturer, for which there is already some experience on communicating with Modbus protocol.

For a more complete list of devices already validated for this protocol, please check <u>Modbus Device Directory</u>, maintained by the Modbus Organization.

| MANUFACTURER | DEVICE                                                                                                    |
|--------------|----------------------------------------------------------------------------------------------------|
| ABB          | • ETE30<br>• MGE 144<br>• KT97<br>• KT98                                                                                                    |
| Altus        | <ul> <li>Almost all Altus devices have Modbus, except a<br/>few models from Piccolo series</li> </ul>                                                                                                    |
| Areva        | <ul><li>MiCOM P127</li><li>P632 relay</li></ul>                                                                                                    |
| Atos         | ATOS PLCs support Modbus RTU protocol with<br>small variations regarding the maximum size of<br>frames and byte order. For more information about<br>these variations, please check the article <u>Using</u><br><u>Modbus Master (ASC/RTU/TCP) drivers with</u><br><u>ATOS's controllers</u> , in <b>Elipse Knowledgebase</b> |
| BCM          | <ul> <li>BCM1088</li> <li>BCM1086</li> <li>BCM-GP3000</li> <li>BCM2085</li> </ul>                                                                                                    |
| Ciber Brasil | Multivariable Meter for Electrical Quantities                                                                                                    |

#### **Devices that communicate with Modbus**

|            | UDP200                                                                                         |  |
|------------|------------------------------------------------------------------------------------------------|--|
|            | <ul> <li>Multivariable Meter for Electrical Quantities<br/>UDP600</li> </ul>                   |  |
| Contemp    | • CPM45                                                                                        |  |
| Deep Sea   | • DSE5210                                                                                      |  |
|            | • DSE5310                                                                                      |  |
|            | • DSE5310M                                                                                     |  |
|            | • DSE5320                                                                                      |  |
|            | • DSE5510                                                                                      |  |
|            | • DSE5510M                                                                                     |  |
|            | • DSE5520                                                                                      |  |
|            | • DSE7310                                                                                      |  |
|            | • DSE7320                                                                                      |  |
| Embrasul   | • MD4040 meter                                                                                 |  |
| Eurotherm  | <ul> <li>2500 Intelligent Data Acquisition and Precision<br/>Multi-Loop PID Control</li> </ul> |  |
| Fatek      | • FB - 14MCU                                                                                   |  |
| GE         | • GE PAC RX7                                                                                   |  |
|            | • GE GEDE UPS                                                                                  |  |
| Gefran     | Gefran Gilogk II PLC                                                                           |  |
|            | • Gefran 600RDR21                                                                              |  |
| Hitachi    | • Hitachi HDL17264                                                                             |  |
| Honeywell  | • HC-900 PLC                                                                                   |  |
| Horner APG | <ul> <li>Devices from series XLe/XLt all-in-one control<br/>devices</li> </ul>                 |  |
| Коуо       | • CPU 260 PLC                                                                                  |  |
| Kron       | • MKM-120 meter                                                                                |  |
| LG         | • DMT40U                                                                                       |  |

| LG / LSIS     | • LG Master K120 S<br>• LG XGB - XBM                                                                                                    |
|---------------|----------------------------------------------------------------------------------------------------|
| Moeller       | <ul> <li>XC100 - Serial Port 232</li> <li>XC200 - Serial Port 232/422/485 (XIO-SER communication module) and Ethernet Port</li> <li>XV200 - Serial Port 232 and Ethernet Port</li> <li>XVH300 - Serial Port 232 and Ethernet Port</li> <li>XV400 - Serial Port 232 and Ethernet Port</li> </ul> |
| Novus         | <ul> <li>N1100</li> <li>N1500</li> <li>N2000</li> <li>N3000</li> </ul>                                                                                                    |
| Schneider     | <ul> <li>Twido</li> <li>A340</li> <li>M340 PLC</li> <li>Premium Series</li> <li>Frequency Converters and soft starter</li> <li>MT and BT breakers</li> <li>BT and MT protection relays</li> <li>SEPAM Series 20, 40, and 80 relays</li> </ul>                                                   |
| Telemecanique | <ul> <li>Zelio Logic controllers ending with "BD"</li> </ul>                                                                                                    |
| Unitronics    | • V120                                                                                                    |
| Weg           | • TP 03<br>• Clic 02                                                                                                    |
| Yaskawa       | • V1000                                                                                                    |

Has this section of the documentation helped you configure this Driver?

#### Comments (optional):

| There are 150 characters left. |       |      |
|--------------------------------|-------|------|
| Contact (optional):            |       |      |
|                                |       |      |
|                                | Reset | Send |

Check our Knowledgebase for more information about our products

### List of Protocol's Default Top Previous Exceptions

The next table contains a list of default exceptions, defined by the Modbus protocol specification (version 1.1b).

Exceptions are registered in Driver's log, whenever detected, and they can be read by an application by **<u>Reading the Last Exception Code</u>**.

Notice that, in addition to the exceptions listed here, a device may define other proprietary exceptions. In this case, they are supposed to be described on manufacturer's documentation of that device.

| CODE (IN<br>HEXADECIMAL) | NAME                    | MEANING                                                                                                    |
|--------------------------|-------------------------|----------------------------------------------------------------------------------------------------|
| 01                       | ILLEGAL<br>FUNCTION     | The function code received is not<br>valid. This may indicate that this<br>function is not implemented yet or<br>the slave is in an inadequate status<br>to process it                                                                                                    |
| 02                       | ILLEGAL DATA<br>ADDRESS | The data address received is not a<br>valid address. More specifically, the<br>combination of a reference address<br>and the amount of data to transfer<br>is invalid                                                                                                    |
| 03                       | ILLEGAL DATA<br>VALUE   | The current value on Master's<br>request is not valid. This indicates a<br>failure on the remaining data<br>structure of a complex request,<br>such as when the informed size for<br>a data block is not correct. This<br>exception does not indicate that<br>values submitted for writing are out<br>of the expected scope by an<br>application, as such information is<br>not accessible to this protocol |

#### Exception codes standardized by the Modbus protocol

| 04 | SLAVE DEVICE<br>FAILURE                          | An irrecoverable error occurred<br>during the processing of the<br>requested function                                                                                                    |
|----|--------------------------------------------------|----------------------------------------------------------------------------------------------------|
| 05 | ACKNOWLEDGE                                      | Used with programming commands.<br>The Slave accepted this message<br>and it is processing it. However, this<br>processing demands a long time.<br>This exception prevents a Master<br>time-out. The end of this request<br>must be tested by a polling process |
| 06 | SLAVE DEVICE<br>BUSY                             | Used with programming commands.<br>Indicates that the Slave is<br>processing another long-lasting<br>command and that this request<br>must be sent again later, when the<br>Slave is available again                                                            |
| 08 | MEMORY<br>PARITY ERROR                           | Used with functions <b>20</b> and <b>21</b> ,<br>reference type 6, to indicate the<br>extended file failed on a<br>consistency test. The Slave device<br>may need maintenance                                                                                   |
| 0A | GATEWAY PATH<br>UNAVAILABLE                      | Used together with gateways, to<br>indicate that a gateway was unable<br>to allocate an internal path to<br>process this request. It usually<br>indicates that a gateway is not<br>correctly configured or it is<br>overloaded                                  |
| 0B | GATEWAY<br>TARGET<br>DEVICE FAILED<br>TO RESPOND | Used together with gateways, to<br>indicate that no response was<br>received from the destination<br>device. It usually indicates that such<br>device is not available on the<br>network                                                                        |

Has this section of the documentation helped you configure this Driver?

Comments (optional):

There are 150 characters left.
Contact (optional):

Reset Send

Check our Knowledgebase for more information about our products
#### Maximum Limit for the Size of Blocks Supported by the Protocol Next

This topic presents the maximum limits for block sizes supported by the Modbus protocol, in its current version 1.1b (please check this specification at *protocol's official website*).

Notice that, due to <u>Superblock Reading</u> and <u>Automatic Block</u> <u>Partition</u> features, present in this Driver's current version, users hardly need to consider these limits in their applications, as this Driver already performs all optimizations automatically during communication.

However, as there are devices that do not support default limits established by this protocol, users may need to know these limits, and most of all they must know how to evaluate device's limits, in case they are forced to perform a manual grouping (please check topic **Superblock Reading**). In these cases, information on this topic can be very helpful.

## Limits Supported by this Protocol

The Modbus protocol defines a simple data unit called **PDU** (*Protocol Data Unit*), which is kept unchanged through several protocol modes and through several communication layers.

A full communication layer, including a PDU and other additional header fields, is called **ADU** (*Application Data Unit*).

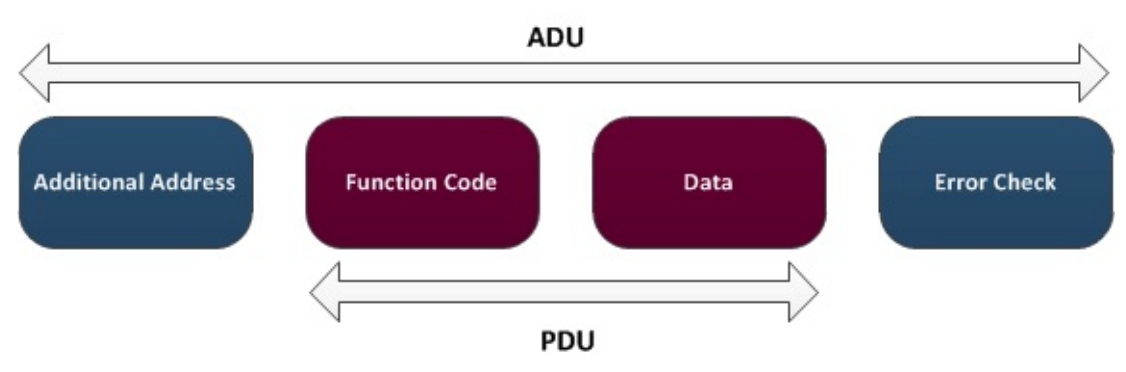

Limits supported by this protocol

According to this protocol's specification, a full Modbus frame (ADU) can have a PDU with a maximum size of 253 bytes.

Thus, depending on the data type or Modbus function used in communication, this protocol imposes the limits for block elements at each communication described on the next table.

| MODBUS<br>FUNCTION | DESCRIPTION                                           | LIMIT                        |
|--------------------|-------------------------------------------------------|------------------------------|
| 03, 04             | Reading multiple 16-bit registers                     | 125 registers<br>(250 bytes) |
| 16                 | Writing multiple 16-bit registers (Holding Registers) | 123 registers<br>(247 bytes) |
| 01, 02             | Reading multiple bits                                 | 2000 bits (250<br>bytes)     |
| 15                 | Writing multiple bits                                 | 1968 bits (247<br>bytes)     |
| 20                 | Reading file registers                                | 124 registers<br>(248 bytes) |

### Limits for Block Elements

| <b>21</b> Writing file registers | 122 registers<br>(244 bytes) |
|----------------------------------|------------------------------|
|----------------------------------|------------------------------|

More information is available at *protocol's official website*.

The article <u>KB-23112</u>: <u>I/O Block's ideal size with Modbus driver</u> in **Elipse Knowledgebase** presents a summary of questions relative to Tag grouping and block resizing in this Driver, discussed here and on other topics.

| Has this section of the documentation helped you configure this Driver? |                   |  |
|-------------------------------------------------------------------------|-------------------|--|
| © Yes                                                                   | C No              |  |
| Com                                                                     | nents (optional): |  |
|                                                                         |                   |  |
| There are 150 characters left.                                          |                   |  |
| Contact (optional):                                                     |                   |  |
|                                                                         | Reset Send        |  |

# **BCD Encoding**

**BCD Encoding** (*Binary-Coded Decimal*) was originally created to circumvent limitations regarding the maximum number of digits that can be represented in traditional formats for storing values. Formats such as the representation of real numbers in floating point are usually acceptable for math and scientific calculations. However, rounding errors caused by numbers that cannot be represented due to overflow or underflow problems may not be acceptable in certain applications, such as financial procedures. To overcome that limitation, a BCD encoding was developed to allow representing numbers up to the last digit.

In this representation, each decimal digit is represented only in a binary format, without limitations regarding its number of digits.

The next table shows decimal digits and their corresponding values in BCD (values in binary).

| DECIMAL | BCD   | DECIMAL | BCD   |
|---------|-------|---------|-------|
| 0       | 0000b | 5       | 0101b |
| 1       | 0001b | 6       | 0110b |
| 2       | 0010b | 7       | 0111b |
| 3       | 0011b | 8       | 1000b |
| 4       | 0100b | 9       | 1001b |

### Decimal digits in BCD encoding

To improve efficiency of this encoding, it is common to represent two digits per byte. Notice that, on the previous table, each decimal digit requires only four bits, or a half byte, for its representation.

Such representation with two digits in each byte is called **Packed BCD**, and this the representation used by this Driver, that is, packets sent by this Driver with BCD values use a data byte for every two digits of the represented decimal value. That is why the **Size** field, for **BCD** data types, must be defined as half the maximum number of digits represented in values that are read or written.

## Example

As an example, suppose that users want to send the value 84 in decimal (0x54 in hexadecimal format), using a packed BCD encoding in one byte, the format used by this Driver.

The first step is separate the two decimal digits that compose this value in its decimal representation:

- Digit 1: 8
- Digit 2: 4

If users want to send this value to a device without a BCD encoding, then the value sent to the protocol is 84, which is represented in hexadecimal format by 0x54, or else 01010100b in binary format.

By using a packed BCD format, however, users represent these two decimal digits separately in each half, or nibble, of the byte to send:

• BCD: 0x84 or 10000100b

Notice that, if this value 0x84 is mistakenly interpreted in **BCD** format as a value in hexadecimal format without this encoding, and this value is then converted to decimal, users get the value 132, which is meaningless.

The next table presents a few more examples of decimal values between 0 (zero) and 99 and their respective representations in **Packed BCD** format in one byte, presented in hexadecimal and binary formats.

| DECIMAL | HEXADECIMAL | BCD (HEXADECIMAL) | BCD (BINARY) |
|---------|-------------|-------------------|--------------|
| 10      | 0x0A        | 0x10              | 00010000b    |
| 0       | 0x00        | 0x00              | 0000000b     |
| 99      | 0x63        | 0x99              | 10011001b    |
| 81      | 0x51        | 0x81              | 1000001b     |
| 45      | 0x2D        | 0x45              | 01000101b    |

### Decimal digits in Packed BCD encoding

| Has this section of the documentation helped you configure this Driver? |                      |  |
|-------------------------------------------------------------------------|----------------------|--|
| C Yes                                                                   | C No                 |  |
|                                                                         | Comments (optional): |  |
|                                                                         |                      |  |
| There are 150 characters left.                                          |                      |  |
| Contact (optional):                                                     |                      |  |
|                                                                         |                      |  |
|                                                                         | Reset                |  |

Check our **Knowledgebase** for more information about our products

## Documentation of I/O Interfaces Top Previous Next

This section contains the documentation of I/O Interfaces referring to **Modbus** Driver.

# **Driver Configuration**

Top Previous Next

I/O Interface configuration is performed on Driver's configuration dialog box. To access the configuration of this dialog box in **E3** (version 1.0), follow these steps:

- 1. Right-click the Driver object (IODriver).
- 2. Select the **Properties** item on the contextual menu.
- 3. Select the **Driver** tab.
- 4. Click Other parameters.

In **E3** version 2.0 or later, click **Configure driver** on Driver's toolbar. In **Elipse SCADA**, follow these steps:

- 1. Open the Organizer.
- 2. Select the Driver on Organizer's tree.
- 3. Click **Extras** on **Driver** tab.

Currently, an I/O Interface allows opening only one connection for each Driver. This means that, if users want to access two serial ports, they must add two Drivers to an application and then configure each Driver for each serial port.

| Has this section of the documentation helped ye | ou configure this Driver? |
|-------------------------------------------------|---------------------------|
| ○ Yes                                           | О No                      |
| Comments                                        | (optional):               |
|                                                 |                           |
|                                                 |                           |
|                                                 | h                         |
| There are 150 characters left.                  |                           |
| Contact (optional):                             |                           |
|                                                 |                           |
|                                                 | Peset Send                |
|                                                 | Reset Jenu                |

Check our <u>Knowledgebase</u> for more information about our products

## **Configuration Dialog Box**

Top Previous Next

The I/O Interfaces dialog box allows configuring the I/O connection used by a Driver. This dialog box contains the **Setup**, **Serial**, **Ethernet**, **Modem**, and **RAS** tabs, described on the next topics. If a Driver does not implement a specific I/O connection, its corresponding tab is not available for configuration. Some Drivers may contain additional tabs (specific for each Driver) on the configuration dialog box.

| Has this section of the documentation helped you configure this Driver? |                |  |
|-------------------------------------------------------------------------|----------------|--|
| ○ Yes                                                                   | O No           |  |
| Commen                                                                  | ts (optional): |  |
|                                                                         |                |  |
|                                                                         |                |  |
|                                                                         | 1.             |  |
| There are 150 characters left.                                          |                |  |
| Contact (optional):                                                     |                |  |
|                                                                         |                |  |
|                                                                         | Reset Send     |  |
|                                                                         | Reset Sellu    |  |

# Setup Tab

The **Setup** tab contains Driver's general configurations. This tab is divided into three distinct parts:

- **General configurations**: Configurations of Driver's physical layer, time-out, and initialization mode
- **Connection management**: Configurations on how the I/O Interface keeps a connection and which recovery policy is used on failure
- Logging options: Controls the generation of log files

|                       | Setup                   |           |                     |   |  |
|-----------------------|-------------------------|-----------|---------------------|---|--|
| Physical Layer: Seria | al 💌                    | Γ         | Start driver OFFLIN | E |  |
| Timeout:              | 1000 ms                 |           |                     |   |  |
| -Connection manager   | nent                    |           |                     |   |  |
| Mode: Automatic       | (managed by the driver) | •         |                     |   |  |
| Retry failed con      | nection every 20        | seconds   |                     |   |  |
| Give up after         | 1 failed retries        |           |                     |   |  |
| Disconnect if no      | on-responsive for       | 0 seconds |                     |   |  |
| Logging Options       |                         |           |                     |   |  |
| Log to File:          |                         |           |                     |   |  |
|                       |                         |           |                     |   |  |
|                       |                         |           |                     |   |  |
|                       |                         |           |                     |   |  |
|                       |                         |           |                     |   |  |
|                       |                         |           |                     |   |  |

#### Setup tab

### General options on Setup tab

| OPTION            | DESCRIPTION                                                                                                    |
|-------------------|----------------------------------------------------------------------------------------------------|
| Physical<br>Layer | Select the physical layer on the list. Available options are <b>Serial</b> , <b>Ethernet</b> , <b>Modem</b> , and <b>RAS</b> . The selected interface must be configured on its specific tab. |
| Timeout           | Configure a time-out, in milliseconds, for the physical layer.                                                                                                    |

|                            | This is the amount of time an I/O interface waits to receive a byte (any byte from reception's buffer).                                                                                                    |
|----------------------------|----------------------------------------------------------------------------------------------------|
| Start<br>driver<br>OFFLINE | Select this option so that the Driver starts in <b>Offline</b> mode<br>(stopped). This means that the I/O interface is not created<br>until this Driver is configured to <b>Online</b> mode (using a Tag in<br>an application). This mode enables a dynamic configuration of<br>an I/O interface at run time. Please check topic <b>Working</b><br><b>Offline</b> for more details. |

## Options on Connection management group

| OPTION                                            | DESCRIPTION                                                                                                    |
|---------------------------------------------------|----------------------------------------------------------------------------------------------------|
| Mode                                              | Selects a management mode of a connection. Selecting<br>the <b>Automatic</b> option allows a Driver to manage the<br>connection automatically, as specified in the next options.<br>Selecting the <b>Manual</b> option allows an application to fully<br>manage the connection. Please check topic <b>Driver</b><br><b>Statuses</b> for more details.                                                                               |
| Retry<br>failed<br>connection<br>every<br>seconds | Select this option to enable a Driver's connection retry in a certain interval, in seconds. If the <b>Give up after failed retries</b> option is not selected, the Driver keeps retrying until the connection is performed, or until the application is stopped.                                                                                                    |
| Give up<br>after<br>failed<br>retries             | Enable this option to define a maximum number of<br>connection retries. When the specified number of<br>consecutive connection retries is reached, the Driver goes<br>to the <b>Offline</b> mode, assuming that a hardware problem<br>was detected. If a Driver establishes a successful<br>connection, the number of unsuccessful retries is cleared. If<br>this new connection is lost, then the retry counter starts at<br>zero. |
| Disconnect<br>if non-<br>responsive<br>for        | Enable this option to force a Driver to disconnect if no byte was received by the I/O interface during the specified time-<br>out, in seconds. This time-out must be greater than the time-out configured in the <b>Timeout</b> option.                                                                                                    |

### **Options on Logging Options group**

| Log to<br>File Enable this option and configure the name of the file to write<br>the log. Log files can be large, so use this option for short<br>periods of time, only for test and debugging purposes.<br>If the %PROCESS% macro is used in the log file name, it is<br>replaced by the ID of the current process. This option is<br>particularly useful when using several instances of the same<br>Driver in E3, thus allowing each instance to generate a<br>separate log file. For example, when configuring this option as<br>c:\e3logs\drivers\sim_%PROCESS%.log, a file<br>c:\e3logs\drivers\sim_00000FDA.log is generated for<br>process 0FDAh.<br>Users can also use the %DATE% macro in the file name. In<br>this case a log file is generated every day (in the format<br>aaaa_mm_dd). For example, when configuring this option as<br>c:\e3logs\drivers\sim_2005_12_31.log is generated in<br>12/31/2005 and a file c:\e3logs\drivers\sim_2006_01_01.log<br>is generated in 01/01/2006. | OPTION         | DESCRIPTION                                                                                                    |
|----------------------------------------------------------------------------------------------------|----------------|----------------------------------------------------------------------------------------------------|
|                                                                                                    | Log to<br>File | Enable this option and configure the name of the file to write<br>the log. Log files can be large, so use this option for short<br>periods of time, only for test and debugging purposes.<br>If the <b>%PROCESS%</b> macro is used in the log file name, it is<br>replaced by the ID of the current process. This option is<br>particularly useful when using several instances of the same<br>Driver in <b>E3</b> , thus allowing each instance to generate a<br>separate log file. For example, when configuring this option as<br><b>c:\e3logs\drivers\sim_%PROCESS%.log</b> , a file<br><b>c:\e3logs\drivers\sim_00000FDA.log</b> is generated for<br>process <b>0FDAh</b> .<br>Users can also use the <b>%DATE%</b> macro in the file name. In<br>this case a log file is generated every day (in the format<br><b>aaaa_mm_dd</b> ). For example, when configuring this option as<br><b>c:\e3logs\drivers\sim_%DATE%.log</b> , a file<br><b>c:\e3logs\drivers\sim_2005_12_31.log</b> is generated in<br>12/31/2005 and a file <b>c:\e3logs\drivers\sim_2006_01_01.log</b><br>is generated in 01/01/2006. |

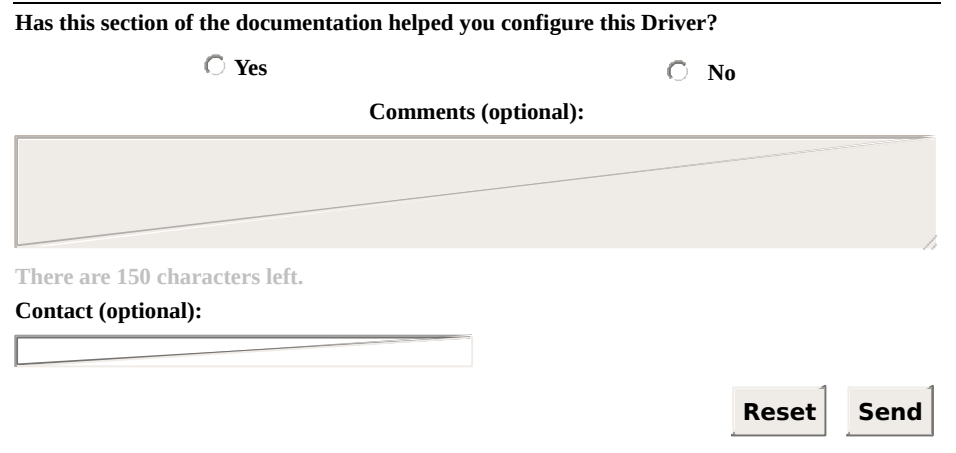

# Serial Tab

Use this tab to configure parameters of the **Serial** Interface.

| Baud rate: 9600 ▼<br>Data bits: 8 data bits ▼<br>Parity: None ▼<br>Stop bits: 1 stop bit ▼<br>Enable "ECHO" suppression DTR control: OFF ▼<br>RTS control: OFF ▼<br>Wait for CTS before send<br>CTS timeout: 0 ms<br>Delay before send: 0 ms<br>Delay after send: 0 ms<br>Inter-byte delay (microseconds): 0 µs<br>Inter-frame delay (miliseconds): 0 ms | Baud rate: 9600 ▼<br>Data bits: 8 data bits ▼<br>Parity: None ▼<br>Stop bits: 1 stop bit ▼<br>Enable 'ECHO' suppression DTR control: OFF ▼<br>RTS control: OFF ▼<br>Wait for CTS before send<br>CTS timeout: 0 ms<br>Delay before send: 0 ms<br>Delay after send: 0 ms<br>Inter-byte delay (microseconds): 0 µs<br>Inter-frame delay (miliseconds): 0 ms |
|----------------------------------------------------------------------------------------------------|----------------------------------------------------------------------------------------------------|
| Data bits: 8 data bits ▼<br>Parity: None ▼<br>Stop bits: 1 stop bit ▼<br>Enable 'ECHO' suppression<br>Inter-byte delay (microseconds): 0 µs<br>Inter-frame delay (miliseconds): 0 µs                                                                                                    | Data bits: 8 data bits ▼<br>Parity: None ▼<br>Stop bits: 1 stop bit ▼<br>Enable "ECHO" suppression $Inter-byte \ delay \ (microseconds): 0 \ \mu s \ Inter-frame \ delay \ (miliseconds): 0 \ ms$                                                                                                    |
| Parity: None  Parity: None  Wait for CTS before send CTS timeout:  ms Delay before send:  Delay before send:  ms Delay after send:  ms Inter-byte delay (microseconds):                                                                                                    | Parity: None  Vait for CTS before send CTS timeout:  ms Delay before send:  ms Delay after send:  ms Inter-byte delay (microseconds):  ms Inter-frame delay (miliseconds):  ms                                                                                                    |
| Stop bits:       1 stop bit       CTS timeout:       0 ms         Delay before send:       0 ms         Delay after send:       0 ms         Inter-byte delay (microseconds):       0 µs         Inter-frame delay (miliseconds):       0 ms                                                                                                    | Stop bits: 1 stop bit   Enable 'ECHO' suppression     CTS timeout:   0 ms   Delay before send:   0 ms   Delay after send:   0 ms   Inter-byte delay (microseconds):    0 ms                                                                                                    |
| Stop bits:       1 stop bit          □ Enable 'ECHO' suppression       Delay before send:       0 ms         □ Delay after send:       0 ms         □ Inter-byte delay (microseconds):       0 µs         Inter-frame delay (miliseconds):       0 ms                                                                                                    | Stop bits:       1 stop bit       Image: Constraint of the store send:       0 ms         Enable 'ECHO' suppression       Delay before send:       0 ms         Delay after send:       0 ms         Inter-byte delay (microseconds):       0 ms         Inter-frame delay (miliseconds):       0 ms                                                     |
| Enable 'ECHO' suppression     Delay after send:     O ms     Inter-byte delay (microseconds):     O µs     Inter-frame delay (miliseconds):     O ms                                                                                                    | Enable 'ECHO' suppression Delay after send: ms Inter-byte delay (microseconds):                                                                                                    |
| Inter-byte delay (microseconds): 0 µs Inter-frame delay (miliseconds): 0 ms                                                                                                    | Inter-byte delay (microseconds): 0 µs<br>Inter-frame delay (miliseconds): 0 ms                                                                                                    |
| Inter-frame delay (miliseconds): 0 ms                                                                                                    | Inter-frame delay (miliseconds): ms                                                                                                    |
|                                                                                                    |                                                                                                    |
|                                                                                                    |                                                                                                    |
|                                                                                                    |                                                                                                    |

#### Serial tab

### General options on Serial tab

| OPTION    | DESCRIPTION                                                                                                    |
|-----------|----------------------------------------------------------------------------------------------------|
| Port      | Select a serial port on the list (from <b>COM1</b> to <b>COM4</b> )<br>or type the name of a serial port in the format <b>COM</b> <i>n</i><br>(for example, "COM15"). When typing a port's name<br>manually, the dialog box only accepts port names<br>starting with the expression "COM". |
| Baud rate | Select a baud rate on the list ( <b>1200</b> , <b>2400</b> , <b>4800</b> , <b>9600</b> , <b>19200</b> , <b>38400</b> , <b>57600</b> , or <b>115200</b> ) or type a baud rate (for example, 600).                                                                                           |
| Data bits | Select 7 or 8 data bits on the list.                                                                                                    |
| Parity    | Select a parity on the list ( <b>None</b> , <b>Even</b> , <b>Odd</b> , <b>Mark</b> , or <b>List</b> ).                                                                                                    |

| Stop bits                              | Select the number of stop bits on the list (1, 1.5, or 2 stop bits).                                                                                                    |
|----------------------------------------|----------------------------------------------------------------------------------------------------|
| Enable 'ECHO'<br>supression            | Enable this option to remove the echo received after<br>the I/O Interface sends data via serial port. If this echo<br>is not equal to the bytes just sent, then the I/O<br>Interface aborts communication.                                                              |
| Inter-byte delay<br>(microseconds)     | Defines a delay between each byte transmitted by the<br>I/O Interface, in millionths of a second (1000000 is<br>equal to a second). This option must be used with<br>small delays (less than a millisecond).                                                            |
| Inter-frame<br>delay<br>(milliseconds) | Defines a delay between packets sent or received by<br>the I/O Interface, in thousandths of a second (1000 is<br>equal to a second). This delay is applied if the I/O<br>Interface sends two consecutive packets, or between a<br>received packet and the next sending. |

The **Handshaking** group configures the usage of **RTS**, **CTS**, and **DTR** signals in the handshaking process (controlling when data can be sent or received via serial line). Most of the time, configuring the **DTR control** option to **ON** and the **RTS control** option to **Toggle** works with RS232 serial lines as well as with RS485 serial lines.

#### Available options on Handshaking group

| OPTION         | DESCRIPTION                                                                                                    |
|----------------|----------------------------------------------------------------------------------------------------|
| DTR<br>control | Select <b>ON</b> to keep the <b>DTR</b> signal always on while the serial port is open. Select <b>OFF</b> to turn the <b>DTR</b> signal off while the serial port is open. Some devices require the <b>DTR</b> signal always on to allow communication.                                                                                                    |
| RTS<br>control | Select <b>ON</b> to keep the <b>RTS</b> signal always on while the serial<br>port is open. Select <b>OFF</b> to turn the <b>RTS</b> signal off while the<br>serial port is open. Select <b>Toggle</b> to turn the <b>RTS</b> signal on<br>while sending bytes via serial port and turn it off when not<br>sending bytes, therefore enabling the reception. |
| Wait for       | Available only when the <b>RTS control</b> option is configured to                                                                                                    |

| CTS<br>before<br>send   | <b>Toggle</b> . Use this option to force a Driver to check the <b>CTS</b> signal before sending bytes via serial port, after turning the <b>RTS</b> signal on. In this mode the <b>CTS</b> signal is handled as a permission flag for sending.                                                                                                    |
|-------------------------|----------------------------------------------------------------------------------------------------|
| CTS<br>timeout          | Determines a maximum time, in milliseconds, that a Driver<br>waits for the <b>CTS</b> signal after turning the <b>RTS</b> signal on. If the<br><b>CTS</b> signal is not turned on within this time-out, the Driver then<br>fails the current communication and returns an error.                                                                                                    |
| Delay<br>before<br>send | Some serial port hardware have a delay when enabling a data<br>sending circuit after the <b>RTS</b> signal is turned on. Configure this<br>option to wait a certain number of milliseconds after turning the<br><b>RTS</b> signal on and before sending the first byte. <b>IMPORTANT</b> :<br>This delay must be used carefully, because it uses 100% of<br>CPU resources while waiting. System's general performance<br>degrades as this value increases. |
| Delay<br>after<br>send  | This is the same effect of the <b>Delay before send</b> option, but in this case the delay is performed after sending the last byte, before turning the <b>RTS</b> signal off.                                                                                                    |

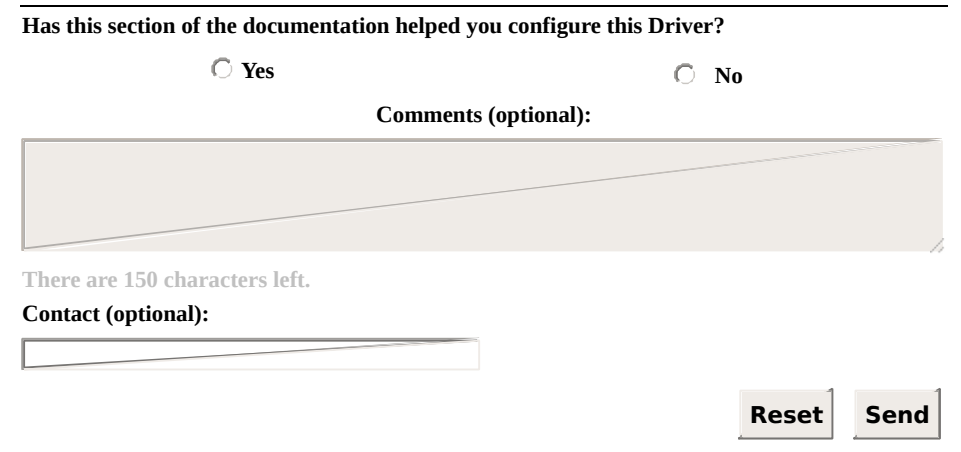

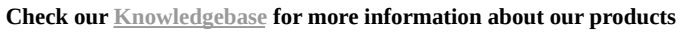

## **Ethernet Tab**

Use this tab to configure parameters of the **Ethernet** Interface. These parameters (all except port configurations) must also be configured for use in the **RAS**.

| PING before connecting         Timeout:       4000         Mathematical Retries:       1 | Share | e listen<br>ace: (/<br>Pv6<br>le "ECH | port with other proce<br>VI Interfaces)<br>IO' supression | sses |
|------------------------------------------------------------------------------------------|-------|---------------------------------------|-----------------------------------------------------------|------|
| Connect to<br>Main IP:                                                                   | Port: | 502                                   | Local port:                                               | 0    |
| Backup IP 1:                                                                             | Port  | 0                                     | Local port                                                | 0    |
| Backup IP 2                                                                              | Port: | 0                                     | Local port:                                               | 0    |
| Backup IP 3:                                                                             | Port: | 0                                     | Local port:                                               | 0    |

#### Ethernet tab

#### Available options on Ethernet tab

| OPTION                               | DESCRIPTION                                                                                                    |
|--------------------------------------|----------------------------------------------------------------------------------------------------|
| Transport                            | Select <b>TCP/IP</b> for a TCP socket (stream). Select <b>UDP/IP</b> to use a UDP socket (connectionless datagram).                                                                                                    |
| Listen for<br>connections<br>on port | Use this option to wait for new connections in a specific IP port (common in Slave Drivers). If this option remains unselected, the Driver connects to the address and port specified in the <b>Connect to</b> option. |
| Connect to                           | <ul><li>These options configure an IP address and port of a remote device.</li><li>IP: Type an IP address of a remote device. It can be an</li></ul>                                                                   |

|                                 | <ul> <li>IP address separated by dots as well as a URL (for a URL, the Driver uses the available DNS service to map that URL to an IP address). For example, "192.168.0.13" or "Server1"</li> <li>Port: Type an IP port of a remote device (from 0 to 65535)</li> <li>Specify local port: Select this option to use a fixed local port when connecting to the main address</li> </ul> |
|---------------------------------|----------------------------------------------------------------------------------------------------|
| Backup<br>address               | <ul> <li>Enables a backup address if a device provides an alternative IP address (if the first address fails):</li> <li>IP: Type an alternative IP address of a remote device. This can be an IP address separated by dots or a URL</li> <li>Port: Type an alternative IP port of a remote device (from 0 to 65535)</li> </ul>                                                        |
|                                 | • Specify local port: Select this option to use a fixed local port when connecting to the backup address                                                                                                    |
| PING before<br>connecting       | Enable this option to execute a <b>ping</b> command (check if a device can be reached on a network) for a device before trying a socket connection. This is a quick way of determining a successful connection before trying to open a socket with a device (the time-out of a connection with a socket can be very high):                                                            |
|                                 | • <b>Timeout</b> : Specify the number of milliseconds to wait for<br>a reply from the <b>ping</b> command. Users must use the<br><b>ping</b> command to check the normal reply time,<br>configuring this option for a value above that average.<br>Usually this value can be configured between 1000 and<br>4000 milliseconds (between one and four seconds)                          |
|                                 | • <b>Retries</b> : Number of retries of a <b>ping</b> command (not counting the first attempt). If all attempts fail, then the socket connection is aborted.                                                                                                    |
| Enable<br>'ECHO'<br>suppression | Enable this option to remove the echo from received data.<br>An echo is a copy of sent data, which can be returned<br>before a reply message.                                                                                                    |

| Has this section of the documentation | n helped you configure this Drive | r?         |
|---------------------------------------|-----------------------------------|------------|
| C Yes                                 | 0                                 | No         |
|                                       | Comments (optional):              |            |
|                                       |                                   |            |
| There are 150 characters left.        |                                   |            |
| Contact (optional):                   |                                   |            |
|                                       |                                   |            |
|                                       |                                   | Reset Send |

Check our Knowledgebase for more information about our products

# Modem Tab

Use this tab to configure parameters of the **Modem** Interface. Some options on the **Serial** tab affect the modem configuration, therefore users must also configure the **Serial** Interface.

|                          | Modem          |
|--------------------------|----------------|
| Select the modem to use: |                |
|                          | Modem settings |
| Dial Number:             |                |
| Accept incoming calls    |                |
|                          |                |
|                          |                |
|                          |                |
|                          |                |
|                          |                |
|                          |                |
|                          |                |
|                          |                |
|                          |                |

#### Modem tab

The Modem Interface uses the TAPI modems installed on the computer.

#### Available options on Modem tab

| OPTION                           | DESCRIPTION                                                                                                    |
|----------------------------------|----------------------------------------------------------------------------------------------------|
| Select<br>the<br>modem<br>to use | Select a modem on the list of modems available on the<br>computer. If the <b>Default modem</b> option is selected, then the<br>first available modem is used. Selecting this option is<br>recommended specially when the application is used on<br>another computer. |
| Modem<br>settings                | Click to open the configuration window of the selected modem.                                                                                                    |
| Dial                             | Type a default number for dialing (this value can be changed                                                                                                    |

Numberat run time). Users can use the w character to represent a<br/>pause (waiting for the dial tone). Por exemplo, "0w33313456"<br/>(disca o número zero, espera e então disca o número<br/>"33313456").Accept<br/>incoming<br/>callsEnable this option so that the Driver answers the phone when<br/>receiving an external call. To use this option, users must<br/>configure the Connection management option on Setup tab<br/>to Manual.

| Has this section of the documentation helped you configure this Driver? |             |
|-------------------------------------------------------------------------|-------------|
| C Yes                                                                   | C No        |
| Comments                                                                | (optional): |
|                                                                         |             |
|                                                                         |             |
|                                                                         | 1.          |
| There are 150 characters left.                                          |             |
| Contact (optional):                                                     |             |
|                                                                         |             |
|                                                                         |             |
|                                                                         | Reset Send  |

# **RAS** Tab

Use this tab configure parameters of the **RAS** Interface. Users must also configure the **Ethernet** tab.

The **RAS** Interface opens a socket connection with a RAS device. A RAS device is a server of modems available through TCP/IP, waiting for socket connections on an IP port. For each connection accepted on this port, users have access to one modem.

When connecting to a RAS device, first the I/O Interface**IOKit** connects to the socket on the IP address and port configured on the **Ethernet** tab. After opening the socket, the following initialization or connection steps are performed:

- 1. Clear the socket (remove any TELNET greeting message received from the RAS device).
- 2. Send an **AT** dial message (in ASCII) in the socket.
- 3. Wait for a **CONNECT** reply.
- 4. If the time-out expires, the connection is aborted.
- 5. If the **CONNECT** reply is received within the time-out, the socket is available for communication with the device (connection was established).

If step 5 is successful, then the socket behaves as a normal socket, with the RAS device working as a router between the Driver and the device. Bytes sent by the Driver are received by the RAS device and sent to the destination device using a modem. Bytes received by the modem's RAS device are sent back to the Driver using the same socket.

After establishing the connection, the **RAS** interface monitors data received by the Driver. If a **String** "NO CARRIER" is found, the socket is closed. If the RAS device does not send a **NO CARRIER** signal, the **RAS** Interface cannot detect when the modem connection between the RAS device and the final I/O device fails. To recover from this failure, users are strongly advised to enable the **Disconnect if non-responsive** option on **Setup** tab.

| R | Δ | S |  |
|---|---|---|--|
| 1 | л | 0 |  |

|                      | RAS                                            |
|----------------------|------------------------------------------------|
| AT command:          |                                                |
| Connection timeout:  | 0 seconds                                      |
| Other socket setting | gs should be configured in the "Ethernet" tab! |
|                      |                                                |
|                      | RAS tab                                        |
|                      | Available options on RAS tab                   |

| OPTION             | DESCRIPTION                                                                                                    |
|--------------------|----------------------------------------------------------------------------------------------------|
| AT<br>command      | A <b>String</b> with the full <b>AT</b> command used to dial to a destination device. For example, "ATDT33313456" (tone dialing to number "33313456"). |
| Connection timeout | Number of seconds to wait for a modem's <b>CONNECT</b> reply, after sending an <b>AT</b> command.                                                      |

| Has this section of the documentation helped you configure this Driver? |  |
|-------------------------------------------------------------------------|--|
| O No                                                                    |  |
| (optional):                                                             |  |
|                                                                         |  |
|                                                                         |  |
|                                                                         |  |
|                                                                         |  |
|                                                                         |  |
|                                                                         |  |

#### Reset Send

# **General Configurations**

Top Previous Next

This section contains information about the configuration of general I/OTags and Properties of I/O Interfaces.

# I/O Tags

Top Previous Next

## **General I/O Interfaces Tags (N2/B2 = 0)**

The Tags described next are provided for all supported I/O Interfaces. The available Tags on this section are the following:

- IO.IOKitEvent
- IO.PhysicalLayerStatus
- IO.SetConfigurationParameters
- IO.WorkOnline

# **IO.IOKitEvent**

### Top Previous Next

| Type of Tag        | Block Tag     |
|--------------------|---------------|
| Type of Access     | Read-Only     |
| B1 Parameter       | -1            |
| B2 Parameter       | 0             |
| B3 Parameter       | 0             |
| B4 Parameter       | 1             |
| Size Property      | 4             |
| ParamItem Property | IO.IOKitEvent |

This Block returns Driver events generated by several sources in I/O Interfaces. The **TimeStamp** property of this Block represents the moment this event occurred. The Block Elements are the following:

- Element 0: Type of event
  - 0: Information
  - 1: Warning
  - 2: Error
- Element 1: Source of event
  - 0: Driver (specific of a Driver)
  - -1: IOKit (generic events of I/O Interfaces)
  - -2: Serial Interface
  - -3: Modem Interface
  - -4: Ethernet Interface
  - -5: RAS Interface
- Element 2: Error number (specific for each source of event)
- Element 3: Event message (String, specific for each event)

### NOTE

A Driver keeps a maximum number of 100 events internally. If additional events are reported, older events are discarded.

| Has this section of the documentation helped you configure this Driver? |                |
|-------------------------------------------------------------------------|----------------|
| ○ Yes                                                                   | O No           |
| Comment                                                                 | ts (optional): |
|                                                                         |                |
|                                                                         |                |
|                                                                         | 1              |
| There are 150 characters left.                                          |                |
| Contact (optional):                                                     |                |
|                                                                         |                |
|                                                                         | Reset Send     |

# IO.PhysicalLayerStatus

Top Previous Next

| Type of Tag          | I/O Tag                |
|----------------------|------------------------|
| Type of Access       | Read-Only              |
| N1 Parameter         | -1                     |
| N2 Parameter         | 0                      |
| N3 Parameter         | 0                      |
| N4 Parameter         | 2                      |
| String Configuration | IO.PhysicalLayerStatus |

This Tag indicates the status of the physical layer. Its possible values are the following:

- 0: Physical layer stopped (the Driver is in **Offline** mode, the physical layer failed when initializing, or exceeded the maximum number of reconnection attempts)
- 1: Physical layer started but not connected (the Driver is in **Online** mode, but the physical layer is not connected. If the <u>Connection</u> <u>management</u> option is configured as **Automatic**, the physical layer can be connecting, disconnecting, or waiting for a reconnection attempt. If the **Connection management** option is configured as **Manual**, then the physical layer remains in this status until forced to connect)
- 2: Physical layer connected (the physical layer is ready for use). This DOES NOT mean the device is connected, only the access layer is working

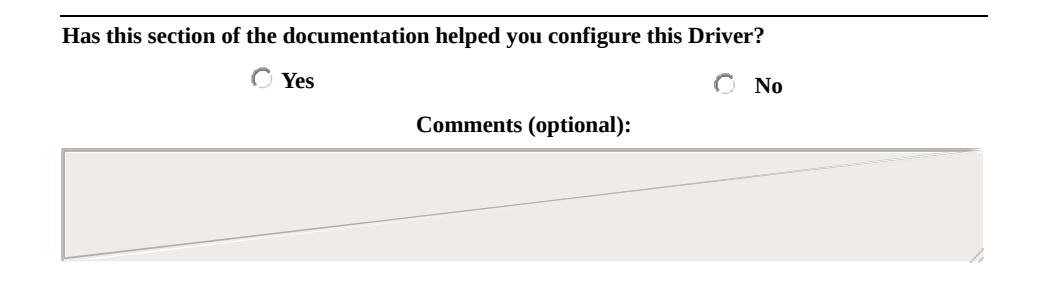

There are 150 characters left.

Contact (optional):

Reset Send

## **IO.SetConfigurationParameters**

Top Previous Next

| Type of Tag        | Block Tag                     |
|--------------------|-------------------------------|
| Type of Access     | Read-Only                     |
| B1 Parameter       | -1                            |
| B2 Parameter       | 0                             |
| B3 Parameter       | 0                             |
| B4 Parameter       | 3                             |
| Size Property      | 2                             |
| ParamItem Property | IO.SetConfigurationParameters |

Use this Tag to change any property of Driver's configuration dialog box at run time (the complete list of properties can be found on the specific topic of each Interface).

This Tag works only while a Driver is in **Offline** mode. To start a Driver in **Offline** mode, select the **Start driver OFFLINE** option on Driver's configuration dialog box. Users can write to a PLC Tag or to a Block Tag containing the parameters to change (writings of individual Block Elements are not supported, the whole Block must be written at once).

In **Elipse SCADA**, users must use a Block Tag. Every parameter to configure uses two Block Elements. For example, if users want to configure three parameters, then the size of the Block must be 6 (3 \* 2). The first Element is the property's name (as a **String**) and the second Element is the property's value. Check this script in **Elipse SCADA**:

```
// 'Block' must be a Block Tag with automatic reading, // scan reading, and
automatic writing disabled.
// Configure all parameters
Block.element001 = "IO.Type" // Parameter 1
Block.element002 = "Serial"
Block.element003 = "IO.Serial.Port" // Parameter 2
Block.element004 = 1
Block.element005 = "IO.serial.BaudRate" // Parameter 3
```

Block.element006 = 19200 // Writes the whole Block Block.Write()

When using **E3**, the ability to create arrays at run time allows using an I/O Tag as well as a Block Tag. Users can use Driver's **Write** method to send all parameters to the Driver, without creating a Tag. Check these examples:

Dim arr(6) ' Configure all array elements arr(1) = "IO.Type" arr(2) = "Serial" arr(3) = "IO.Serial.Port" arr(4) = 1 arr(5) = "IO.serial.BaudRate" arr(6) = 19200 ' There are two methods to send parameters ' Method 1: Using an I/O Tag tag.WriteEx arr ' Method 2: Without using a Tag Driver.Write -1, 0, 0, 3, arr

A variation of the previous example uses a bidimensional array:

Dim arr(10) ' Configure all array elements. Notice the array was resized ' to 10 elements. Empty elements of the array are ignored by the Driver. arr(1) = Array("IO.Type", "Serial") arr(2) = Array("IO.Serial.Port", 1) arr(3) = Array("IO.serial.BaudRate", 19200) Driver.Write -1, 0, 0, 3, arr

A Driver does not validate parameter names or passed values, therefore be careful when writing parameters and values. The **Write** method fails if the configuration array is incorrectly created. Users can check Driver's log or use the *writeStatus* parameter of the **WriteEx** method to find out the exact cause of the error:

| Dim arr(10), strError                                            |
|------------------------------------------------------------------|
| arr(1) = Array("IO.Type", "Serial")                              |
| arr(2) = Array("IO.Serial.Port", 1)                              |
| arr(3) = Array("IO.serial.BaudRate", 19200)                      |
| If Not Driver.WriteEx -1, 0, 0, 3, arr, , , strError Then        |
| MsgBox "Failure when configuring Driver parameters: " + strError |
| End If                                                           |

| Has this section of the documentation helped y | ou configure this Driver? |
|------------------------------------------------|---------------------------|
| ○ Yes                                          | O No                      |
| Commente                                       | s (optional):             |
|                                                |                           |
|                                                |                           |
|                                                | 4                         |
| There are 150 characters left.                 |                           |
| Contact (optional):                            |                           |
|                                                |                           |
|                                                | Reset Send                |

## IO.WorkOnline

### Top Previous Next

| Type of Tag          | I/O Tag            |
|----------------------|--------------------|
| Type of Access       | Reading or Writing |
| N1 Parameter         | -1                 |
| N2 Parameter         | 0                  |
| N3 Parameter         | 0                  |
| N4 Parameter         | 4                  |
| String Configuration | IO.WorkOnline      |

This Tag informs Driver's current status and allows starting or stopping the physical layer.

- **0 Driver Offline**: The physical layer is closed (stopped). This mode allows a dynamic configuration of Driver parameters using the **IO.SetConfigurationParameters** Tag
- •1 Driver Online: The physical layer is open (executing). While in Online mode, the physical layer can be connected or disconnected (its current status can be checked on the <u>IO.PhysicalLayerStatus</u> Tag)

In the next example (using **E3**), the Driver is configured to **Offline** mode, its COM port is changed, and then configured to **Online** mode again:

' Configure to Driver to Offline mode Driver.Write -1, 0, 0, 4, 0 ' Change port to COM2 Driver.Write -1, 0, 0, 3, Array("IO.Serial.Port", 2) ' Configure Driver to Online mode Driver.Write -1, 0, 0, 4, 1

The **Write** method can fail when configuring the Driver to **Online** mode (writing the value one). In this case, the Driver remains in **Offline** mode. The cause of failure can be:

- Type of physical layer incorrectly configured (probably an invalid value was configured in the **IO.Type** property)
- Driver may have run out of memory
- Physical layer probably did not create its working thread (search the log file for the message "Failed to create physical layer thread!")
- Physical layer could not start. The cause of failure depends on the type of physical layer. It can be an invalid serial port number, failure when starting Windows Sockets, failure when starting TAPI (modem), etc. This cause is recorded on the log file

#### IMPORTANT

Even if the configuration of a Driver to **Online** mode is successful, this does not necessarily mean the physical layer is ready to use (ready to execute input and output operations with an external device). The **IO.PhysicalLayerStatus** Tag must be checked to ensure the physical layer is connected and ready for communication.

| Has this section of the documentation helped you configure this Driver? |            |
|-------------------------------------------------------------------------|------------|
| ○ Yes                                                                   | C No       |
| Comments (optional):                                                    |            |
|                                                                         |            |
|                                                                         |            |
|                                                                         |            |
| There are 150 characters left.                                          |            |
| Contact (optional):                                                     |            |
|                                                                         |            |
|                                                                         | - 1 - 1    |
|                                                                         | Reset Send |

Check our Knowledgebase for more information about our products
### **Properties**

These are general properties of all supported I/O Interfaces. The available properties on this section are the following:

- IO.ConnectionMode
- IO.GiveUpEnable
- IO.GiveUpTries
- IO.InactivityEnable
- IO.InactivityPeriodSec
- IO.RecoverEnable
- IO.RecoverPeriodSec
- IO.StartOffline
- IO.TimeoutMs
- <u>IO.Type</u>

# IO.ConnectionMode

- 9 Controls the management mode of the Connection:
  - 0: Automatic mode (the Driver manages the connection)
  - 1: Manual mode (the application manages the connection)

| Has this section of the documentation helped you configure this Driver? |            |  |
|-------------------------------------------------------------------------|------------|--|
| C Yes                                                                   | O No       |  |
| Comments (optional):                                                    |            |  |
|                                                                         |            |  |
|                                                                         |            |  |
|                                                                         | 11         |  |
| There are 150 characters left.                                          |            |  |
| Contact (optional):                                                     |            |  |
|                                                                         |            |  |
|                                                                         | Posat Sand |  |
|                                                                         | Reset Send |  |

# IO.GiveUpEnable

#### Top Previous Next

■ When configured to True, defines a maximum number of reconnection attempts. If all reconnection attempts fail, the Driver enters the **Offline** mode. When configured to False, the Driver tries until a reconnection is successful.

| Has this section of the documentation helped you configure this Driver? |            |  |
|-------------------------------------------------------------------------|------------|--|
| ○ Yes                                                                   | C N0       |  |
| Comments (optional):                                                    |            |  |
|                                                                         |            |  |
|                                                                         |            |  |
|                                                                         | h          |  |
| There are 150 characters left.                                          |            |  |
| Contact (optional):                                                     |            |  |
|                                                                         |            |  |
|                                                                         | Reset Send |  |

## IO.GiveUpTries

#### Top Previous Next

9 Number of reconnection attempts before this one is aborted. For example, if the value of this property is equal to 1 (one), the Driver tries only one reconnection when the reconnection is lost. If this one fails, the Driver enters the **Offline** mode.

| Has this section of the documentation helped y | ou configure this Driver? |
|------------------------------------------------|---------------------------|
| ○ Yes                                          | C No                      |
| Comments                                       | s (optional):             |
|                                                |                           |
|                                                |                           |
|                                                | 1                         |
| There are 150 characters left.                 |                           |
| Contact (optional):                            |                           |
|                                                |                           |
|                                                | 1 1                       |
|                                                | Reset Send                |

## IO.InactivityEnable

Configure to True to enable and to False to disable inactivity detection. The physical layer is disconnected if inactive for a certain period of time. The physical layer is considered inactive only if it is capable of sending data but not capable of receiving it back.

| Has this section of the documentation helped you configure this Driver? |               |
|-------------------------------------------------------------------------|---------------|
| ○ Yes                                                                   | C No          |
| Comments                                                                | s (optional): |
|                                                                         |               |
|                                                                         |               |
|                                                                         | h             |
| There are 150 characters left.                                          |               |
| Contact (optional):                                                     |               |
|                                                                         |               |
|                                                                         | - 1 - 1       |
|                                                                         | Reset Send    |

# IO.InactivityPeriodSec

9 Number of seconds to check inactivity. If the physical layer is inactive for this period of time, it is disconnected.

| Has this section of the documentation helped you configure this Driver? |                   |
|-------------------------------------------------------------------------|-------------------|
| ◯ Yes                                                                   | О No              |
| Com                                                                     | ments (optional): |
|                                                                         |                   |
|                                                                         |                   |
| There are 150 characters left                                           | 1                 |
| Contact (optional):                                                     |                   |
|                                                                         |                   |
|                                                                         | Reset Send        |
|                                                                         | Reset Jenu        |

#### IO.RecoverEnable

Configure to True to enable a Driver to recover lost connections and to False to leave a Driver in **Offline** mode when a connection is lost.

| Has this section of the documentation helped you configure this Driver? |                 |
|-------------------------------------------------------------------------|-----------------|
| C Yes                                                                   | C No            |
| Comme                                                                   | nts (optional): |
|                                                                         |                 |
|                                                                         |                 |
|                                                                         | 4               |
| There are 150 characters left.                                          |                 |
| Contact (optional):                                                     |                 |
|                                                                         |                 |
|                                                                         |                 |
|                                                                         | Reset Send      |

### IO.RecoverPeriodSec

9 Delay time between two connection attempts, in seconds.

#### NOTE

The first reconnection is executed immediately after a connection is lost.

| Has this section of the documentation helped you configure this Driver? |            |  |
|-------------------------------------------------------------------------|------------|--|
| C Yes                                                                   | C No       |  |
| Comments (optional):                                                    |            |  |
|                                                                         |            |  |
|                                                                         |            |  |
|                                                                         |            |  |
| There are 150 characters left.                                          |            |  |
| Contact (optional):                                                     |            |  |
|                                                                         |            |  |
|                                                                         | 11         |  |
|                                                                         | Reset Send |  |

### IO.StartOffline

Top Previous Next

Configure to True to start a Driver in Offline mode and to False to start a Driver in Online mode.

#### NOTE

It is pointless to change this property at run time, as it can only be changed when a Driver is already in **Offline** mode. To configure a Driver in **Online** mode at run time, write the value 1 (one) to the **IO.WorkOnline** Tag.

| Has this section of the documentation helped you configure this Driver? |             |
|-------------------------------------------------------------------------|-------------|
| 🔿 Yes                                                                   | О No        |
| Comments                                                                | (optional): |
|                                                                         |             |
|                                                                         |             |
|                                                                         | 1.          |
| There are 150 characters left.                                          |             |
| Contact (optional):                                                     |             |
|                                                                         |             |
|                                                                         | - 1 - 1     |
|                                                                         | Reset Send  |

Check our Knowledgebase for more information about our products

# IO.TimeoutMs

9 Defines a time-out for the physical layer, in milliseconds (one second is equal to 1000 milliseconds).

| Has this section of the documentation helped you configure this Driver? |               |
|-------------------------------------------------------------------------|---------------|
| ○ Yes                                                                   | O No          |
| Comment                                                                 | s (optional): |
|                                                                         |               |
|                                                                         |               |
| There are 150 characters left.                                          | h             |
| Contact (optional):                                                     |               |
|                                                                         |               |
|                                                                         | Reset Send    |

# Ю.Туре

A Defines the type of physical interface used by a Driver. Possible values are the following:

- N or None: Does not use a physical interface (the Driver must provide a customized interface)
- S or Serial: Uses a local serial port (COMn)
- M or Modem: Uses a local modem (internal or external) accessed via TAPI (*Telephony Application Programming Interface*)
- E or Ethernet: Uses a TCP/IP or UDP/IP socket
- R or RAS: Uses a RAS (*Remote Access Server*) Interface. The Driver connects to a RAS device using the **Ethernet** Interface and then sends an **AT** (*dial*) command

| Has this section of the documentation helped you configure this Driver? |                     |                 |       |
|-------------------------------------------------------------------------|---------------------|-----------------|-------|
| ○ Yes                                                                   | 🗘 Yes 🔿 No          |                 |       |
| Comments                                                                | (optional):         |                 |       |
|                                                                         |                     |                 |       |
|                                                                         |                     |                 |       |
|                                                                         |                     |                 |       |
| There are 150 characters left.                                          |                     |                 |       |
| Contact (optional):                                                     |                     |                 |       |
|                                                                         |                     |                 |       |
|                                                                         |                     | Reset           | Send  |
|                                                                         |                     |                 | Johna |
| Check our <u>Knowledgebase</u> for mo                                   | re information abou | it our products |       |

# **Statistical Configuration**

Top Previous Next

This section contains information about the configuration of <u>I/O Tags</u> and <u>Properties</u> of I/O Interfaces statistics.

# I/O Tags

Top Previous Next

#### Tags of I/O Interface statistics (N2/B2 = 0)

The Tags described next display statistics for all I/O Interfaces. The available Tags on this section are the following:

- IO.Stats.Partial.BytesRecv
- IO.Stats.Partial.BytesSent
- IO.Stats.Partial.TimeConnectedSeconds
- IO.Stats.Partial.TimeDisconnectedSeconds
- IO.Stats.Total.BytesRecv
- IO.Stats.Total.BytesSent
- IO.Stats.Total.ConnectionCount
- IO.Stats.Total.TimeConnectedSeconds
- IO.Stats.Total.TimeDisconnectedSeconds

# IO.Stats.Partial.BytesRecv

Top Previous Next

| Type of Tag             | I/O Tag                    |  |
|-------------------------|----------------------------|--|
| Type of Access          | Read-Only                  |  |
| N1 Parameter            | -1                         |  |
| N2 Parameter            | 0                          |  |
| N3 Parameter            | 0                          |  |
| N4 Parameter            | 1101                       |  |
| Configuration by String | IO.Stats.Partial.BytesRecv |  |

This Tag returns the number of bytes received in the current connection.

| Has this section of the documentation helped y | ou configure this Driver? |
|------------------------------------------------|---------------------------|
| C Yes                                          | O No                      |
| Comments                                       | s (optional):             |
|                                                |                           |
|                                                |                           |
|                                                | 1                         |
| There are 150 characters left.                 |                           |
| Contact (optional):                            |                           |
|                                                |                           |
|                                                | 11                        |
|                                                | Reset Send                |

# IO.Stats.Partial.BytesSent

Top Previous Next

| Type of Tag             | I/O Tag                    |
|-------------------------|----------------------------|
| Type of Access          | Read-Only                  |
| N1 Parameter            | -1                         |
| N2 Parameter            | 0                          |
| N3 Parameter            | 0                          |
| N4 Parameter            | 1100                       |
| Configuration by String | IO.Stats.Partial.BytesSent |

This Tag returns the number of bytes sent through the current connection.

| Has this section of the documentation helped you configure this Driver? |             |
|-------------------------------------------------------------------------|-------------|
| 🔿 Yes                                                                   | O No        |
| Comments                                                                | (optional): |
|                                                                         |             |
|                                                                         |             |
|                                                                         | 1.          |
| There are 150 characters left.                                          |             |
| Contact (optional):                                                     |             |
|                                                                         |             |
|                                                                         | Decet Cond  |
|                                                                         | Reset Sena  |

#### Top IO.Stats.Partial.TimeConnectedSeconds Previous

Next

| Type of Tag             | I/O Tag                               |
|-------------------------|---------------------------------------|
| Type of Access          | Read-Only                             |
| N1 Parameter            | -1                                    |
| N2 Parameter            | 0                                     |
| N3 Parameter            | 0                                     |
| N4 Parameter            | 1102                                  |
| Configuration by String | IO.Stats.Partial.TimeConnectedSeconds |

This Tag returns the number of seconds a Driver is connected in the current connection or 0 (zero) if a Driver is disconnected.

| Has this section of the documentation helped you configure this Driver? |               |
|-------------------------------------------------------------------------|---------------|
| ○ Yes                                                                   | O N0          |
| Comments                                                                | s (optional): |
|                                                                         |               |
|                                                                         |               |
|                                                                         | 4             |
| There are 150 characters left.                                          |               |
| Contact (optional):                                                     |               |
|                                                                         |               |
|                                                                         | 1 1           |
|                                                                         | Reset Send    |

#### To IO.Stats.Partial.TimeDisconnectedSeconds Previous Ne:

| Type of Tag             | I/O Tag                                  |
|-------------------------|------------------------------------------|
| Type of Access          | Read-Only                                |
| N1 Parameter            | -1                                       |
| N2 Parameter            | 0                                        |
| N3 Parameter            | 0                                        |
| N4 Parameter            | 1103                                     |
| Configuration by String | IO.Stats.Partial.TimeDisconnectedSeconds |

This Tag returns the number of seconds a Driver is disconnected since the last connection ended or 0 (zero) if a Driver is connected.

| Has this section of the documentation helped you configure this Driver? |            |
|-------------------------------------------------------------------------|------------|
| ○ Yes                                                                   | C No       |
| Comments (optional):                                                    |            |
|                                                                         |            |
|                                                                         |            |
|                                                                         | h          |
| There are 150 characters left.                                          |            |
| Contact (optional):                                                     |            |
|                                                                         |            |
|                                                                         | - 1 - 1    |
|                                                                         | Reset Send |

## IO.Stats.Total.BytesRecv

Top Previous Next

| Type of Tag             | I/O Tag                  |
|-------------------------|--------------------------|
| Type of Access          | Read-Only                |
| N1 Parameter            | -1                       |
| N2 Parameter            | 0                        |
| N3 Parameter            | 0                        |
| N4 Parameter            | 1001                     |
| Configuration by String | IO.Stats.Total.BytesRecv |

This Tag returns the number of bytes received since a Driver was loaded.

| Has this section of the documentation helped you configure this Driver? |             |
|-------------------------------------------------------------------------|-------------|
| ○ Yes                                                                   | С No        |
| Comments                                                                | (optional): |
|                                                                         |             |
|                                                                         |             |
|                                                                         | 4           |
| There are 150 characters left.                                          |             |
| Contact (optional):                                                     |             |
|                                                                         |             |
|                                                                         |             |
|                                                                         | Reset Send  |

## IO.Stats.Total.BytesSent

Top Previous Next

| Type of Tag             | I/O Tag                  |
|-------------------------|--------------------------|
| Type of Access          | Read-Only                |
| N1 Parameter            | -1                       |
| N2 Parameter            | 0                        |
| N3 Parameter            | 0                        |
| N4 Parameter            | 1000                     |
| Configuration by String | IO.Stats.Total.BytesSent |

This Tag returns the number of bytes sent since a Driver was loaded.

| Has this section of the documentation helped you configure this Driver? |            |
|-------------------------------------------------------------------------|------------|
| C Yes                                                                   | O No       |
| Comments (optional):                                                    |            |
|                                                                         |            |
|                                                                         |            |
|                                                                         | 1          |
| There are 150 characters left.                                          |            |
| Contact (optional):                                                     |            |
|                                                                         |            |
|                                                                         | 11         |
|                                                                         | Reset Send |

### IO.Stats.Total.ConnectionCount

Top Previous Next

| Type of Tag             | I/O Tag                        |
|-------------------------|--------------------------------|
| Type of Access          | Read-Only                      |
| N1 Parameter            | -1                             |
| N2 Parameter            | 0                              |
| N3 Parameter            | 0                              |
| N4 Parameter            | 1004                           |
| Configuration by String | IO.Stats.Total.ConnectionCount |

This Tag returns the number of connections a Driver already established, successfully, since it was loaded.

| Has this section of the documentation helped you configure this Driver? |            |
|-------------------------------------------------------------------------|------------|
| ○ Yes                                                                   | O No       |
| Comments (optional):                                                    |            |
|                                                                         |            |
|                                                                         |            |
|                                                                         |            |
| There are 150 characters left.                                          |            |
| Contact (optional):                                                     |            |
|                                                                         |            |
|                                                                         | 11         |
|                                                                         | Reset Send |

# IO.Stats.Total.TimeConnectedSeconds Top Previous

| Type of Tag             | I/O Tag                             |
|-------------------------|-------------------------------------|
| Type of Access          | Read-Only                           |
| N1 Parameter            | -1                                  |
| N2 Parameter            | 0                                   |
| N3 Parameter            | 0                                   |
| N4 Parameter            | 1002                                |
| Configuration by String | IO.Stats.Total.TimeConnectedSeconds |

This Tag returns the number of seconds a Driver remained connected since it was loaded.

| Has this section of the documentation helped y | you configure this Driver? |  |
|------------------------------------------------|----------------------------|--|
| C Yes                                          | O No                       |  |
| Comments (optional):                           |                            |  |
|                                                |                            |  |
|                                                |                            |  |
|                                                |                            |  |
| There are 150 characters left.                 |                            |  |
| Contact (optional):                            |                            |  |
|                                                |                            |  |
|                                                | Peset Send                 |  |
|                                                | Reset Jenu                 |  |

#### Top IO.Stats.Total.TimeDisconnectedSeconds Previous Next

| Type of Tag             | I/O Tag                                |
|-------------------------|----------------------------------------|
| Type of Access          | Read-Only                              |
| N1 Parameter            | -1                                     |
| N2 Parameter            | 0                                      |
| N3 Parameter            | 0                                      |
| N4 Parameter            | 1003                                   |
| Configuration by String | IO.Stats.Total.TimeDisconnectedSeconds |

This Tag returns the number of seconds a Driver remained disconnected since it was loaded.

| Has this section of the documentation helped you configure this Driver? |            |  |
|-------------------------------------------------------------------------|------------|--|
| ○ Yes                                                                   | O No       |  |
| Comments (optional):                                                    |            |  |
|                                                                         |            |  |
|                                                                         |            |  |
|                                                                         | h          |  |
| There are 150 characters left.                                          |            |  |
| Contact (optional):                                                     |            |  |
|                                                                         | =          |  |
|                                                                         | - 1 - 1    |  |
|                                                                         | Reset Send |  |

# **Properties**

Currently, there are no properties defined specifically to display I/O Interface statistics at run time.

## Ethernet Interface Configuration Top Previous Next

This section contains information about the configuration of <u>I/O Tags</u> and <u>Properties</u> of **Ethernet** Interface.

# I/O Tags

Top Previous Next

#### Tags of Ethernet Interface (N2/B2 = 4)

The Tags described next allow controlling and identifying the **Ethernet** Interface at run time (they are also valid when the **RAS** Interface is selected):

#### IMPORTANT

These Tags are available **ONLY** while a Driver is in **Online** mode.

The available Tags on this section are the following:

- IO.Ethernet.IPSelect
- IO.Ethernet.IPSwitch

| Has this section of the documentation helped you configure this Driver? |             |
|-------------------------------------------------------------------------|-------------|
| C Yes                                                                   | О No        |
| Comments                                                                | (optional): |
|                                                                         |             |
|                                                                         |             |
|                                                                         | 1           |
| There are 150 characters left.                                          |             |
| Contact (optional):                                                     |             |
|                                                                         |             |
|                                                                         | - 1 - 1     |
|                                                                         | Reset Send  |

### **IO.Ethernet.IPSelect**

Top Previous Next

| Type of Tag          | I/O Tag              |
|----------------------|----------------------|
| Type of Access       | Reading or Writing   |
| N1 Parameter         | -1                   |
| N2 Parameter         | 0                    |
| N3 Parameter         | 4                    |
| N4 Parameter         | 0                    |
| String Configuration | IO.Ethernet.IPSelect |

Indicates the active IP address. Possible values are the following:

- 0: The main IP address is selected
- 1: The alternative (backup) IP address is selected

If the **Ethernet** (or **RAS**) Interface is connected, this Tag indicates which of the two IP addresses configured is in use. If the Interface is disconnected, this Tag indicates which IP address is used first on the next connection attempt.

During the connection process, if the active IP address is not available, the I/O Interface tries to connect using the other IP address. If the connection with the alternative IP address works, this one is configured as the active IP address (automatic switchover).

To force a manual switchover, write the value 1 (one) or 0 (zero) to this Tag. This forces a reconnection with the specified IP address (0: Main IP address or 1: Alternative IP address) if the Driver is currently connected. If the Driver is disconnected, this Tag configures the active IP address for the next connection attempt.

○ Yes

C No

Comments (optional):

Has this section of the documentation helped you configure this Driver?

| There are 150 characters left. |  |       |      |
|--------------------------------|--|-------|------|
| Contact (optional):            |  |       |      |
|                                |  |       |      |
|                                |  | Reset | Send |
|                                |  |       |      |

 $Check \ our \ \underline{Knowledgebase} \ for \ more \ information \ about \ our \ products$ 

#### **IO.Ethernet.IPSwitch**

Top Previous Next

| Type of Tag          | I/O Tag              |
|----------------------|----------------------|
| Type of Access       | Write-Only           |
| N1 Parameter         | -1                   |
| N2 Parameter         | 0                    |
| N3 Parameter         | 4                    |
| N4 Parameter         | 1                    |
| String Configuration | IO.Ethernet.IPSwitch |

Any value written to this Tag forces a manual switchover. If the main IP address is active, then the alternative (backup) IP address is activated, and vice versa. This forces a reconnection with the specified IP address if the Driver is currently connected. If the Driver is disconnected, this Tag configures the active IP address for the next connection attempt.

| Has this section of the documentation helped you configure this Driver? |                 |
|-------------------------------------------------------------------------|-----------------|
| ○ Yes                                                                   | No              |
| Commer                                                                  | nts (optional): |
|                                                                         |                 |
|                                                                         |                 |
|                                                                         | 1               |
| There are 150 characters left.                                          |                 |
| Contact (optional):                                                     |                 |
|                                                                         |                 |
|                                                                         | Reset Send      |

Check our **Knowledgebase** for more information about our products

### **Properties**

These properties control the configuration of **Ethernet** Interface.

#### NOTE

The **Ethernet** Interface is also used by the **RAS** Interface.

The available properties on this section are the following:

- IO.Ethernet.AcceptConnection
- IO.Ethernet.BackupEnable
- IO.Ethernet.BackupIP
- IO.Ethernet.BackupPort
- IO.Ethernet.ListenPort
- IO.Ethernet.MainIP
- IO.Ethernet.MainPort
- IO.Ethernet.PingEnable
- IO.Ethernet.PingTimeoutMs
- IO.Ethernet.PingTries
- IO.Ethernet.Transport

| Has this section of the documentation helped you configure this Driver? |      |  |
|-------------------------------------------------------------------------|------|--|
| ○ Yes                                                                   | O No |  |
| Comments (optional):                                                    |      |  |
|                                                                         |      |  |
| There are 150 characters left.<br>Contact (optional):                   | 1    |  |

#### Reset Send

#### IO.Ethernet.AcceptConnection Top Previous Next

Configure to False if the Driver must not accept external connections (the Driver behaves as a master) or configure to True to enable the reception of connections (the Driver behaves as a slave).

| Has this section of the documentation helped you configure this Driver? |               |
|-------------------------------------------------------------------------|---------------|
| ○ Yes                                                                   | O No          |
| Comments                                                                | s (optional): |
|                                                                         |               |
|                                                                         |               |
|                                                                         | h             |
| There are 150 characters left.                                          |               |
| Contact (optional):                                                     |               |
|                                                                         |               |
|                                                                         | - 1 - 1       |
|                                                                         | Reset Send    |

### IO.Ethernet.BackupEnable

Configure to True to enable the alternative (backup) IP address. If the reconnection attempt with the main IP address fails, the Driver tries to use the alternative IP address. Configure to False to disable its usage.

| Has this section of the documentation helped you configure this Driver? |            |  |
|-------------------------------------------------------------------------|------------|--|
| C Yes                                                                   | O No       |  |
| Comments (optional):                                                    |            |  |
|                                                                         |            |  |
|                                                                         |            |  |
|                                                                         | 1          |  |
| There are 150 characters left.                                          |            |  |
| Contact (optional):                                                     |            |  |
|                                                                         | ]          |  |
|                                                                         | Reset Send |  |

# IO.Ethernet.BackupIP

A Alternative (backup) IP address of the destination device. Users can use a numerical address as well as a device's host name, such as "192.168.0.7" or "SERVER2".

| Has this section of the documentation helped you configure this Driver? |             |      |       |             |
|-------------------------------------------------------------------------|-------------|------|-------|-------------|
| ○ Yes                                                                   |             | C No |       |             |
| Comments                                                                | (optional): |      |       |             |
|                                                                         |             |      |       |             |
|                                                                         |             |      |       |             |
|                                                                         |             |      |       |             |
| There are 150 characters left.                                          |             |      |       |             |
| Contact (optional):                                                     |             |      |       |             |
|                                                                         |             |      |       |             |
|                                                                         |             |      | 1     | <b>.</b> .1 |
|                                                                         |             |      | Reset | Send        |

### **IO.Ethernet.BackupPort**

9 Port number of the alternative IP address of the destination device (used with the <u>IO.Ethernet.BackupIP</u> property).

| Has this section of the documentation helped you configure this Driver? |                 |  |  |
|-------------------------------------------------------------------------|-----------------|--|--|
| C Yes                                                                   | О No            |  |  |
| Comme                                                                   | nts (optional): |  |  |
|                                                                         |                 |  |  |
|                                                                         |                 |  |  |
|                                                                         | 1               |  |  |
| There are 150 characters left.                                          |                 |  |  |
| Contact (optional):                                                     |                 |  |  |
|                                                                         |                 |  |  |
|                                                                         | 11              |  |  |
|                                                                         | Reset Send      |  |  |
#### **IO.Ethernet.ListenPort**

9 Number of the IP port used by a Driver to listen to connections.

| Has this section of the documentation helped you configure this Driver? |                 |
|-------------------------------------------------------------------------|-----------------|
| C Yes                                                                   | C No            |
| Comme                                                                   | nts (optional): |
|                                                                         |                 |
|                                                                         |                 |
| There are 150 characters left.                                          |                 |
| Contact (optional):                                                     |                 |
|                                                                         |                 |
|                                                                         | Reset           |

#### **IO.Ethernet.MainIP**

A IP address of the destination device. Users can use a numerical address as well as a device's host name, such as "192.168.0.7" or "SERVER2".

| Has this section of the documentation helped you configure this Driver? |  |          |     |          |
|-------------------------------------------------------------------------|--|----------|-----|----------|
| ○ Yes                                                                   |  | O No     |     |          |
| Comments (optional):                                                    |  |          |     |          |
|                                                                         |  |          |     |          |
|                                                                         |  |          |     |          |
|                                                                         |  |          |     |          |
| There are 150 characters left.                                          |  |          |     |          |
| Contact (optional):                                                     |  |          |     |          |
|                                                                         |  |          |     |          |
|                                                                         |  | <b>D</b> | 1   | <b>C</b> |
|                                                                         |  | Res      | set | Send     |

#### **IO.Ethernet.MainPort**

9 Number of the IP port on the destination device (used with the IO.Ethernet.MainIP property).

| Has this section of the documentation helped you configure this Driver? |               |
|-------------------------------------------------------------------------|---------------|
| C Yes                                                                   | C No          |
| Comment                                                                 | s (optional): |
|                                                                         |               |
|                                                                         |               |
|                                                                         | 4             |
| There are 150 characters left.                                          |               |
| Contact (optional):                                                     |               |
|                                                                         |               |
|                                                                         |               |
|                                                                         | Reset Send    |

#### IO.Ethernet.PingEnable

#### Top Previous Next

Configure to True to enable sending a **ping** command to the IP address of the destination device, before trying to connect to the socket. This socket's connection time-out cannot be controlled, therefore sending a **ping** command before connecting is a fast way to detect if the connection is going to fail. Configure to False to disable a **ping** command.

| Has this section of the documentation helped you configure this Driver? |            |
|-------------------------------------------------------------------------|------------|
| C Yes                                                                   | C No       |
| Comments (                                                              | optional): |
|                                                                         |            |
|                                                                         |            |
|                                                                         |            |
| There are 150 characters left.                                          |            |
| Contact (optional):                                                     |            |
|                                                                         |            |
|                                                                         | Reset Send |

### IO.Ethernet.PingTimeoutMs

9 Delay time to wait for a response from a **ping** command, in milliseconds.

| Has this section of the documentation helped you configure this Driver? |                  |
|-------------------------------------------------------------------------|------------------|
| C Yes                                                                   | О No             |
| Comme                                                                   | ents (optional): |
|                                                                         |                  |
|                                                                         |                  |
|                                                                         | 1.               |
| There are 150 characters left.                                          |                  |
| Contact (optional):                                                     |                  |
|                                                                         |                  |
|                                                                         | 11               |
|                                                                         | Reset Send       |

### IO.Ethernet.PingTries

Maximum number of attempts of a ping command. Minimum value is 1 (one), including the first ping command.

| Has this section of the documentation helped you configure this Driver? |               |
|-------------------------------------------------------------------------|---------------|
| C Yes                                                                   | C No          |
| Comments                                                                | s (optional): |
|                                                                         |               |
| There are 150 characters left.                                          |               |
| Contact (optional):                                                     |               |
|                                                                         |               |
|                                                                         | Reset         |

### **IO.Ethernet.Transport**

A Defines a transport protocol. Possible values are the following:

- T or TCP: Uses the TCP/IP protocol
- U or UDP: Uses the UDP/IP protocol

| Has this section of the documentation helped you configure this Driver? |             |
|-------------------------------------------------------------------------|-------------|
| ○ Yes                                                                   | C No        |
| Comments                                                                | (optional): |
|                                                                         |             |
|                                                                         |             |
|                                                                         | 1           |
| There are 150 characters left.                                          |             |
| Contact (optional):                                                     |             |
|                                                                         |             |
|                                                                         | - 1 - 1     |
|                                                                         | Reset Send  |

This section contains information about the configuration of <u>I/O Tags</u> and <u>Properties</u> of **Modem** (TAPI) Interface.

# I/O Tags

Top Previous Next

#### **Tags of Modem Interface (N2/B2 = 3)**

The Tags described next allow controlling and diagnosing the **Modem** (TAPI) Interface at run time.

#### IMPORTANT

These Tags are available ONLY while the Driver is in Online mode.

The available Tags on this section are the following:

- IO.TAPI.ConnectionBaudRate
- IO.TAPI.Dial
- IO.TAPI.HangUp
- IO.TAPI.IsModemConnected
- IO.TAPI.IsModemConnecting
- IO.TAPI.ModemStatus
- IO.TAPI.PhoneNumber

| Has this section of the documentation helped you configure this Driver? |             |
|-------------------------------------------------------------------------|-------------|
| C Yes                                                                   | O No        |
| Comments                                                                | (optional): |
|                                                                         |             |
|                                                                         |             |
|                                                                         |             |
| There are 150 characters left.                                          |             |
| Contact (optional):                                                     |             |
|                                                                         |             |
|                                                                         | 11          |
|                                                                         | Reset Send  |

Check our Knowledgebase for more information about our products

#### **IO.TAPI.ConnectionBaudRate**

Top Previous Next

| Type of Tag          | I/O Tag                    |
|----------------------|----------------------------|
| Type of Access       | Read-Only                  |
| N1 Parameter         | -1                         |
| N2 Parameter         | 0                          |
| N3 Parameter         | 3                          |
| N4 Parameter         | 5                          |
| String Configuration | IO.TAPI.ConnectionBaudRate |

Indicates a baud rate value for the current connection. If the modem is not connected, returns the value 0 (zero).

| Has this section of the documentation helped you configure this Driver? |               |
|-------------------------------------------------------------------------|---------------|
| C Yes                                                                   | C N0          |
| Comment                                                                 | s (optional): |
|                                                                         |               |
|                                                                         |               |
|                                                                         | h.            |
| There are 150 characters left.                                          |               |
| Contact (optional):                                                     |               |
|                                                                         |               |
|                                                                         |               |
|                                                                         | Reset Send    |

#### **IO.TAPI.Dial**

Top Previous Next

| Type of Tag          | I/O Tag      |
|----------------------|--------------|
| Type of Access       | Write-Only   |
| N1 Parameter         | -1           |
| N2 Parameter         | 0            |
| N3 Parameter         | 3            |
| N4 Parameter         | 1            |
| String Configuration | IO.TAPI.Dial |

Write any value to this Tag to force the **Modem** Interface to start a call. This is an asynchronous command, only starting the call process. Users can monitor the **IO.TAPI.IsModemConnected** Tag to detect when a call is established.

| Has this section of the documentation helped you configure this Driver? |             |
|-------------------------------------------------------------------------|-------------|
| ○ Yes                                                                   | C No        |
| Comments                                                                | (optional): |
|                                                                         |             |
| There are 150 characters left.                                          |             |
| Contact (optional):                                                     |             |
|                                                                         |             |
|                                                                         | Reset Send  |

#### IO.TAPI.HangUp

Top Previous Next

| Type of Tag          | I/O Tag        |
|----------------------|----------------|
| Type of Access       | Write-Only     |
| N1 Parameter         | -1             |
| N2 Parameter         | 0              |
| N3 Parameter         | 3              |
| N4 Parameter         | 4              |
| String Configuration | IO.TAPI.HangUp |

Any value written to this Tag turns the current call off.

#### NOTE

Use this command only when managing the physical layer manually, or when explicitly trying to force a Driver to restart the communication. If the physical layer is configured for automatic reconnection, the Driver immediately tries to reestablish the connection.

| Has this section of the documentation helped you configure this Driver? |             |
|-------------------------------------------------------------------------|-------------|
| C Yes                                                                   | O No        |
| Comments                                                                | (optional): |
|                                                                         |             |
|                                                                         |             |
|                                                                         |             |
| There are 150 characters left.                                          |             |
| Contact (optional):                                                     |             |
|                                                                         |             |
|                                                                         |             |
|                                                                         | Reset Send  |

#### IO.TAPI.IsModemConnected

Top Previous Next

| Type of Tag          | I/O Tag                  |
|----------------------|--------------------------|
| Type of Access       | Read-Only                |
| N1 Parameter         | -1                       |
| N2 Parameter         | 0                        |
| N3 Parameter         | 3                        |
| N4 Parameter         | 3                        |
| String Configuration | IO.TAPI.IsModemConnected |

This Tag indicates modem's connection status. Possible values are the following:

- 0: The modem is not connected, but it may be performing or receiving an external call
- 1: The modem is connected and the Driver completed or received an external call successfully. While it is in this status, the physical layer can send or receive data

| Has this section of the documentation helped y | you configure this Driver? |
|------------------------------------------------|----------------------------|
| C Yes                                          | O No                       |
| Comments                                       | s (optional):              |
|                                                |                            |
|                                                |                            |
|                                                | ,                          |
| Fhere are 150 characters left.                 |                            |
| Contact (optional):                            |                            |
|                                                | ]                          |
|                                                | Peret Cand                 |
|                                                | Reset Send                 |

 $\label{eq:check-our-knowledgebase} \ for \ more \ information \ about \ our \ products$ 

#### **IO.TAPI.IsModemConnecting**

Top Previous Next

| Type of Tag          | I/O Tag                   |
|----------------------|---------------------------|
| Type of Access       | Read-Only                 |
| N1 Parameter         | -1                        |
| N2 Parameter         | 0                         |
| N3 Parameter         | 3                         |
| N4 Parameter         | 6                         |
| String Configuration | IO.TAPI.IsModemConnecting |

This Tag indicates the connection status of a modem, with more details than the **IO.TAPI.IsModemConnected** Tag. Possible values are the following:

- 0: Modem is not connected
- 1: Modem is connecting (performing or receiving an external call)
- 2: Modem is connected. While in this status, the physical layer can send or receive data
- 3: Modem is disconnecting the current call

| Has this section of the documentation helped | you configure this Driver? |
|----------------------------------------------|----------------------------|
| C Yes                                        | С No                       |
| Commen                                       | ts (optional):             |
|                                              |                            |
|                                              |                            |
|                                              |                            |
| There are 150 characters left.               |                            |
| Contact (optional):                          |                            |
|                                              |                            |
|                                              |                            |
|                                              | Reset Send                 |

Check our **Knowledgebase** for more information about our products

#### **IO.TAPI.ModemStatus**

Top Previous Next

| Type of Tag          | I/O Tag             |
|----------------------|---------------------|
| Type of Access       | Read-Only           |
| N1 Parameter         | -1                  |
| N2 Parameter         | 0                   |
| N3 Parameter         | 3                   |
| N4 Parameter         | 2                   |
| String Configuration | IO.TAPI.ModemStatus |

Returns a **String** with the current status of a modem. Possible values are the following:

- "No status!": Modem Interface was not open yet or was already closed
- "Modem initialized OK!": Modem Interface was initialized successfully
- "Modem error at initialization!": Driver could not initialize modem's line. Check Driver's log file for more details
- "Modem error at dial!": Driver could not start or accept a call
- "Connecting...": Driver started a call successfully, and is currently processing that call
- "Ringing...": Indicates that the modem is receiving an external call, but it did not accepted it yet
- "Connected!": Driver connected successfully (completed or accepted an external call)
- "Disconnecting...": Driver is turning the current call off
- "Disconnected OK!": Driver turned the current call off
- "Error: no dial tone!": Driver aborted a call because the available

line signal was not detected

- "Error: busy!": Driver aborted a call because the line was busy
- "Error: no answer!": Driver aborted a call because no answer was received from the other modem
- "Error: unknown!": Current call was aborted because of an unknown error

| Has this section of the documentation helped you configure this Driver? |                                  |
|-------------------------------------------------------------------------|----------------------------------|
| ○ Yes                                                                   | С No                             |
| Comments                                                                | (optional):                      |
|                                                                         |                                  |
|                                                                         |                                  |
|                                                                         | 1                                |
| There are 150 characters left.                                          |                                  |
| Contact (optional):                                                     |                                  |
|                                                                         |                                  |
|                                                                         | Poset Sand                       |
|                                                                         | Keset Senu                       |
| Check our <u>Knowledgebase</u> for mor                                  | e information about our products |

#### **IO.TAPI.PhoneNumber**

Top Previous Next

| Type of Tag          | I/O Tag             |
|----------------------|---------------------|
| Type of Access       | Reading or Writing  |
| N1 Parameter         | -1                  |
| N2 Parameter         | 0                   |
| N3 Parameter         | 3                   |
| N4 Parameter         | 0                   |
| String Configuration | IO.TAPI.PhoneNumber |

This Tag is a **String** that reads or changes the telephone number used by the **IO.TAPI.Dial** Tag. When changing this Tag, the new value is used only on the next **Dial** command.

| Has this section of the documentation helped you configure this Driver? |                |
|-------------------------------------------------------------------------|----------------|
| ○ Yes                                                                   | O No           |
| Comment                                                                 | ts (optional): |
|                                                                         |                |
|                                                                         |                |
|                                                                         | h              |
| There are 150 characters left.                                          |                |
| Contact (optional):                                                     |                |
|                                                                         | =              |
|                                                                         | 11             |
|                                                                         | Reset Send     |

### **Properties**

These properties control the configuration of **Modem** (TAPI) Interface. The available properties on this section are the following:

- IO.TAPI.AcceptIncoming
- IO.TAPI.ModemID
- IO.TAPI.PhoneNumber

## IO.TAPI.AcceptIncoming

**9** Configure to False if the modem cannot accept external calls (the Driver behaves as a master) and configure to True to enable receiving calls (the Driver behaves as a slave).

| Has this section of the documentation helped you configure this Driver? |            |
|-------------------------------------------------------------------------|------------|
| C Yes                                                                   | C N0       |
| Comments (optional):                                                    |            |
|                                                                         |            |
|                                                                         |            |
|                                                                         | h          |
| There are 150 characters left.                                          |            |
| Contact (optional):                                                     |            |
|                                                                         |            |
|                                                                         | 1 1        |
|                                                                         | Reset Send |

#### IO.TAPI.ModemID

Top Previous Next

**9** This is the modem's identification number. This ID is created by Windows and used internally to identify a modem on a list of devices installed on the computer. This ID may not remain valid if the modem is reinstalled or the application is executed on another computer.

#### NOTE

It is advisable that this property be configured to 0 (zero), indicating that the Driver must use the first available modem.

| Has this section of the documentation helped you configure this Driver? |             |
|-------------------------------------------------------------------------|-------------|
| ○ Yes                                                                   | O No        |
| Comments                                                                | (optional): |
|                                                                         |             |
|                                                                         |             |
|                                                                         | 1.          |
| There are 150 characters left.                                          |             |
| Contact (optional):                                                     |             |
|                                                                         |             |
|                                                                         | Reset Send  |

Check our **Knowledgebase** for more information about our products

### IO.TAPI.PhoneNumber

A The telephone number used by **Dial** commands. For example, "0w01234566" (the "w" character forces the modem to wait for a call signal).

| Has this section of the documentation helped you configure this Driver? |            |  |
|-------------------------------------------------------------------------|------------|--|
| ○ Yes                                                                   | O No       |  |
| Comments (optional):                                                    |            |  |
|                                                                         |            |  |
|                                                                         |            |  |
|                                                                         | h          |  |
| There are 150 characters left.                                          |            |  |
| Contact (optional):                                                     |            |  |
|                                                                         |            |  |
|                                                                         | 1 1        |  |
|                                                                         | Reset Send |  |

## **RAS Interface Configuration**

Top Previous Next

This section contains information about the configuration of <u>I/O Tags</u> and <u>Properties</u> of **RAS** Interface.

# I/O Tags

Top Previous Next

#### Tags of RAS Interface (N2/B2 = 5)

Currently, there are no Tags defined specifically to manage the **RAS** Interface at run time.

| Has this section of the documentation helped you configure this Driver? |            |  |
|-------------------------------------------------------------------------|------------|--|
| C Yes                                                                   | О No       |  |
| Comments (optional):                                                    |            |  |
|                                                                         |            |  |
|                                                                         |            |  |
|                                                                         | 4          |  |
| There are 150 characters left.                                          |            |  |
| Contact (optional):                                                     |            |  |
|                                                                         |            |  |
|                                                                         | Baset Cand |  |
|                                                                         | Keset Send |  |

Check our **Knowledgebase** for more information about our products

#### **Properties**

These properties control the configuration of **RAS** Interface.

#### NOTE

The **RAS** Interface uses the **Ethernet** Interface, which for this reason must be also configured.

The available properties on this section are the following:

- IO.RAS.ATCommand
- IO.RAS.CommandTimeoutSec

| Has this section of the documentation helped you configure this Driver? |            |  |
|-------------------------------------------------------------------------|------------|--|
| ◯ Yes                                                                   | O No       |  |
| Comments (optional):                                                    |            |  |
|                                                                         |            |  |
|                                                                         |            |  |
|                                                                         | h          |  |
| There are 150 characters left.                                          |            |  |
| Contact (optional):                                                     |            |  |
|                                                                         | _          |  |
|                                                                         | 1 1        |  |
|                                                                         | Reset Send |  |

### **IO.RAS.ATCommand**

A **AT** command to send through a socket to force a RAS device to perform a call using the current RAS channel. Example: "ATDT6265545".

| Has this section of the documentation helped you configure this Driver? |  |      |       |      |
|-------------------------------------------------------------------------|--|------|-------|------|
| ○ Yes                                                                   |  | O No | D     |      |
| Comments (optional):                                                    |  |      |       |      |
|                                                                         |  |      |       |      |
|                                                                         |  |      |       |      |
|                                                                         |  |      |       | 1.   |
| There are 150 characters left.                                          |  |      |       |      |
| Contact (optional):                                                     |  |      |       |      |
|                                                                         |  |      |       |      |
|                                                                         |  |      | 1     | 1    |
|                                                                         |  |      | Reset | Send |

#### IO.RAS.CommandTimeoutSec

• Time to wait for a **CONNECT** message in response to an **AT** command, in seconds.

| Has this section of the documentation helped you configure this Driver? |            |  |
|-------------------------------------------------------------------------|------------|--|
| C Yes                                                                   | O No       |  |
| Comments (optional):                                                    |            |  |
|                                                                         |            |  |
|                                                                         |            |  |
|                                                                         | 1          |  |
| There are 150 characters left.                                          |            |  |
| Contact (optional):                                                     |            |  |
|                                                                         |            |  |
|                                                                         | 11         |  |
|                                                                         | Reset Send |  |

## Serial Interface Configuration

Top Previous Next

This section contains information about the configuration of <u>I/O Tags</u> and <u>Properties</u> of **Serial** Interface.

# I/O Tags

Top Previous Next

#### Tags of Serial Interface (N2/B2 = 2)

Currently, there are no Tags defined specifically to manage the **Serial** Interface at run time.

| Has this section of the documentation helped you configure this Driver? |            |  |
|-------------------------------------------------------------------------|------------|--|
| ○ Yes                                                                   | О No       |  |
| Comments (optional):                                                    |            |  |
|                                                                         |            |  |
|                                                                         |            |  |
|                                                                         |            |  |
| There are 150 characters left.                                          |            |  |
| Contact (optional):                                                     |            |  |
|                                                                         |            |  |
|                                                                         |            |  |
|                                                                         | Reset Send |  |

Check our **Knowledgebase** for more information about our products

#### **Properties**

These properties control the configuration of **Serial** Interface. The available properties on this section are the following:

- IO.Serial.Baudrate
- IO.Serial.CTSTimeoutMs
- IO.Serial.DataBits
- IO.Serial.DelayAfterMs
- IO.Serial.DelayBeforeMs
- IO.Serial.DTR
- IO.Serial.InterbyteDelayUs
- IO.Serial.InterframeDelayMs
- IO.Serial.Parity
- IO.Serial.Port
- IO.Serial.RTS
- IO.Serial.StopBits
- IO.Serial.SuppressEcho
- IO.Serial.WaitCTS

## **IO.Serial.Baudrate**

9 Specifies a baud rate of the serial port, such as 9600.

| Has this section of the documentation helped you configure this Driver? |       |  |
|-------------------------------------------------------------------------|-------|--|
| C Yes                                                                   | О No  |  |
| Comments (optional):                                                    |       |  |
|                                                                         |       |  |
|                                                                         |       |  |
| There are 150 characters left.                                          |       |  |
| Contact (optional):                                                     |       |  |
|                                                                         |       |  |
|                                                                         | Reset |  |

#### IO.Serial.CTSTimeoutMs

#### Top Previous Next

9 Time to wait for the CTS signal, in milliseconds. After turning the RTS signal on, a timer is started to wait for the CTS signal. If this timer expires, the Driver aborts sending bytes through the serial port. Available only when the IO.Serial.RTS property is configured as Toggle and the IO.Serial.WaitCTS property is configured to True.

| Has this section of the documentation helped you configure this Driver? |                                   |  |
|-------------------------------------------------------------------------|-----------------------------------|--|
| ○ Yes                                                                   | <b>No</b>                         |  |
| Comments (optional):                                                    |                                   |  |
|                                                                         |                                   |  |
|                                                                         |                                   |  |
| There are 150 characters left.                                          |                                   |  |
| Contact (optional):                                                     |                                   |  |
|                                                                         |                                   |  |
|                                                                         | Reset Send                        |  |
| Check our <u>Knowledgebase</u> for mo                                   | re information about our products |  |

### **IO.Serial.DataBits**

9 Specifies the number of data bits to configure the serial port. Possible values are the following:

- 5: Five data bits
- 6: Six data bits
- 7: Seven data bits
- 8: Eight data bits

| C Yes                          | O No       |
|--------------------------------|------------|
| Comments (optional):           |            |
|                                |            |
|                                |            |
|                                |            |
| There are 150 characters left. |            |
| Contact (optional):            |            |
|                                |            |
|                                |            |
|                                | Reset Send |

### IO.Serial.DelayAfterMs

Top Previous Next

9 Number of milliseconds to delay after the last byte is sent through the serial port, but before turning the RTS signal off. Available only when the IO.Serial.RTS property is configured to Toggle and the IO.Serial.WaitCTS property is configured to False.

| Has this section of the documentation helped you configure this Driver? |            |  |
|-------------------------------------------------------------------------|------------|--|
| ○ Yes                                                                   | O No       |  |
| Comments (optional):                                                    |            |  |
|                                                                         |            |  |
|                                                                         |            |  |
|                                                                         | h          |  |
| There are 150 characters left.                                          |            |  |
| Contact (optional):                                                     |            |  |
|                                                                         |            |  |
|                                                                         | 11         |  |
|                                                                         | Reset Send |  |
### IO.Serial.DelayBeforeMs

Top Previous Next

9 Number of milliseconds to delay after turning the RTS signal on, but before data is sent. Available only when the <u>IO.Serial.RTS</u> property is configured to **Toggle** and the <u>IO.Serial.WaitCTS</u> property is configured to False.

| Has this section of the documentation helped | you configure this Driver? |
|----------------------------------------------|----------------------------|
| ◯ Yes                                        | O No                       |
| Commen                                       | ts (optional):             |
|                                              |                            |
|                                              |                            |
|                                              | 1                          |
| There are 150 characters left.               |                            |
| Contact (optional):                          |                            |
|                                              |                            |
|                                              | 11                         |
|                                              | Reset Send                 |

# IO.Serial.DTR

A Indicates how a Driver deals with the **DTR** signal:

- OFF: DTR signal is always turned off
- ON: DTR signal is always turned on

| Has this section of the documentation helped y | ou configure this Driver? |
|------------------------------------------------|---------------------------|
| ○ Yes                                          | О No                      |
| Comments                                       | s (optional):             |
|                                                |                           |
|                                                |                           |
|                                                | 1                         |
| There are 150 characters left.                 |                           |
| Contact (optional):                            |                           |
|                                                |                           |
|                                                | 1 1                       |
|                                                | Reset Send                |

### IO.Serial.InterbyteDelayUs

9 Delay time, in milliseconds (1/1000000 of a second), for each two bytes sent through the Serial Interface.

| Has this section of the documentation helped y | ou configure this Driver? |
|------------------------------------------------|---------------------------|
| C Yes                                          | () No                     |
| Comment                                        | s (optional):             |
|                                                |                           |
| There are 150 characters left.                 |                           |
| Contact (optional):                            |                           |
|                                                | ]                         |
|                                                | Reset Send                |

## IO.Serial.InterframeDelayMs

9 Delay time, in milliseconds, before sending a packet after the last packet sent or received.

| Has this section of the documentation helpe | d you configure this Driver? |
|---------------------------------------------|------------------------------|
| C Yes                                       | C N0                         |
| Comme                                       | ents (optional):             |
|                                             |                              |
|                                             |                              |
|                                             | h.                           |
| There are 150 characters left.              |                              |
| Contact (optional):                         |                              |
|                                             |                              |
|                                             | 1 1                          |
|                                             | Reset Send                   |

#### **IO.Serial.Parity**

A Specifies a parity for the configuration of the serial port. Possible values are the following:

- E or Even: Even parity
- N or None: No parity
- O or Odd: Odd parity
- M or Mark: Mark parity
- S or Space: Space parity

| Has this section of the documentation helped you configure this Driver? |               |  |
|-------------------------------------------------------------------------|---------------|--|
| C Yes                                                                   | C No          |  |
| Comment                                                                 | s (optional): |  |
|                                                                         |               |  |
| There are 150 characters left.                                          |               |  |
| Contact (optional):                                                     |               |  |
|                                                                         |               |  |
|                                                                         | Reset Send    |  |

Check our **Knowledgebase** for more information about our products

### **IO.Serial.Port**

9 Number of the local serial port:

- 1: Uses the COM1 port
- 2: Uses the COM2 port
- 3: Uses the COM3 port
- n: Uses the COM*n* port

| Has this section of the documentation helped y | you configure this Driver? |
|------------------------------------------------|----------------------------|
| ○ Yes                                          | O No                       |
| Comment                                        | s (optional):              |
|                                                |                            |
|                                                |                            |
|                                                |                            |
| There are 150 characters left.                 |                            |
| Contact (optional):                            |                            |
|                                                | ]                          |
|                                                | Press Court                |
|                                                | Reset Send                 |

# IO.Serial.RTS

A Indicates how a Driver deals with the **RTS** signal:

- OFF: RTS signal always off
- ON: RTS signal always on
- **Toggle**: Turns the **RTS** signal on when transmitting data and turns the **RTS** signal off when not transmitting data

| Has this section of the documentation helped yo | u configure this Driver? |
|-------------------------------------------------|--------------------------|
| ○ Yes                                           | O No                     |
| Comments                                        | (optional):              |
|                                                 |                          |
|                                                 |                          |
|                                                 |                          |
| There are 150 characters left.                  |                          |
| Contact (optional):                             |                          |
|                                                 |                          |
|                                                 | Reset Send               |
|                                                 |                          |

## **IO.Serial.StopBits**

9 Specifies the number of stop bits for the configuration of the serial port. Possible values are the following:

- 1: One stop bit
- 2: One and a half stop bit
- 3: Two stop bits

| Has this section of the documentation helped yo | u configure this Driver? |
|-------------------------------------------------|--------------------------|
| ○ Yes                                           | No                       |
| Comments                                        | (optional):              |
|                                                 |                          |
|                                                 |                          |
|                                                 |                          |
| There are 150 characters left.                  |                          |
| Contact (optional):                             |                          |
|                                                 |                          |
|                                                 | Reset                    |

### IO.Serial.SupressEcho

Top Previous Next

Use a value different from 0 (zero) to enable suppressing the echo or 0 (zero) to disable it.

| Has this section of the documentation helped | l you configure this Driver? |
|----------------------------------------------|------------------------------|
| C Yes                                        | O No                         |
| Comme                                        | nts (optional):              |
|                                              |                              |
|                                              |                              |
|                                              | 1.                           |
| There are 150 characters left.               |                              |
| Contact (optional):                          |                              |
|                                              |                              |
|                                              | - 1 - 1                      |
|                                              | Reset Send                   |

### IO.Serial.WaitCTS

Configure to True to force a Driver to wait for the CTS signal before sending bytes when the RTS signal is turned on. Available only when the IO.Serial.RTS property is configured to Toggle.

| Has this section of the documentation helped y | ou configure this Driver? |
|------------------------------------------------|---------------------------|
| C Yes                                          | O No                      |
| Comments                                       | s (optional):             |
|                                                |                           |
|                                                |                           |
|                                                | h                         |
| There are 150 characters left.                 |                           |
| Contact (optional):                            |                           |
|                                                |                           |
|                                                | - 1 - 1                   |
|                                                | Reset Send                |

# **Driver Revision History**

Top Previous

| VERSION | DATE       | AUTHOR     | COMMENTS                                                                                                    |
|---------|------------|------------|----------------------------------------------------------------------------------------------------|
| 3.1.36  | 03/17/2017 | C. Mello   | • Added support for integers with a magnitude signal ( <i>Case 22091</i> ).                                                                                                    |
| 3.1.31  | 07/10/2016 | F. Englert | • Fixed a GPF that may occur when<br>reading a Driver's error history ( <i>B2</i> =<br>9998) if any communication error<br>occurred at the same time ( <i>Case</i><br>21637).    |
| 3.1.30  | 04/01/2016 | C. Mello   | • Fixed a lack of values in Tags configured by <b>Strings</b> when the Superblock service is activated ( <i>Case 20754</i> ).                                                    |
| 3.1.28  | 01/28/2016 | A. Quites  | • Implemented a new Tag Browser<br>with templates of Tags configured by<br><b>Strings</b> ( <i>Case 20460</i> ).                                                                 |
| 3.1.27  | 01/27/2016 | A. Quites  | • Implemented an option for<br>addressing Tags by <b>Strings</b> in the<br><b>Item</b> and <b>Device</b> parameters ( <i>Case</i><br>19119).                                     |
|         |            |            | <ul> <li>Fixed an error when reading real-<br/>time Tags of events of a PAC RX7<br/>device by callbacks (Case 20374).</li> </ul>                                                 |
| 3.1.26  | 01/20/2016 | A. Quites  | • Fixed an error in which the <b>Elipse</b><br><b>SOE</b> function did not return values<br>reported by events for native, non-<br>structured, data types ( <i>Case 20364</i> ). |
| 3.1.25  | 01/19/2016 | A. Quites  | • Implemented a configuration by <b>Strings</b> for user-defined data types ( <i>Case 19807</i> ).                                                                               |
| 3.1.24  | 01/18/2016 | A. Quites  | <ul> <li>Added a check to prevent the</li> </ul>                                                                                                    |

|        |                     | <ul> <li>definition of user-defined data types<br/>with names conflicting with Driver's<br/>native data types (<i>Case 19816</i>).</li> <li>Fixed an error when reading UTC32<br/>data types in Block, which returned<br/>wrong values after the second Block<br/>Element (<i>Case 19819</i>).</li> </ul>                                                      |
|--------|---------------------|----------------------------------------------------------------------------------------------------|
| 3.1.23 | 01/14/2016 A. Quite | • Added a validation to avoid a user<br>error when setting date and time<br>data types to elements to the<br>structure of native data types ( <i>Case</i><br>20415).                                                                                                    |
| 3.1.15 | 12/22/2015 A. Quite | • Fixed a block writing of Block Tags with <b>Double</b> data types ( <i>Case 20053</i> ).                                                                                                    |
| 3.1.13 | 12/02/2015 A. Quite | <ul> <li>Fixed an error when exporting INI files in a format compatible with Driver's version 1.0, with data types specified by numbers and not by Strings, as it is occurring since version 2.8 (<i>Case 20203</i>).</li> <li>Fixed a byte order error when writing BCD data types with eight digits and size with four bytes (<i>Case 20204</i>).</li> </ul> |
| 3.1.9  | 10/01/2015 A. Quite | <ul> <li>Enabled the storage of last<br/>exceptions for I/O Tags configured by<br/>Strings (Case 19808).</li> </ul>                                                                                                    |
| 3.1.8  | 09/28/2016 A. Quite | • Fixed and error when reading and<br>writing <b>BCD</b> data types with eight<br>digits and four bytes larger than<br>9999999, which finished the process<br>( <i>Case 19733</i> ).                                                                                                    |
| 3.0.11 | 05/29/2015 A. Quite | • Driver changed to avoid a possible                                                                                                    |

strange behavior when reconnecting after a time-out in callback Tags (SOE), with the **Reconnect after Timeout (Ethernet only)** option enabled. Two simultaneous connections followed by two disconnections may occur, for example (*Case 14775*).

- Fixed an error when recording operations on Driver's configuration window, on **Operations** tab, which lead to, when removing operations at the end of the list, eventually they returned to the list when the window is closed by clicking **OK** and reopened right after (*Case 14874*).
- Fixed a problem that could generate a loss of information about the last exception in rare cases when valid frames are received with a correct CRC, but they are not meant to the current request. It may occur when using **Modbus RTU** in **Ethernet TCP/IP** layer on slow networks (*Case 15314*).
- Fixed a leak of handles of a download thread of mass memory of GE PAC RX7 (*Case 16404*).
- Fixed an error in which the Driver could ignore the last **String** characters read from a device when one of the swap options where configured in the operation (*Case* 16744).
- Fixed an error when reading operations with the **Use bit mask**

|        |            |           | <ul> <li>option enabled when used with the Driver's EnableReadGrouping property enabled (<i>Case 18340</i>).</li> <li>Fixed a validation error in Driver's special Tags (<i>Case 16433</i>).</li> </ul>                                                                                                    |
|--------|------------|-----------|----------------------------------------------------------------------------------------------------|
| 3.0.8  | 07/31/2014 | A. Quites | • Fixed an error that could generate<br>GPFs or unexpected behavior when<br>executing multiple Driver instances<br>on a single IOServer, specially if<br>these instances have different<br>configurations on <b>Modbus</b> and<br><b>Operations</b> tab of Driver's<br>configuration window ( <i>Case 14856</i> ).                                                |
| 3.0.6  | 06/12/2014 | A. Quites | • Driver ported to <b>IOKit</b> 2.0 ( <i>Case 13891</i> ).                                                                                                    |
| 2.8.17 | 10/19/2012 | A. Quites | <ul> <li>Added user-defined data types or<br/>structures as part of the<br/>implementation of a Generic SOE<br/>feature (<i>Case 12038</i>).</li> <li>Implemented a SOE reading and<br/>commands for clock syncing in<br/>Schneider Electric series SEPAM 20,<br/>40, and 80 relays (<i>Case 12106</i>).</li> <li>The <b>Reverse Frame</b> options was</li> </ul> |
|        |            |           | removed from Driver's configuration<br>window. This options is still<br>supported in legacy applications as<br>an offline configuration only ( <i>Case</i><br><i>12443</i> ).                                                                                                    |
|        |            |           | <ul> <li>Added a reading by callbacks for<br/>SOE's reading Tags (Case 12464).</li> </ul>                                                                                                    |
|        |            |           | • Added a reconnection option in case<br>of a time-out when receiving frames<br>in the Ethernet physical layer ( <i>Case</i>                                                                                                    |

|       |            |           | 12537).                                                                                                    |
|-------|------------|-----------|----------------------------------------------------------------------------------------------------|
|       |            |           | • The <b>Swap Address Delay</b> option<br>was removed from Driver's<br>configuration window. This option<br>was replaced by <b>IOKit</b> 's <b>Inter-frame</b><br><b>delay</b> option, but it is still available<br>as an offline configuration, for<br>compatibility with legacy applications<br>( <i>Case 13285</i> ). |
|       |            |           | • Fixed an error when writing <b>float_GE</b> values ( <i>Case 12298</i> ).                                                                                                    |
|       |            |           | • Fixed an error when loading a configuration file on Windows CE ARM HPC2000 ( <i>Case 12352</i> ).                                                                                                    |
|       |            |           | • Fixed an error when reading odd-<br>sized <b>Strings</b> could lack the last<br>character ( <i>Case 12466</i> ).                                                                                                    |
| 2.7.1 | 06/30/2010 | A. Quites | • Implemented a feature to turn the Driver immune to noise before receiving a frame in <b>RTU</b> mode ( <i>Case 11394</i> ).                                                                                                    |
| 2.6.1 | 11/26/2009 | A. Quites | • Driver ported to Windows CE ( <i>Case</i> 10914).                                                                                                    |
|       |            |           | • Driver reports a false error in the log when reading a register address in zero ( <i>Case 10654</i> ).                                                                                                    |
|       |            |           | • Optimized the reading of bits using group reading, or Superblocks ( <i>Case 10971</i> ).                                                                                                    |
|       |            | C. Mello  | • The <b>Wait Silence</b> option does not work for all errors ( <i>Case 10850</i> ).                                                                                                    |
| 2.5.1 | 06/30/2009 | A. Quites | • Updated the maximum PDU size (Case 10274).                                                                                                    |

|       |            |              | • Fixed an error when reading the Modbus <b>20</b> function, <b>Read File Record</b> ( <i>Case 10312</i> ).                      |
|-------|------------|--------------|----------------------------------------------------------------------------------------------------|
|       |            |              | • Fixed an error in the Special Tag to return the last exception. This Tag may not report some exceptions ( <i>Case 10337</i> ). |
|       |            |              | • <b>GE SOE</b> events with the current day returned the wrong year ( <i>Case 10382</i> ).                                       |
|       |            |              | <ul> <li>Swap address was not working<br/>(Case 10425).</li> </ul>                                                               |
|       |            | M.<br>Ludwig | • Created a new Tag to receive a list of events from specific <b>GE SOE</b> points ( <i>Case 10370</i> ).                        |
| 2.4.1 | 02/17/2009 | A. Quites    | <ul> <li>Added reading and writing functions<br/>by default (Case 9185).</li> </ul>                                              |
|       |            |              | <ul> <li>Modbus Driver with GE events, last-<br/>event reading by polling (<i>Case</i><br/>10178).</li> </ul>                    |
|       |            |              | • Error when reading blocks of bits with grouped readings, or Superblocks, enabled ( <i>Case 10100</i> ).                        |
| 2.3.1 | 09/02/2008 | A. Quites    | <ul> <li>Implemented the CMS Extended<br/>Device Addressing feature (Case<br/>8665).</li> </ul>                                  |
|       |            |              | • Implemented a configuration for the maximum size of Superblocks ( <i>Case</i>                                                  |
|       |            |              | 9154)                                                                                                    |
|       |            |              | • The Driver accepts sending a 32-bit <b>DWord</b> using the Modbus function <b>6</b> ( <i>Case 8663</i> ).                      |
|       |            |              | <ul> <li>Revision on non-standard or rarely</li> </ul>                                                                           |

|       |            |           | <ul> <li>used functions: 07, 20, 21, 65 01, 65</li> <li>02, and 65 03 (<i>Case 8730</i>).</li> <li>The Swap byte option does not work correctly with Superblocks (<i>Case 9220</i>).</li> <li>Configuration in offling mode of the</li> </ul> |
|-------|------------|-----------|----------------------------------------------------------------------------------------------------|
|       |            |           | <ul> <li>Computation in omne mode of the<br/>ModiconModbus.ModbusMode<br/>parameter (Case 9831).</li> </ul>                                                                                                    |
| 2.2.1 | 05/11/2007 | A. Quites | • Using an <b>Int16</b> data type to read blocks return only the first element ( <i>Case 8243</i> ).                                                                                                    |
| 2.1.1 | 01/23/2007 | A. Quites | <ul> <li>Implemented Superblocks (Case 6185).</li> </ul>                                                                                                    |
|       |            |           | • Master Modicon Modbus does not test correctly the consistency of <i>N2/B2</i> parameter ( <i>Case 7714</i> ).                                                                                                    |
|       |            |           | <ul> <li>Offset error when reading blocks with<br/>BCD data type and the size of the<br/>data type equal to 4 (<i>Case 7728</i>).</li> </ul>                                                                                                  |
|       |            |           | <ul> <li>Reading blocks of Strings was not<br/>working correctly (Case 7804).</li> </ul>                                                                                                    |
| 2.0.1 | 09/14/2005 | A. Quites | • Driver portado para o <b>IOKit</b> ( <i>Case 2050</i> ).                                                                                                    |
| 1.3.1 | 12/19/2006 | C. Mello  | <ul> <li>Driver communicating with more than<br/>one IP address changes the values<br/>read (<i>Case 7191</i>).</li> <li>Possibility of defining a local TCP<br/>port (<i>Case 7109</i>).</li> </ul>                                          |
|       |            |           | • Fixed an offset error when reading blocks with <b>BCD</b> data type and the size of the data type equal to 4 ( <i>Case 7729</i> ).                                                                                                    |
|       |            |           | • Driver was not correctly testing                                                                                                    |

|       |            |          | consistency of <i>N2/B2</i> parameters ( <i>Case 7735</i> ).                                                                                                    |
|-------|------------|----------|----------------------------------------------------------------------------------------------------|
| 1.2.1 | 12/15/2005 | C. Mello | <ul> <li>Adjustments to communicate with<br/>ICP Flow Correctors (<i>Case 4979</i>).</li> <li>Fixed a leak on handles if a <b>ping</b><br/>command fails (<i>Case 6497</i>).</li> </ul> |
| 1.1.1 | 12/22/2004 | C. Mello | <ul> <li>Added retries to the Driver (<i>Case</i> 3365).</li> <li>Added the <b>Broadcast</b> function (<i>Case</i> 4045).</li> </ul>                                                    |
|       |            |          | • Added the <b>HALT</b> option to the Driver ( <i>Case 4429</i> ).                                                                                                    |
|       |            |          | <ul> <li>Fixed an error when reading and<br/>writing Strings (Case 4386).</li> </ul>                                                                                                    |
|       |            |          | • Fixed all configurations incompatible with previous versions ( <i>Case 4431</i> ).                                                                                                    |